Instructions for Online Bid Submission:

As per the directives of Department of Expenditure, this tender document has been published on the Central Public Procurement Portal (URL: http://eprocure.gov.in). The bidders are required to submit soft copies of their bids electronically on the CPP Portal, using valid Digital Signature Certificates. The instructions given below are meant to assist the bidders in registering on the CPP Portal, prepare their bids in accordance with the requirements and submitting their bids online on the CPP Portal.

More information useful for submitting online bids on the CPP Portal may be obtained at:

https://eprocure.gov.in/eprocure/app.

### REGISTRATION

- Bidders are required to enroll on the e-Procurement module of the Central Public Procurement Portal (URL: <u>https://eprocure.gov.in/eprocure/app)</u> by clicking on the link "Click here to Enroll" on the CPP Portal is free of charge.
- 2) As part of the enrolment process, the bidders will be required to choose a unique username and assign a password for their accounts.
- 3) Bidders are advised to register their valid email address **and** mobile numbers as part of the registration process. These would be used for any communication from the CPP Portal.
- 4) Upon enrolment, the bidders will be required to register their valid Digital Signature Certificate (Class II or Class III Certificates with signing key usage) issued by any Certifying Authority recognized by CCA India (e.g. Sift' / TCS / nCode / eMudhraetc.), with their profile.
- 5) Only one valid DSC should be registered by a bidder. Please note that the bidders are responsible to ensure that they do not lend their DSC's to others which may lead to misuse.
- 6) Bidder then logs in to the site through the secured log-in by entering their user ID / password and the password of the DSC / e-Token.

### SEARCHING FOR TENDER DOCUMENTS

- 1) There are various search options built in the CPP Portal, to facilitate bidders to search active tenders by several parameters. These parameters could include Tender ID, organization name, location, date, value, etc. There is also an option of advanced search for tenders, wherein the bidders may combine a number of search parameters such as organization name, form of contract, location, date, other keywords etc. to search for a tender published on the CPP Portal.
- 2) Once the bidders have selected the tenders they are interested in, they may download the required documents / tender schedules. These tenders can be moved to the respective 'My Tenders' folder. This would enable the CPP Portal to intimate the bidders through SMS / e-mail in case there is any corrigendum issued to the tender document.

3) The bidder should make a note of the unique Tender ID assigned to each tender, in case they want to obtain any clarification / help from the Helpdesk.

### PREPARATION OF BIDS

- 1) Bidder should take into account any corrigendum published on the tender document before submitting their bids.
- 2) Please go through the tender advertisement and the tender document carefully to understand the documents required to be submitted as part of the bid. Please note the number of covers in which the bid documents have to be submitted, the number of documents - including the names and content of each of the document that need to be submitted. Any deviations from these may lead to rejection of the bid.
- 3) Bidder, in advance, should get ready the bid documents to be submitted as indicated in the tender document / schedule and generally, they can be in PDF / XLS / RAR / DWF formats. Bid documents may be scanned with 100 dpi with black and white option.
- 4) To avoid the time and effort required in uploading the same set of standard documents which are required to be submitted as a part of every bid, a provision of uploading such standard documents (e.g. PAN card copy, annual reports, auditor certificates etc.) has been provided to the bidders. Bidders can use "My Space" area available to them to upload such documents. These documents may be directly submitted from the "My Space" area while submitting a bid, and need not be uploaded again and again. This will lead to a reduction in the time required for bid submission process.

### SUBMISSION OF BIDS

- 1) Bidder should log into the site well in advance for bid submission so that he/she upload the bid in time i.e. on or before the bid submission time. Bidder will be responsible for any delay due to other issues.
- 2) The bidder has to digitally sign and upload the required bid documents one by one as indicated in the tender document.
- 3) Bidder has to select the payment option as "offline" to pay the tender fee / EMD as applicable **and** enter details of the instrument.
- 4) Bidder should prepare the EMD as per the instructions specified in the tender document. The original should be posted/couriered/given in person to the Tender Processing Section, latest by the last date of bid submission. The details of the DD/any other accepted instrument, physically sent, should tally with the details available in the scanned copy and the data entered during bid submission time. Otherwise the uploaded bid will be rejected.
- 5) A standard BoQ format has been provided with the tender document to be filled by all the bidders. Bidders are requested to note that they should necessarily submit their financial bids in the format provided and no other format is acceptable. Bidders are required to download the BoQ file, open it and complete the while

coloured (unprotected) cells with their respective financial quotes and other details(such as name of the bidder). No other cells should be changed. Once the detailshave been completed, the bidder should save it and submit it online, without changing the filename. If the BoQ file is found to be modified by the bidder, the bid will be rejected.

- 6) The serve time (which is displayed on the bidders' dashboard) will be considered as the standard time for referencing the deadlines for submission of the bids by thebidders, opening of bids etc. The bidders should follow this time during bid submission.
- 7) All the documents being submitted by the bidders would be encrypted using PKI encryption techniques to ensure the secrecy of the data. The data entered cannotbe viewed by unauthorized persons until the time of bid opening. The confidentiality of the bids is maintained using the secured Socket Layer 128 bit encryption technology. Data storage encryption of sensitive fields is done.
- 8) The uploaded tender documents become readable only after the tender opening by the authorized bid openers.
- 9) Upon the successful and timely submission of bids, the portal will give a successful bid submission message & a bid summary will be displayed with the bid no. and the date & time of submission of the bid with all other relevant details.
- 10) The bid summary has to be printed and kept as an acknowledgement of the submission of the bid. This acknowledgement may be used as an entry pass for any bid opening meetings.

### ASSISTANCE TO BIDDERS

- 1) Any queries relating to the tender document and the terms and conditionscontained therein should be addressed to the Tender Inviting Authority for a tender or the relevant contact person indicated in the tender.
- 2) Any queries relating to the process of online bid submission or queries relating to CPP Portal in general may be directed to the 24x7 CPP Portal Helpdesk. The contact number for the helpdesk is 1800 233 7315.

# 1 Tips to bidders

## 1. Enrollment process in the Tender site.

- 1. Bidders are required to enroll on the e-Procurement module of the Central Public Procurement Portal (URL: https://eprocure.gov.in/eprocure/app) by clicking on the link "Click here to Enroll". Enrolment on the CPP Portal is free of charge.
- 2. As part of the enrolment process, the bidders will be required to choose a unique username and assign a password for their accounts.
- 3. Bidders are advised to register their valid email address and mobile numbers as part of the registration process. These would be used for any communication from the CPP Portal.
- 4. Upon enrolment, the bidders will be required to register their valid Digital Signature Certificate (Class II or Class III Certificates with signing key usage) issued by any Certifying Authority recognized by CCA India, with their profile.
- 5. Only one valid DSC should be registered by a bidder. Please note that the bidders are responsible to ensure that they do not lend their DSCs to others which may lead to misuse.
- 6. Bidder then logs in to the site through the secured log-in by entering their userID / password and the password of the DSC / eToken.

### 2. Tender search

- 1. There are various search options built in the CPP Portal, to facilitate bidders to search active tenders by several parameters. These parameters could include Tender ID, organisation name, location, date, value, etc. There is also an option of advanced search for tenders, wherein the bidders may combine a number of search parameters such as organisation name, form of contract, location, date, other keywords etc. to search for a tender published on the CPP Portal.
- 2. Once the bidders have selected the tenders they are interested in, they may download the required documents / tender schedules. These tenders can be moved to the respective 'My Favorites' folder. This would enable the CPP Portal to intimate the bidders through SMS / e-mail in case there is any corrigendum issued to the tender document.
- 3. The bidder should make a note of the unique Tender ID assigned to each tender, in case they want to obtain any clarification / help from the Helpdesk.

# 3. Preparation of bids

- 1. Make folders with the name of the tender number so as to identify the folders easily during the bid document uploading.
- 2. File and Folder name should not contain any special characters (&, #, etc) or space in between.
- 3. Download the tender document, NIT, BOQ of the required tender in that folder.
- 4. Scan the EMD fee instruments/ Tender fee instruments for offline payments if any.
- 5. In the case of offline payment, the details of the DD/any other accepted instrument, physically sent, should tally with the details available in the scanned

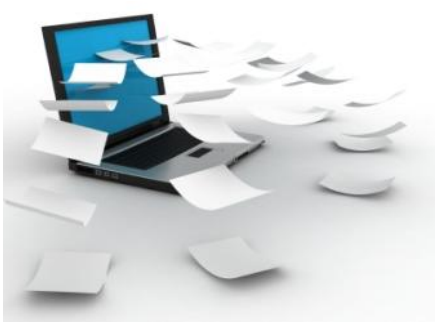

copy and the data entered during bid submission time. Otherwise the bid submitted will not be acceptable.

- 6. Scan and keep ready Pre qualification documents like life certificates, PAN etc if any
- 7. Prepare the technical bid document and then convert into PDF
- 8. Prepare the BOQ i.e. fill up required figures in the downloaded XLS document. The BOQ file with the same name has to be uploaded while uploading the financial bids. If there is any change in Name it may not get uploaded or give an error.
- 9. Keep all the documents in the same folder for the easy bid document upload
- 10. The bid summary has to be printed and kept as an acknowledgement as a token of the submission of the bid. It will act as a proof of bid submission for a tender floated and will also act as an entry point to participate in the bid opening date. For any clarifications with the TIA, the bid no can be used as a reference.

# 4. Submission of bids

- 1. Bidder should log into the site well in advance for bid submission so that he/she upload the bid in time i.e. on or before the bid submission time. Bidder will be responsible for any delay due to other issues.
- 2. The bidder has to digitally sign and upload the required bid documents one by one as indicated in the tender document.
- 3. Bidder should prepare the EMD as per the instructions specified in the tender document. The original should be posted/couriered/given in person to the Tender

# eProcurement (GePNIC)

Processing Section, latest by the last date of bid submission. The details of the DD/any other accepted instrument, physically sent, should tally with the details available in the scanned copy and the data entered during bid submission time. Otherwise the uploaded bid will be rejected.

- 4. If a standard BoQ format has been provided with the tender document to be filled by all the bidders. Bidders are requested to note that they should necessarily submit their financial bids in the format provided and no other format is acceptable. Bidders are required to download the BoQ file, open it and complete the while colored (unprotected) cells with their respective financial quotes and other details (such as name of the bidder). No other cells should be changed. Once the details have been completed, the bidder should save it and submit it online, without changing the filename. If the BoQ file is found to be modified by the bidder, the bid will be rejected.
- 5. The serve time (which is displayed on the bidders' dashboard) will be considered as the standard time for referencing the deadlines for submission of the bids by the bidders, opening of bids etc. The bidders should follow this time during bid submission.
- 6. All the documents being submitted by the bidders would be encrypted using PKI encryption techniques to ensure the secrecy of the data. The data entered cannot be viewed by unauthorized persons until the time of bid opening. The confidentiality of the bids is maintained using the secured Socket Layer 128 bit encryption technology. Data storage encryption of sensitive fields is done.
- 7. Any document that is uploaded to the server is subjected to symmetric encryption using a system generated symmetric key. Further this key is subjected to asymmetric encryption using buyers / bid-openers public keys. Overall, the uploaded tender documents become readable only after the tender opening by the authorized bid openers.
- 8. Upon the successful and timely submission of bids, the portal will give a successful bid submission message & a bid summary will be displayed with the bid no. and the date & time of submission of the bid with all other relevant details.
- 9. The bid summary has to be printed and kept as an acknowledgement of the submission of the bid. This acknowledgement may be used as an entry pass for any bid opening meetings.

# Page **4** of **6**

## eProcurement (GePNIC)

### 5. Password maintenance

- 1. The length of the password should be of 8 to 32 characters
- 2. The password should be of any *English lowercase and uppercase* (*a-z* and *A-Z*) characters.
- 3. The password must contain at least one number between 0-9.
- 4. The password must contain at least one special character from these [! @ # \$ ^ \* \_ ~]
- 5. Sample password is just like Admin123\$, India2000#, etc.

## 6. About DSC

- 1. Digital Signature Certificates (DSC) is the digital equivalent (that is electronic format) of physical paper certificates.
- 2. Like physical documents are signed manually, electronic documents, for example e-forms are required to be signed digitally using a Digital Signature Certificate. Transactions that are done using Internet if signed using a Digital Signature certificate becomes legally valid.
- 3. Bidders have to procure **Class2or 3 signing certificates** only. Only <u>Class 2</u> or 3 is valid for e-tendering purpose.
- 4. The Certifying Authorities are authorized to issue a Digital Signature Certificate with a validity of one or two years. The maximum period for which the DSC is issued is only two years. On the expiry of the term, the Digital Signature Certificate can be revalidated by paying the fees again.
  - 5. Digital Signatures are legally admissible in a Court of Law, as provided under the provisions of IT.

6. Digital Signature Certificate (DSC) is not required by Companies but by individuals. For example the Director or the Authorized signatory signing on behalf of the Company requires a DSC.

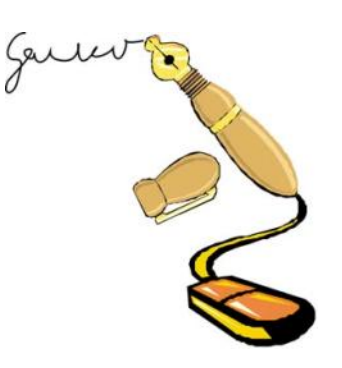

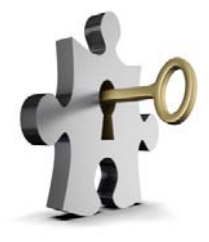

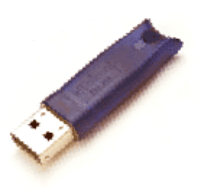

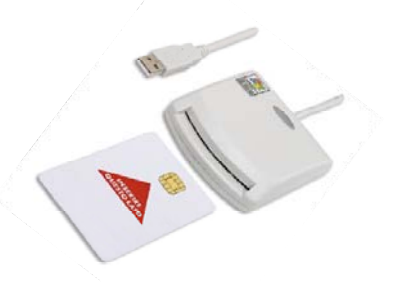

7. Each user logs in to the tender site thro' the secured log in by giving the user id/ password allotted during registration & then by giving the password of the DSC. The DSC password will get locked if successively wrong password is given many times.

# 7. DSC providers for Private firms

A licensed Certifying Authority (CA) issues the digital signature. Certifying Authority (CA) means the authority that has been granted a license to issue a digital signature certificate under Section 24 of the Indian IT-Act 2000.

- 1. The vendors like TCS (<u>www.tcs-ca.tcs.co.in</u>), Sify, MTNL, nCode (<u>dsc@ncodesolutions.com</u>), e-Mudhra (<u>www.e-mudhra.com</u>) are issuing DSC's for bidders.
- 2. The time taken by Certifying Authorities to issue a DSC may vary from three to seven days.

## 8. Advantage of "My Space" on CPP Portal

- 1. The bidder can upload Non Sensitive documents prior at any point of time once he logs in to the application. These are not encrypted.
- 2. The can be anything like PAN Certificate, VAT Certificate, Equipment Details, Manpower Details, Copies of Balance Sheet of last few years, Details of quantity of work executed etc.
- 3. In some cases the TIA might have uploaded a format while in many cases it may just be a scanned copy of the original which needs to be uploaded.
- 4. This will avoid repeated upload of common documents and also save space and time.

## 9. System requirements

- 1. Windows XP with latest service pack
- 2. Loaded IE 7.0 or above
- 3. Loaded JRE 1.6 or above
- 4. Antivirus Software with latest definition.
- 5. Internet connectivity
- 6. Scanner to scan the documents if required
- 7. Printer and PDF Creator.

eProcurement (GePNIC)

## **10.** Assistance to Bidders

- 1. Any queries relating to the tender document and the terms and conditions contained therein should be addressed to the Tender Inviting Authority for a tender or the relevant contact person indicated in the tender.
- Any queries relating to the process of online bid submission or queries relating to CPP Portal in general may be directed to the 24x7 CPP Portal Helpdesk. The contact number for the helpdesk is 1800 233 7315.

# STEP BY STEP Guide for

# ONLINE BIDDER'S ENROLLMENT PROCESS On CPP Portal

# The Merits of GePNIC system are:

- Free portal Registration and no Charges levied for using CPP portal.
- Offers equal opportunity to all to submit their offers.
- Encourages maximum participation, competition and hence better terms.
- Is free from favoritism and eliminates /reduces the scope for Tender Inviting Authorities (TIA) to indulge in unfair practices and also
- Brings in transparency in the whole tendering process of the Government.

# PRE-REQUISITES FOR USING CPP PQRTAL

The following are the minimal requirements.

- A computer system with at least 1 GB RAM and Internet Connectivity.
- Internet Explorer 7.0 or Mozilla Firefox 3.0 or above.
- Internet Connectivity with at least 256 Kbps connectivity.
- Java Run Time Engine (JRE 1.6.0) or higher.

# **GETTING STARTED**

# Central Public Procurement Portal

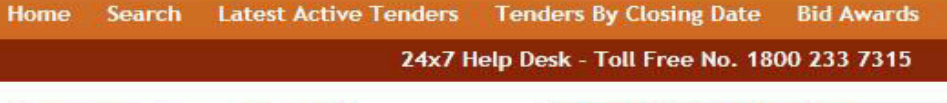

| Documents                                                     | Welcome to Central Public Procurement Portal                                                                                                    | Department Users                                                                                                    |
|---------------------------------------------------------------|----------------------------------------------------------------------------------------------------|----------------------------------------------------------------------------------------------------|
| Instructions related to CPPP<br>Rules and Procedures          | Click here to view the Latest Active Tenders<br>Click here for ePublishing                                                                                                    | ePublishing<br>eProcure                                                                                                    |
| Related Links Tender Related Links India.gov.in Gol Directory | The Central Public Procurement Portal of Government of India facilitates all the Central<br>Government Organizations to publish their Tender Enquiries, Corrigendum and Award of<br>Contract details. The system also enables the users to migrate to total electronic<br>procurement mode.<br>The primary objective of this portal is to provide a single point access to the information<br>on procurements made across various central government organizations. | Help       About Portal       Help for Dept. Users       Training Details                                                                                                    |
| Search the Tender Tender Search Latest Active Tender          | Training Schedule on ePublishing<br>List of registered Nodal Officers for ePublishing the tenders<br>XML Upload steps - CPP Portal                                                                                                    | FAQ<br>FAQ<br>Contact Us                                                                                                    |
| Closing within 7 day<br>Closing within 14 da                  | TO HOME PAGE OF CPPP PORTAL WITH                                                                                                    | Calendar           April 2012           Su Mo Tu We Th Fr Sa           1         2         3         4         5         6         7           8         9         10         11         12         13         14 |
| UR                                                            | L -http://eprocure.Gov.In/eprocure/app                                                                                                    | 15 16 17 18 19 20 21<br>22 23 24 25 26 27 28<br>29 30                                                                                                    |

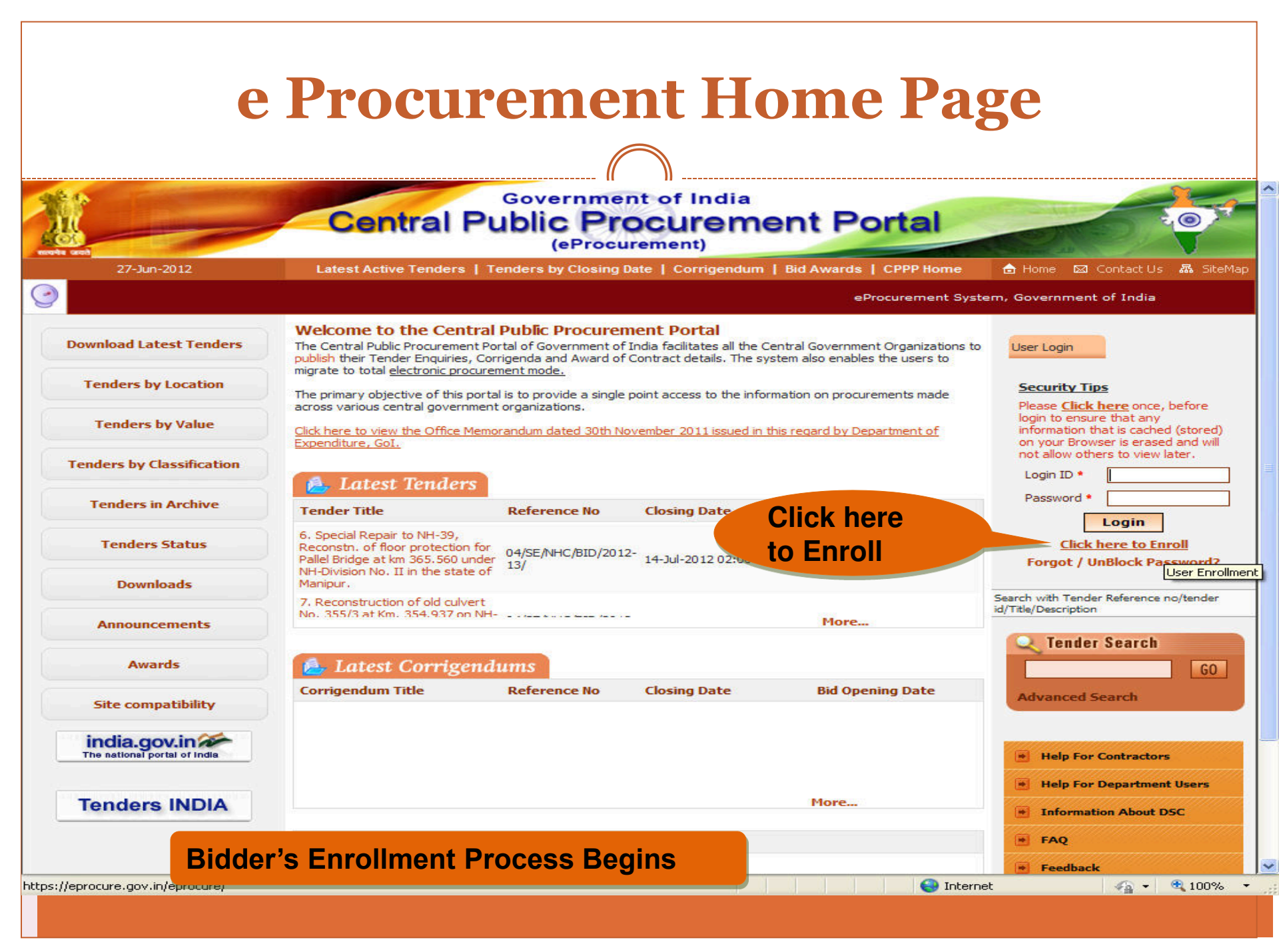

|                           | Central Public Procurement Portal                                                                                                    | 0                                                                                |
|---------------------------|----------------------------------------------------------------------------------------------------|----------------------------------------------------------------------------------|
| 27-Jun-2012               | It denotes registration process flow steps                                                                                                    | 🖾 Contact Us 🗛 Sil                                                               |
| dia                       |                                                                                                    |                                                                                  |
| ownload Latest Tenders    | 1 ENROLL)       2 PERSONAL DETAILS)       3 VERIFICATION       4 CONFIRMATION         Online Enrollment                                                                                            | Password Policy                                                                  |
| Tenders by Location       | Relp                                                                                                    | 8                                                                                |
| Tenders by Value          | Enter email address for login id. eg: abc@nic.com<br>(Care may be taken to enter valid e-mail ID. This information will be kept confidential. The login ID<br>cannot be modified once registered.) | Password Policy<br>Your password must comply following                           |
| Cenders by Classification | Login Id * baljeet.kalra1@gmail.com                                                                                                    | 1. Length must be within 8 to 32                                                 |
| Tenders in Archive        | Password is minimum 8 characters and maximum 32 Characters. It is advised to use combination of<br>alphabets & non-alphabetic characters.                                                          | characters<br>2. Any <b>English lowercase and</b>                                |
| Tenders Status            | Re-type the password again                                                                                                    | uppercase (a-z and A-Z)<br>characters                                            |
|                           | Confirm Password *                                                                                                    | <ol> <li>Any numbers between 0-9</li> <li>Any special characters from</li> </ol> |
| Downloads                 | Next >                                                                                                    | the bracket [! @ # \$ ^ * _ ~]                                                   |
| Announcements             |                                                                                                    | Bad eg: cric2009                                                                 |
| Awards                    |                                                                                                    |                                                                                  |
| Site compatibility        |                                                                                                    |                                                                                  |
| india.gov.in 2007         |                                                                                                    |                                                                                  |
|                           |                                                                                                    |                                                                                  |

| Government of India       | (( ))                                               |                                  |  |  |  |  |
|---------------------------|-----------------------------------------------------|----------------------------------|--|--|--|--|
|                           |                                                     |                                  |  |  |  |  |
| Download Latest Tenders   | Online Enrollment of Corporate/Bidder               |                                  |  |  |  |  |
| Tenders by Location       |                                                     | Fill in the required information |  |  |  |  |
| Tenders by Value          | Login ID: baljeet.kal<br>User Type : Corporate,     | ra1@gmail.com<br>/Bidder         |  |  |  |  |
| Tenders by Classification | Company Details                                     |                                  |  |  |  |  |
| Tenders in Archive        | Company Name * Bidder                               | Ibi                              |  |  |  |  |
| Tenders Status            | Registered Address*                                 |                                  |  |  |  |  |
| Downloads                 | New De                                              | lhi                              |  |  |  |  |
| Announcements             |                                                     |                                  |  |  |  |  |
| Awards                    | Tenderer Class* ALL<br>Company's Establishment Year | -                                |  |  |  |  |
| Site compatibility        | Company's Nature of Business*                       | Tender Document                  |  |  |  |  |
| india.gov.in              | PAN/TAN Number *                                    | SA                               |  |  |  |  |
|                           | Company's Legal Status* Limited                     |                                  |  |  |  |  |
| Tenders INDIA             | Company's Last Turnover Year 2012                   |                                  |  |  |  |  |
|                           | Turnover Amount                                     |                                  |  |  |  |  |
|                           | Company's Website                                   |                                  |  |  |  |  |
|                           | Company's Total Branches 0                          |                                  |  |  |  |  |

| Downloads   Announcements   Awards   Site compatibility   Finders INDIA     Company's Establishment Yaar   Company's Last Turnover Yaar   Company's Last Turnover Yaar   Company's Last Turnover Yaar   Company's Last Turnover Yaar   Company's Last Turnover Yaar   Company's Last Turnover Yaar   Company's Last Turnover Yaar   Company's Last Turnover Yaar   Company's Last Turnover Yaar   Company's Last Turnover Yaar   Company's Last Turnover Yaar   Company's Last Turnover Yaar   Company's Last Address   Company's Last Address   Company's Last Address   Inter Enformation will be used for the purpose of II effrancescions in future.   Principal Bankers Name   Bank Address                                                                                                    | Tengers status     |                                                                                                    |
|----------------------------------------------------------------------------------------------------|--------------------|----------------------------------------------------------------------------------------------------|
| Announcements     Awards                                                                                                    <                                                                                                    | Downloads          | New Delhi                                                                                                    |
| Awards     site compatibility     India.socient     India.socient                                                                                                    | Announcements      |                                                                                                    |
| Site compatibility   Company's Nature of Busines*   Company's Nature of Busines*   Company's Nature of Busines*   Company's Nature of Busines*   Company's Nature of Busines*   Company's Nature of Busines*   Company's Nature of Busines*   Company's Nature of Busines*   Company's Logal Status*   Company's Logal Status*   Company's Logal Stat | Awards             | Tenderer Class* ALL 💌<br>Company's Establishment Year 2000 💌                                                                                                    |
| PAN/TAN number with the used for the purpose of II etransactions in future.     Principal Bank Details     Contact Details     Enter Company's Contact Person Details     Contact Name                                                                                                    | Site compatibility | Company's Nature of Business* Construction                                                                                                    |
| Company's Legal Status*   Company's Last Turnover Year   Turnover Amount   Company's Vebsite   Company's Total Branches   Company's Total Branches   Bank Details   This Information will be used for the purpose of II eTransactions in future.   Principal Bankers Name   Bank Address                                                                                                    | india.gov.in       | PAN/TAN Number * AESTG2458A<br>PAN/TAN number must have 10 characters. For eg: AESTG2458A<br>For Bidders who does not have PAN/TAN number may enter TEMPZ9999Z as the PAN/TAN number.                                                                                                    |
| Bank Details     This Information will be used for the purpose of II eTransactions in future.     Principal Bankers Name     Bank Address     Bank Address     Account Number     Enter Company's Contact Person Details     Title * Mr *                                                                                                    | enders INDIA       | Company's Legal Status*<br>Company's Last Turnover Year<br>Turnover Amount<br>Company's Website<br>Company's Total Branches<br>Others<br>Others<br>O |
| This Information will be used for the purpose of II eTransactions in future. Principal Bankers Name Bank Address Account Number Contact Details Enter Company's Contact Person Details Title * Mr  Contact Name*                                                                                                    |                    | Bank Details                                                                                                    |
| Bank Address Life Contact Details Enter Company's Contact Person Details Title * Mr  Contact Name*                                                                                                    |                    | This Information will be used for the purpose of II eTransactions in future. Principal Bankers Name                                                                                                    |
| Account Number                                                                                                    |                    | Bank Address                                                                                                    |
| Contact Details Enter Company's Contact Person Details Title * Mr  Contact Name*                                                                                                    |                    | Account Number                                                                                                    |
| Enter Company's Contact Person Details Title * Mr  Contact Name*                                                                                                    |                    | Contact Details                                                                                                    |
|                                                                                                    |                    | Enter Company's Contact Person Details                                                                                                    |
|                                                                                                    |                    |                                                                                                    |
| Date of Birth (DD/MM/YYY)*                                                                                                    |                    | Contact Name*                                                                                                    |
|                                                                                                    | ill in the require | d information (Contact Email ID can be same as your Login ID. All the mail correspondence will                                                                                                    |

|            | For Bidders who does not have PAN/TAN number ma       | y enter TEMPZ9999                           | Z as the PAN/TAI                        | I number.                                  |
|------------|-------------------------------------------------------|---------------------------------------------|-----------------------------------------|--------------------------------------------|
|            | Company's Legal Status*                               | Others                                      | -                                       |                                            |
| ders INDIA | Company's Last Turnover Year                          | 2012                                        | -                                       |                                            |
|            | Turnover Amount                                       |                                             |                                         | 1                                          |
|            | Company's Website                                     |                                             |                                         |                                            |
|            | Company's Total Branches                              | 0                                           |                                         | 1                                          |
|            | Bank Details                                          |                                             |                                         |                                            |
|            | This Information will be used for the purpose of II e | Transactions in futu                        | re.                                     |                                            |
|            | Principal Bankers Name                                |                                             |                                         |                                            |
|            |                                                       |                                             |                                         |                                            |
|            | Bank Address                                          |                                             |                                         |                                            |
|            |                                                       |                                             |                                         |                                            |
|            | Account Number                                        |                                             |                                         |                                            |
|            | Contact Details                                       |                                             |                                         |                                            |
|            | Enter Company's Contact Person Details                |                                             |                                         |                                            |
|            | Title *                                               | Mrs 💌                                       |                                         |                                            |
|            | Contact Name*                                         | Bidder                                      |                                         |                                            |
|            | Date Of Birth (DD/MM/YYYY)*                           | 07/06/1994                                  |                                         |                                            |
|            | Contact Email*                                        | baljeet.kalra1@                             | gmail.com                               |                                            |
|            |                                                       | (Contact Email ID ca<br>be send only to the | n be same as your<br>Contact Email ID.) | Login ID. All the mail correspondence will |
|            | Department                                            |                                             |                                         |                                            |
|            | Designation                                           | ļ                                           |                                         |                                            |
|            | Division                                              |                                             |                                         |                                            |
|            | Phone                                                 | e Details eg: +91 04                        | 14 22272449                             |                                            |
|            | Fidile*                                               | Details eq: +91.044                         | 22272449                                |                                            |
|            | Fax                                                   | 91                                          |                                         |                                            |
|            |                                                       |                                             |                                         |                                            |

# Bidder Enrollment (Step 2) Cont.

| Division                                            |             |              |                                                      |  |
|-----------------------------------------------------|-------------|--------------|------------------------------------------------------|--|
| DIVISION                                            |             |              |                                                      |  |
| Phone                                               | e Details e | eg: +91 04   | 4 22272449                                           |  |
| Phone*                                              | 91          | 044          | 23456777                                             |  |
| Fax                                                 | Details eg  | g: +91 044   | 22272449                                             |  |
| Fax                                                 | 91          |              |                                                      |  |
| Mobile*                                             | 222222      | 2222         |                                                      |  |
| Hint Question is Important as would be used in case | the pass    | word is for  | gotten and to recover the password at a later stage. |  |
| Hint Question *                                     | Q           |              |                                                      |  |
| Hint Answer is Important as would be used in case t | he passw    | ord is forgo | otten and to recover the password at a later stage.  |  |
| Hist Assures *                                      | 0           |              |                                                      |  |

#### **Business Data** Registered Organisation Department of Expenditure Registered Department Bharat Sanchar Nigam Limited PRP-If the bidder is registered with SSI or NS Border Roads Organisation CE,PWD(Roads), National Highway Meghalaya, Shillong Price Preference (PRP) Com and Sec. (Works and Housing) Govt. of Nagaland Commissioner and Director Municipal Admin.,AP PUP-If the bidder is registered with in the sta Department of Agricultural Research and Education Department of Agriculture and Cooperation Purchase Preference (PUP) Department of AIDS Control Contract Registration Number Department of Animal Husbandry, Dairying and Fisheries Department of Atomic Energy Validity Department of Ayurveda, Yoga & Naturopathy, Unani, Siddha and Homoeopathy ( AYUSH) Department of Ayush **Issuing Authority** Department of Biotechnology Department of Chemicals and Petrochemicals Please read the guestion below and enter th Department of Commerce Department of Consumer Affairs Which of the following start w Department of Disinvestment Department of Economic Affairs Department of Expenditure Answer \*

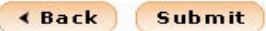

Fill in the required information

Contents owned and maintained by concerned Departments in coordination with Finance Department and Information Technology Department, Government of India

# Bidder Enrollment (Step 2) Cont.

|                               | Division                                                                                                    |     |
|-------------------------------|----------------------------------------------------------------------------------------------------|-----|
|                               | Phone Details eg: +91 044 22272449                                                                                          |     |
|                               | Phone* 91 044 23456777                                                                                                    |     |
|                               | Fax Details eg: +91 044 222/2449                                                                                            |     |
|                               | Mobile# 222222222                                                                                                    |     |
|                               | Hint Question is Important as would be used in case the password is forgotten and to recover the password at a later stage. |     |
|                               | Hint Question * Q                                                                                                    |     |
|                               | Hint Answer is Important as would be used in case the password is forgotten and to recover the password at a later stage.   |     |
|                               | Hint Answer * A                                                                                                    |     |
|                               |                                                                                                    |     |
|                               | Business Data                                                                                                    |     |
|                               |                                                                                                    |     |
|                               | Registered Department -Select-                                                                                              |     |
|                               | PRP-If the bidder is registered with SSI or NSIC then 'yes' can be selected. In other case 'No' can be selected.            |     |
|                               | Price Preference (PRP) 🔘 Yes 💿 NO                                                                                           |     |
|                               | PUP-If the bidder is registered with in the state 'yes' can be selected. In other case 'No' can be selected.                |     |
|                               | Purchase Preference (PUP) 🔿 Yes 💿 NO                                                                                        |     |
|                               | Contract Registration Number                                                                                                |     |
|                               | Validity                                                                                                    |     |
|                               | Issuing Authority                                                                                                    |     |
|                               | Please read the question below and enter the answer in the text box                                                         |     |
|                               | Which of the following start with k: ribag, defuv, kefuj Change Question                                                    |     |
| TER TH                        |                                                                                                    |     |
| ITER TH                       | ABOVE Answer * kefuj                                                                                                    |     |
| ITER TH<br>OR THE /<br>VEN QU | ABOVE<br>IESTION Answer * kefuj<br>Answer * kefuj<br>ABack Sub                                                              | mit |
| ITER TH<br>OR THE /<br>VEN QU | ABOVE<br>IESTION ( Back Sub                                                                                                 | mit |

### **Bidder Enrollment (Step 3) Government of India Central Public Procurement Portal** (eProcurement) 27-Jun-2012 Latest Active Tenders | Tenders by Closing Date | Corrigendum | Bid Awards | CPPP Home 🚖 Home 🛛 🖾 Contact Us 🗛 SiteMap eProcurement System, Government of India **Download Latest Tenders** Enrollment of Corporate Tenderer **Tenders by Location** Login ID : baljeet.kalra1@gmail.com User Type : Corporate **Tenders by Value Company Details** Tenders by Classification Company Name : Bidder Registered Address : New Delhi **Tenders in Archive** Corporate Address : New Delhi Tenderer Class : ALL **Tenders Status** Company's Establishment Year : 2000 Company's Nature of Business : Construction Downloads PAN/TAN Number: AESTG2458A Company's Legal Status : Others Announcements Company's Last Turnover Year : 2012 Turnover Amount : Awards Company's Website : Nil Company's Total Branches : 0 Site compatibility **VERIFICATION DETAILS: Bank Details** india.gov.in PAGE 1 Principal Bank Name : Nil Principal Bank Address : Nil Account Number : Nil **Tenders INDIA Contact Details** Title : Mrs Contact Name : Bidder DOB (Date Of Birth) : 07-Jun-1994 Contact Email : balieet.kalra1@gmail.com

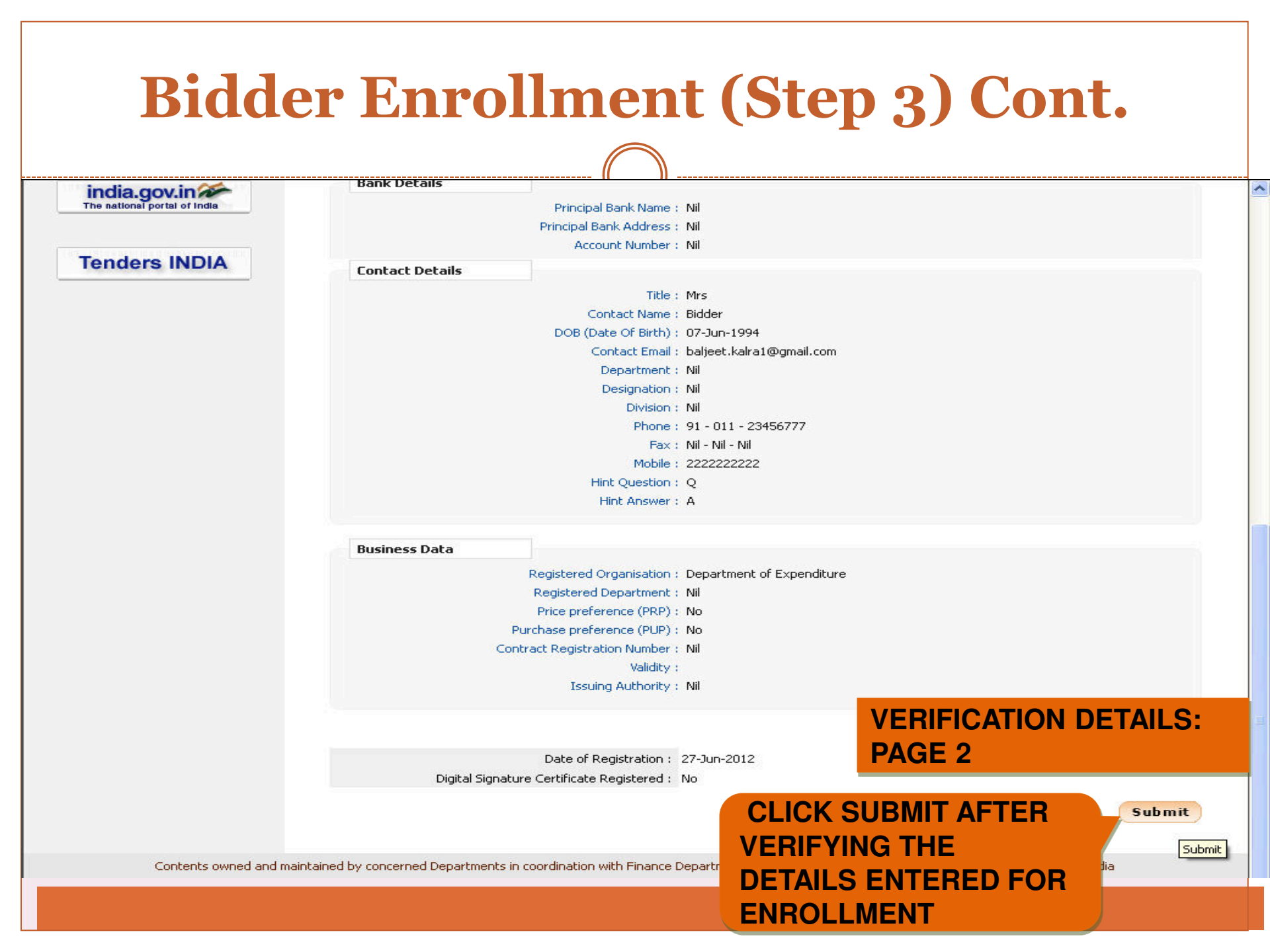

#### e Procurement HOME PAGE **Government of India Central Public Procurement Portal** 27-Jun-2012 Latest Active Tenders | Tenders by Closing Date | Corrigendum | Bid Awards | CPPP Home 🚖 Home 🖾 Contact Us 🛛 🗛 SiteMap eProcurement System, Government of India Welcome to the Central Public Procurement Portal **Download Latest Tenders** The Central Public Procurement Portal of Government of India facilitates all the Central Government Organizations to User Login publish their Tender Enquiries, Corrigenda and Award of Contract details. The system also enables the users to migrate to total electronic procurement mode. **Tenders by Location** Security Tips The primary objective of this portal is to provide a single point access to the information on procurements made Please Click here once, before across various central government organizations. login to ensure that any **Tenders by Value** information that is cached (stored) Click here to view the Office Memorandum dated 30t **Bidder logs in by giving** Expenditure, GoI. on your Browser is erased and will not allow others to view later. **Tenders by Classification** login id and password et.kalra1@gmail.com Login ID \* Latest Tenders ..... Password \* **Tenders in Archive Reference** No **Chosen during** Tender Title Login **Click here to Enroll Tenders Status** registration Forgot / UnBlock Password? Downloads Search with Tender Reference no/tender id/Title/Description 1. SUPPLY, TESTING, INSTALLATION AND NIC/TPS/2012/10 25-1ul-2012 12:30 PM 25-1ul-2012 03:00 PM Announcements **Tender Search** GO Awards 🚔 Latest Corrigendums Advanced Search Corrigendum Title Reference No **Closing Date Bid Opening Date** Site compatibility U3/SE/INHC/BID/INH-9. CORRIGENDUM 11-Jul-2012 11:00 AM 11-Jul-2012 02:00 PM I/2012-13 Help For Contractors 03/SE/NHC/BID/NHindia.gov.in 10. CORRIGENDUM 11-Jul-2012 11:00 AM 11-Jul-2012 02:00 PM I/2012-13 Help For Department Users Tenders INDIA More Information About DSC AFTER CLICKING THE SUBMIT BUTTON IT WILL REDIRECT TO THE HOME PAGE Feedback

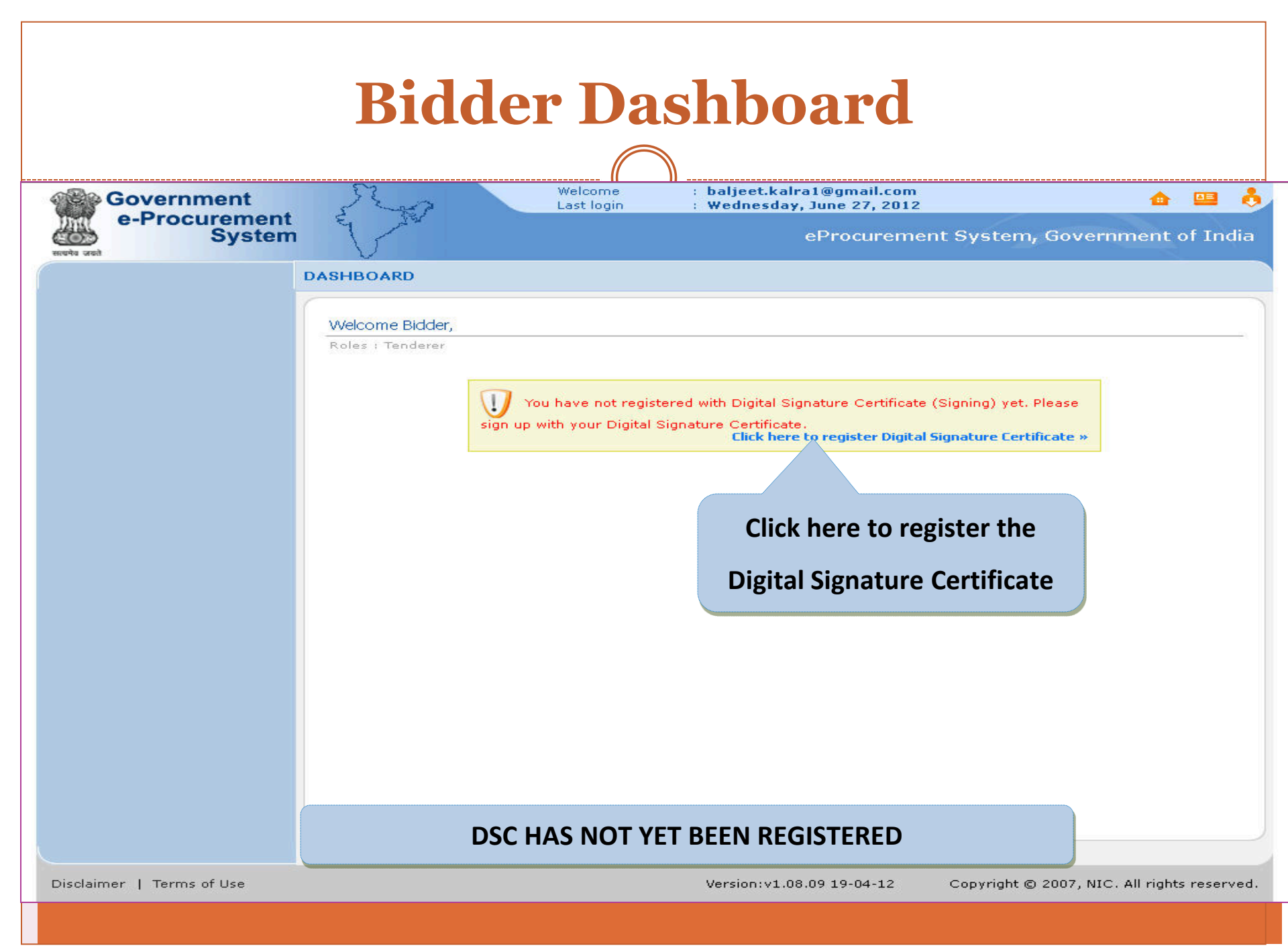

# PRE-REQUISITES FOR DSC REGISTRATION

- Bidder need to posses a valid DSC for participating in eTendering.
- It can be procured from any of the Certifying Authority registered under CCA India.eg Sify,nCode,MTNL, eMudra etc
- Respective DSC Drivers needs to be installed.
- DSC needs to be physical inserted into the system.
- DSC should appear in the Browser.

# **BIDDERS DSC REGISTRATION**

### USER MANAGEMENT

### User DSC Enrollment

|       |                     | created on : 12-Ap | -2012 03:11 PM  |             |      |       |
|-------|---------------------|--------------------|-----------------|-------------|------|-------|
| Certi | Signing Certificate | intornation and en | onnent page.    |             |      |       |
| S No. | Certificate         | Туре               | Validity        | Enroll Date | View | Remov |
| 3.10  |                     |                    |                 |             |      |       |
| 3.110 |                     | No certificate     | s have been enn | olled.      |      |       |

# **BIDDERS DSC REGISTRATION Cont.**

### USER MANAGEMENT

### DSC Enrollment

| The application's digital signature cannot be verified.                                                                                                    |              |
|----------------------------------------------------------------------------------------------------|--------------|
| Do you want to run the application?                                                                                                    |              |
| Name: gov.nic.keyupload.gui.KeyRegister Publisher: UNKNOWN                                                                                                    | ı. 🍓 Refresh |
| From: http://164.100.167.53  Always trust content from this publisher.  Run Cancel                                                                                               |              |
| This application will run with unrestricted access which may put<br>your personal information at risk. Run this application only if you More Information<br>trust the publisher. | ( Back       |

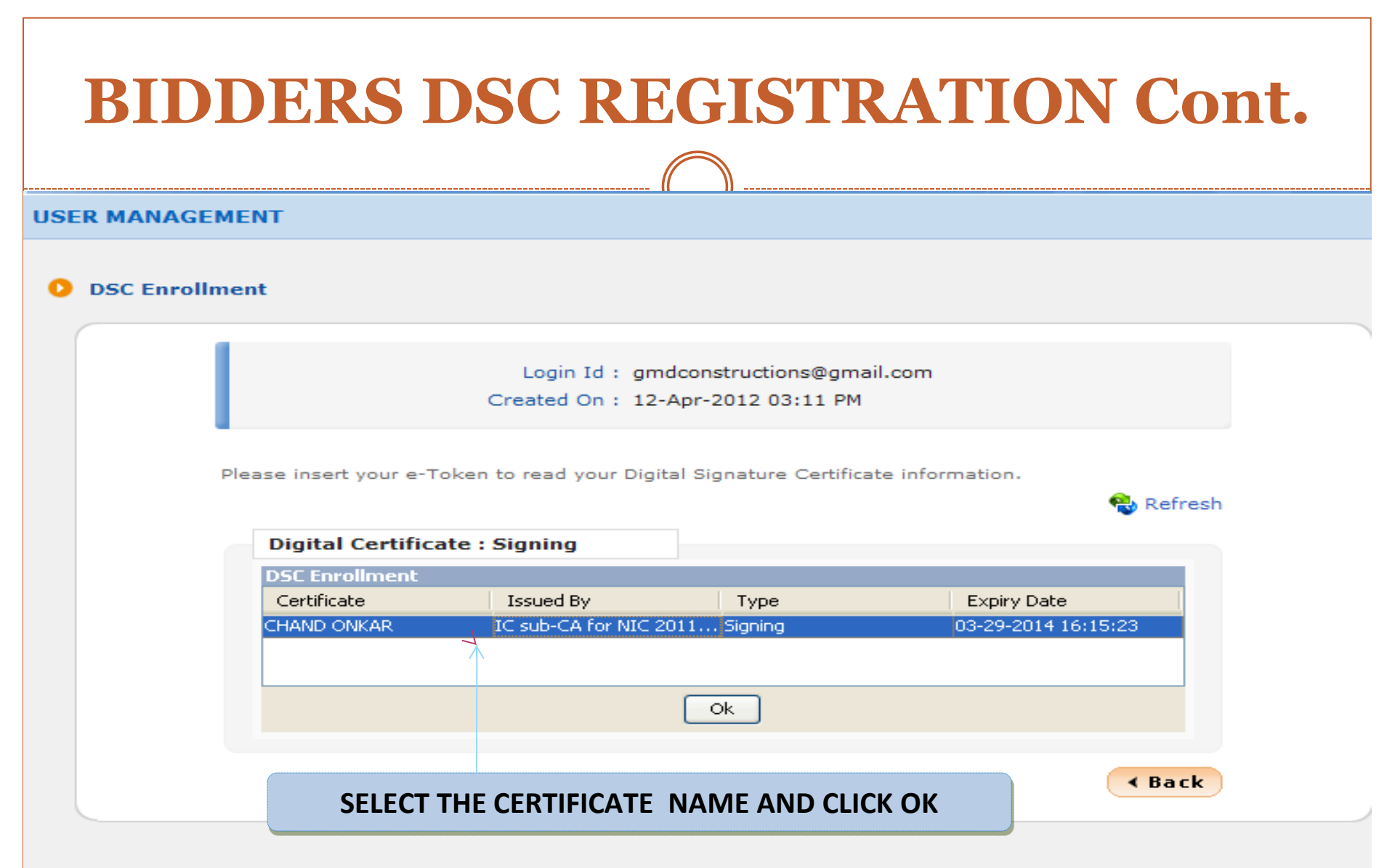

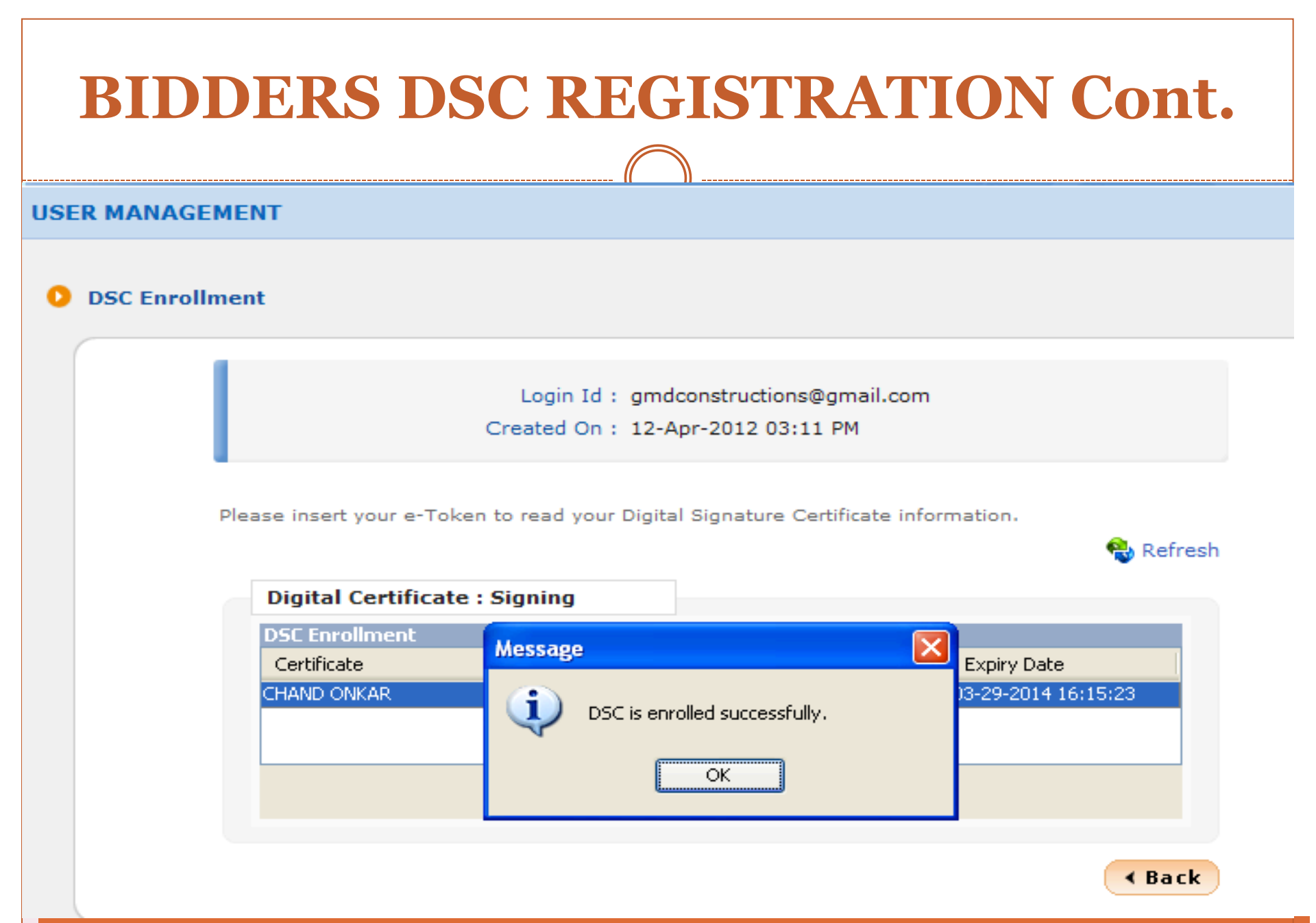

# **BIDDERS DSC REGISTRATION Cont.**

### USER MANAGEMENT

User DSC Enrollment

Login Id : gmdconstructions@gmail.com Created On : 12-Apr-2012 03:11 PM

User Digital Signature Certificate information and enrollment page.

| Cert | ificate Information |         |                         |                         |        |        |
|------|---------------------|---------|-------------------------|-------------------------|--------|--------|
| S.No | Certificate         | Туре    | Validity                | Enroll Date             | View   | Remove |
| ι.   | CHAND ONKAR         | Signing | 29-Mar-2014<br>04:15 PM | 12-Apr-2012<br>03:18 PM | 2      | 0      |
|      |                     |         |                         |                         | Next > |        |
|      |                     |         |                         |                         |        |        |

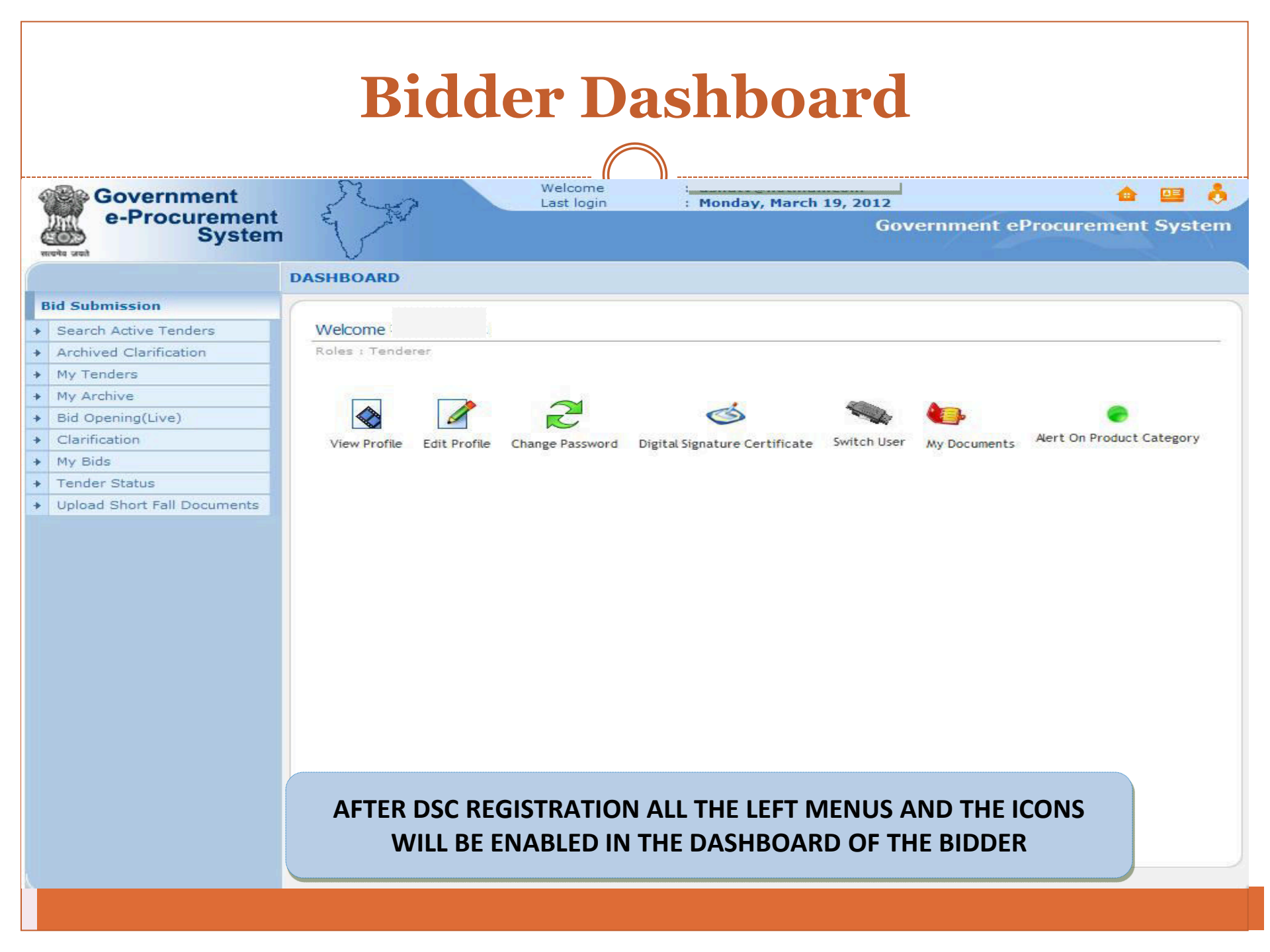

# **Inside the e-Procurement (GePNIC) Portal** Bidder Dashboard Screen

- Search Active Tenders-Click here to search the tenders.
- Archived Clarification -Click Archived Clarification to see previous clarification
- **My Tenders-** To move tenders in which bidder intends to participate.
- **Bid Opening (Live)** -Click Bid Opening (Live) to get the current status of the Bid opening
- **Seek Clarification-** Enables to seek clarification related to tenders from the tender inviting officials.(Seek Clarification would be available only if it has been configured in the Tender by TIA)
- My Bids- Lists all bids submitted, allows resubmission and withdrawal.
- **My Archive-** Lists the tenders which is moved from my tenders (after bid submission).
- **Tender Status-** Stages in which various tenders which are under processing can be seen.
- Upload Short fall Documents- Enables to upload documents asked by TIA during Technical Evaluation.

# **Inside the e-Procurement (GePNIC) Portal** Bidder Dashboard Screen Cont.

# View profile

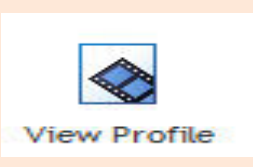

# Click View Profile to view the Bidder's profile Information

Edit profile

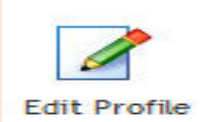

Click here to edit the profile information

Change password

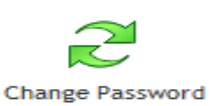

Click here to change the Login password

Digital Signature Certificate

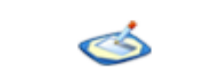

**Digital Signature Certificate** 

Click here to view the DSC information

# **Inside the e-Procurement (GePNIC) Portal** Bidder Dashboard Screen Cont.

# • My Documents

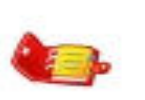

My Documents

Click here to upload the pre-defined NSD (NON-STATUTORY DOCUMENTS) Documents in advance.

Frequently asked documents can be uploaded and kept ready to be attached with Bid.

Alert on Product Category

Alert On Product Category

Bidder can specify his product category.

Mails will be generated if a tender is published under the selected product category and sent to bidder.

No fee is charged by NIC from bidder for any portal usage.

# **End of Bidder Enrollment**

- These were the steps for portal registration for each bidder.
- This a one time activity.
- The same login ID DSC can be used to participate in any tenders published under CPP portal.
- Any further queries can be clarified thru
  - Mail cppp-nic@nic.in
  - Phone Toll Free 24 x 7 Help Desk 1-800-233-7315

# THANK YOU

# STEP BY STEP Guide for

# ONLINE BID SUBMISSION PROCESS On CPP Portal
### The Merits of GePNIC system are:

- Free portal Registration and no Charges levied for using CPP portal.
- Offers equal opportunity to all to submit their offers.
- Encourages maximum participation, competition and hence better terms.
- Is free from favoritism and eliminates /reduces the scope for Tender Inviting Authorities (TIA) to indulge in unfair practices and also
- Brings in transparency in the whole tendering process of the Government.

## PRE-REQUISITES FOR USING CPP PQRTAL

The following are the minimal requirements.

- A computer system with at least 1 GB RAM and Internet Connectivity.
- Internet Explorer 7.0 or Mozilla Firefox 3.0 or above.
- Internet Connectivity with at least 256 Kbps connectivity.
- Java Run Time Engine (JRE 1.6.0) or higher.

### Content

- My Documents / My Space
- To Search Latest Active Tenders
- Seek Clarification (Seek Clarification would been configured in the Tender by TIA)
- My Tenders-Bid Submission
  - •Fee Details
  - EMD details
  - Fee confirmation
  - Upload Document
  - Bid Confirmation

Fee Details Emd details Fee confirmation Upload Document Bid Confirmation

### Content

- Cover Details
- Bid Submission Acknowledgement
- Bid Submission confirmation –Printing Option
- Resubmission of Bid
- Withdrawal of Bid
- View Tender Status
- View Technical Bid Opening Summary
- View Technical Evaluation Opening Summary
- View Financial Bid Opening Summary
- View Financial Evaluation Opening Summary
- AOC
- My archive

### **BID SUBMISSION PROCESS**

- The Bid submission process enables the tenderers / bidders to
  - download the Tender schedules free of cost
  - Bidders have to Register for participating,
  - Bid Submission/Resubmission/withdrawal. Any time
  - Watch online Bid Opening
  - View Tender status at any time

## Central Public Procurement Portal

Search Latest Active Tenders **Tenders By Closing Date Bid Awards** Home 24x7 Help Desk - Toll Free No. 1800 233 7315 **Department Users** Documents Welcome to Central Public Procurement Portal Instructions related to CPPP ePublishing Click here to view the Latest Active Tenders Rules and Procedures eProcure < Click here for ePublishing Downloads Help The Central Public Procurement Portal of Government of India facilitates all the Central **Related Links** About Portal Government Organizations to publish their Tender Enquiries, Corrigendum and Award of Tender Related Links Contract details. The system also enables the users to migrate to total electronic Help for Dept. Users procurement mode. India.gov.in **Training Details** The primary objective of this portal is to provide a single point access to the information Gol Directory on procurements made across various central government organizations. FAQ Training Schedule on ePublishing Search the Tender List of registered Nodal Officers for ePublishing the tenders FAQ XML Upload steps - CPP Portal Tender Search Contact Us Latest Active Tender **GETTING STARTED** Calendar Tender Closing Today April 2012 Closing within 7 days Su Mo Tu We Th Fr Sa Closing within 14 days **GO TO HOME PAGE OF CPPP PORTAL WITH** 1 2 3 4 5 6 8 9 10 11 12 13 14 15 16 17 18 19 20 21 URL -http://eprocure.Gov.In/eprocure/app 22 23 24 25 26 27 28

29 30

### **My Documents / My Space**

- The GePNIC system allows the bidder to upload common documents such as certificates, financial details, etc., in the storage area specified for bidders.
- These documents are required in most of tenders
- One time upload can help it to be attached to bids as per requirement.
- It helps in saving/reducing the bid submission time.
- TIA Do not have access to these documents.
- Bidder's repsonsibility to keep it updated.

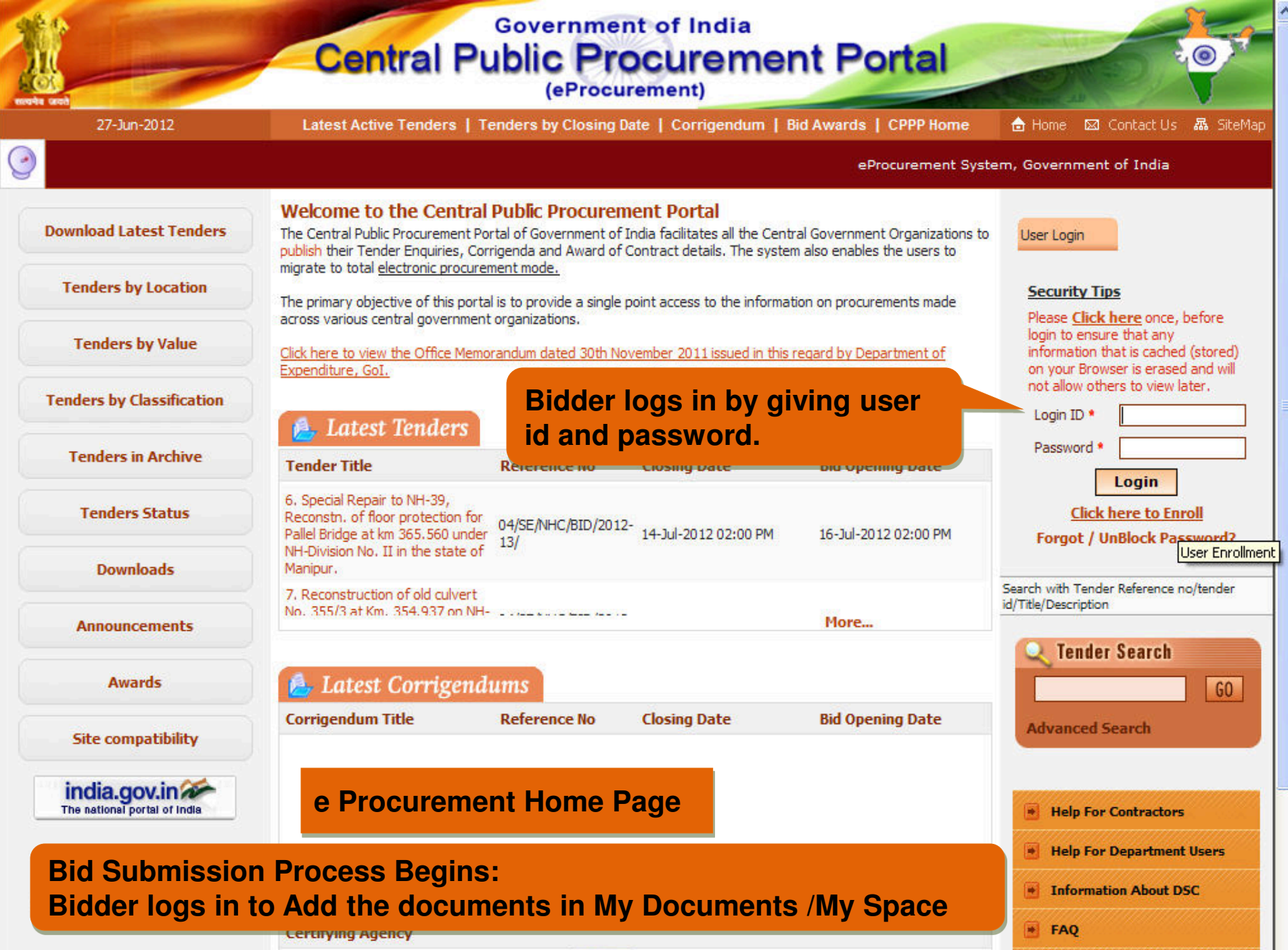

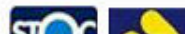

Feedback

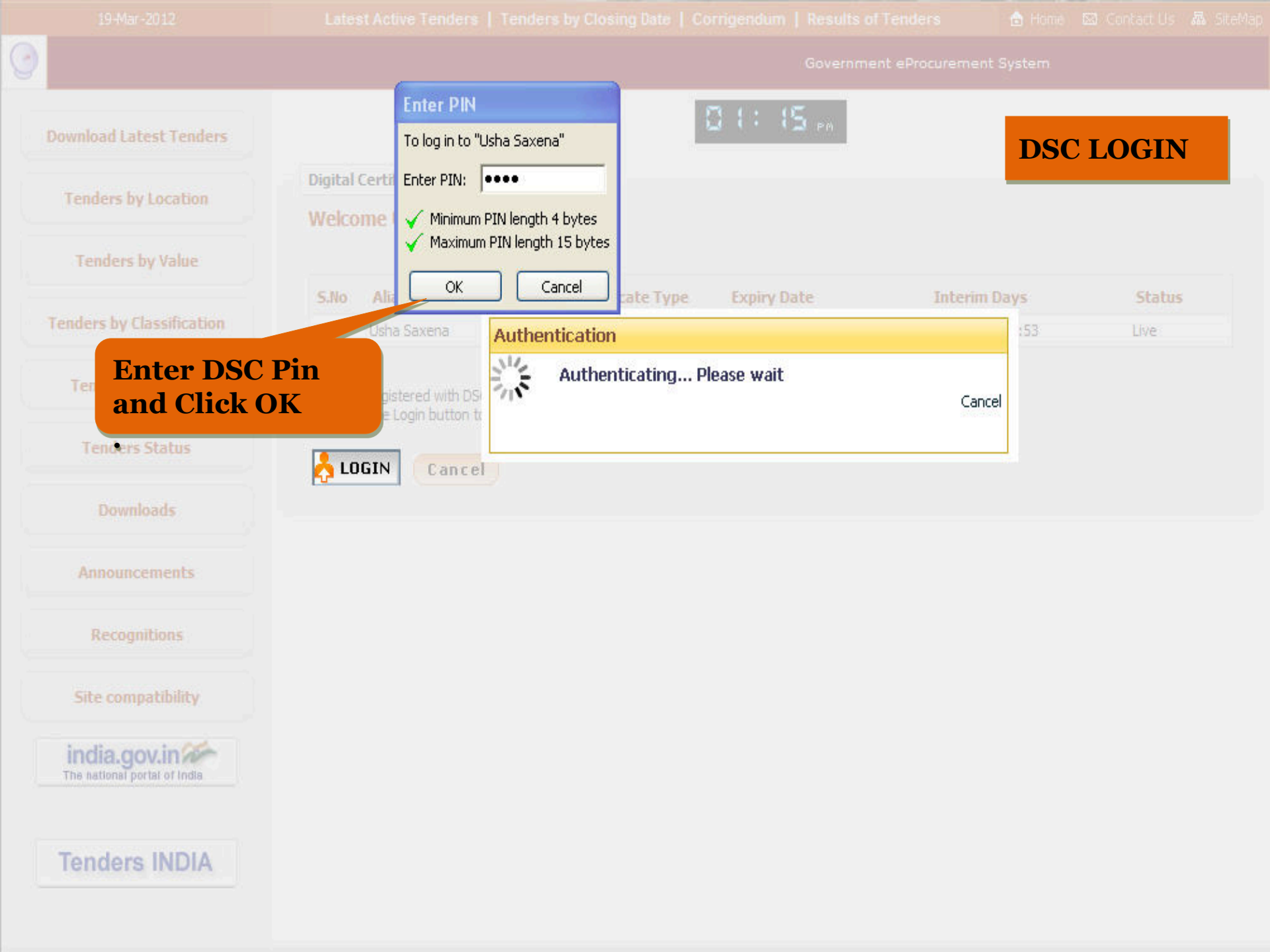

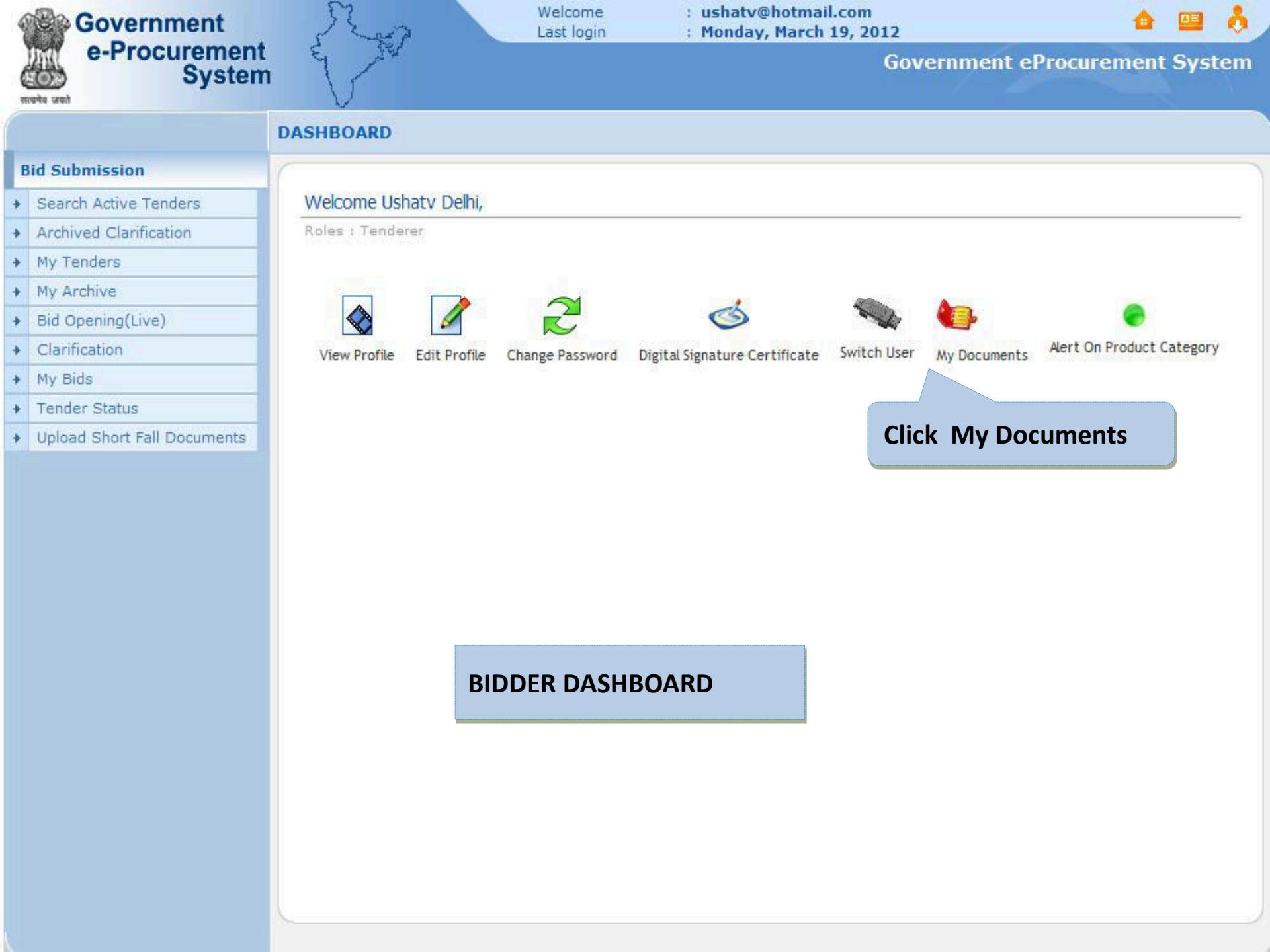

#### **TENDERER MY DOCUMENTS**

0

# Bid Submission Search Active Tenders Archived Clarification

- My Tenders
- My Archive
- Bid Opening(Live)
- + Clarification
- ✤ My Bids
- ✤ Tender Status
- Upload Short Fall Documents

| /iew | My Documents         |                                                                  |                  |                      |                             |                    |       |           |
|------|----------------------|------------------------------------------------------------------|------------------|----------------------|-----------------------------|--------------------|-------|-----------|
|      |                      | Used Space                                                       | used 0 % of      | 10 MB.               |                             |                    |       |           |
|      |                      | List of subcatego                                                | ries             |                      | 🕲 Re                        | fresh My Do        | ocume | ents List |
| My   | Documents List       |                                                                  |                  |                      |                             |                    |       |           |
| SNo  | Category Name        | Sub Category Name                                                | Document<br>Name | Document<br>View     | Document<br>Size (in<br>KB) | Download<br>Format | Edit  | Delete    |
| A    | Certificates Details | Permanent Account Number                                         | 4                |                      | Nil                         |                    |       |           |
|      |                      | Registration Certificate<br>Details                              | 4                |                      | Nil                         |                    |       |           |
|      |                      | VAT                                                              | 4                |                      | Nil                         |                    |       |           |
|      |                      | Bidders Address Format                                           | 4                |                      | Nil                         |                    |       |           |
|      |                      | Income Tax Certificate                                           | 4                |                      | Nil                         |                    |       |           |
|      |                      | Affidavit regarding correctness of bid                           | 4                |                      | Nil                         |                    |       |           |
|      |                      | Affidavit regarding No Near<br>Relative working in<br>department | <b></b>          |                      | Nil                         |                    |       |           |
| в    | Financial Detail     | Annual Turn Over Details                                         | <b>1</b>         | Click Icon to upload |                             | upload             |       |           |
|      |                      | Bankers Details                                                  | 4                |                      | NII                         |                    |       |           |
|      |                      | Annual Turn over certificates                                    |                  |                      | Nil                         |                    |       |           |

CLICK ON "MY DOCUMENTS" TO UPLOAD THE NON-STATUTORY DOCUMENTS.

Delete

### **STEPS TO UPLOAD DOCUMENT:**

Select sub category from the list to upload the document. Click on "Upload Document" option from the list to upload the non-statutory document. The following screen will be displayed, with the basic details like, category name, sub category name and option to upload document.

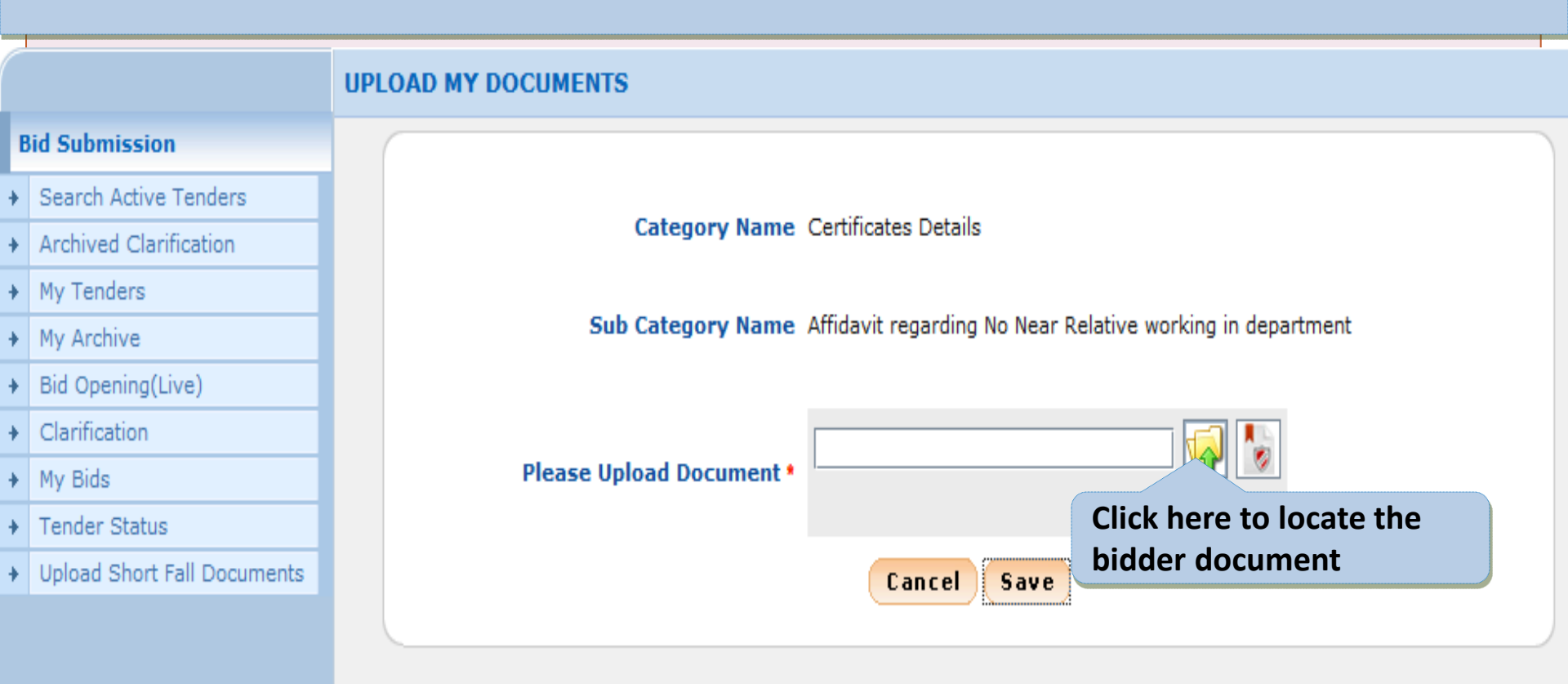

| Government                                 | no                                                                                                    | DOCUMENT UPLOAD                           | 📥 😐 👌                                |
|--------------------------------------------|----------------------------------------------------------------------------------------------------|-------------------------------------------|--------------------------------------|
| e-Procurement<br>System                    | n Grav                                                                                                    | Gov                                       | vernment eProcurement System         |
|                                            | UPLOAD MY DOCUMENTS                                                                                                    |                                           |                                      |
| Bid Submission <ul></ul>                   |                                                                                                    | Catagory Name, Cartificator Dataila       |                                      |
| 🛃 Browse                                   |                                                                                                    | X Certificates Details                    |                                      |
| Look In: Documents                         | <ul> <li>▲</li> <li>▲</li></ul> | BBBB - Affidavit regarding correctness of | 1. Click here to upload the document |
| Affidavit.pdf                              |                                                                                                    | ent •                                     |                                      |
|                                            |                                                                                                    | Cancel Save                               | 3. Click to sign the document        |
| 2. Select the d                            | locument                                                                                                    |                                           |                                      |
|                                            |                                                                                                    |                                           |                                      |
| File <u>N</u> ame: Affidavit.pdf           |                                                                                                    |                                           |                                      |
| Files of <u>Type</u> : .pdf, .xls and .jpg |                                                                                                    |                                           |                                      |
|                                            | Open                                                                                                    | Cancel                                    |                                      |
|                                            | Open                                                                                                    | Cancer                                    |                                      |

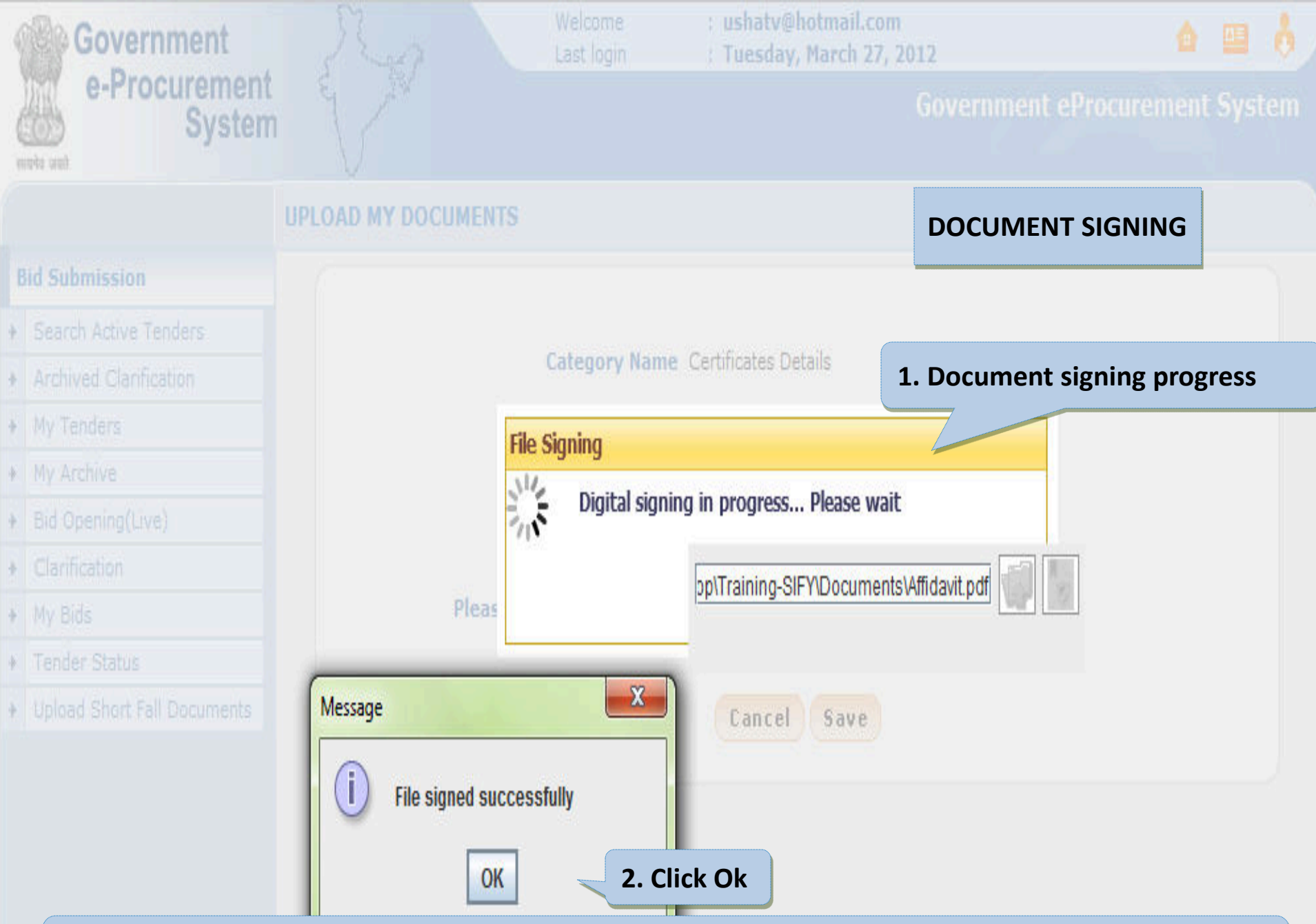

After digitally signing the document, system will give a message as "File Signed Successfully" and click [Save] to upload the file. Click [Cancel] to abandon the process.

|   |                             | TENDE | RER  | MY DOCUMENTS         | 6                                   |                  |                  |                             |                    |       |           |
|---|-----------------------------|-------|------|----------------------|-------------------------------------|------------------|------------------|-----------------------------|--------------------|-------|-----------|
| B | lid Submission              |       |      |                      |                                     |                  |                  | 50000                       |                    |       |           |
| • | Search Active Tenders       | 🚺 Vie | ew M | ly Documents         |                                     |                  | BIDDER           | DOCUM                       | ENTUP              | LOA   | AD        |
| ÷ | Archived Clarification      |       |      |                      | 6                                   |                  |                  |                             |                    |       |           |
| × | My Tenders                  |       |      |                      |                                     |                  |                  |                             |                    |       |           |
| Þ | My Archive                  |       |      |                      | Used Space                          |                  |                  |                             |                    |       |           |
| • | Bid Opening(Live)           |       |      |                      |                                     |                  |                  |                             |                    |       |           |
| • | Clarification               |       |      |                      |                                     |                  | ццц              |                             |                    |       |           |
|   | My Bids                     |       |      |                      | You have t                          | used 26 % of 3   | 10 MB.           |                             |                    |       |           |
|   | Tender Status               |       |      |                      |                                     |                  |                  |                             |                    |       |           |
| • | Upload Short Fall Documents |       |      |                      |                                     |                  |                  | 🔁 Re                        | fresh My D         | ocume | ents List |
|   |                             | s     | SNo  | Category Name        | Sub Category Name                   | Document<br>Name | Document<br>View | Document<br>Size (in<br>KB) | Download<br>Format | Edit  | Delete    |
|   |                             | A     | (    | Certificates Details | Permanent Account Number            | AddDoc2.pdf      |                  | 5                           |                    |       |           |
|   |                             |       |      |                      | Registration Certificate<br>Details | 5                |                  | Nil                         |                    |       | 4l        |
|   |                             |       |      |                      | VAT                                 | SBD.pdf          |                  | 12                          |                    |       |           |
|   |                             |       |      |                      | Bidders Address Format              | 5                |                  |                             | .:                 |       |           |
|   |                             |       |      |                      | Income Tax Certificate              | ITR0809.pdf      | 🗟 🖬 🕂 '          |                             | /iew wr            | 10    |           |
|   |                             |       |      |                      | Affidavit recarding                 | Affidavit.pdf    | Sig              | ned the                     | lle                |       |           |
|   |                             |       |      | Cli                  | ck to View Docume                   | nt 🧊             |                  | Nil                         |                    |       |           |
|   |                             |       |      |                      | department                          |                  |                  |                             |                    |       |           |
|   |                             | B     | F    | Financial Detail     | Annual Turn Over Details            | -                |                  | Nil                         |                    |       |           |

Bidder may replace the existing non-statutory document by uploading a new file. But, this replacement will not affect the old file, which has been submitted while bidding so far. This new file will be reflected in upcoming bid submissions.

Bankers Details

5

verere

BalSheet.pdf 🔬 🛜

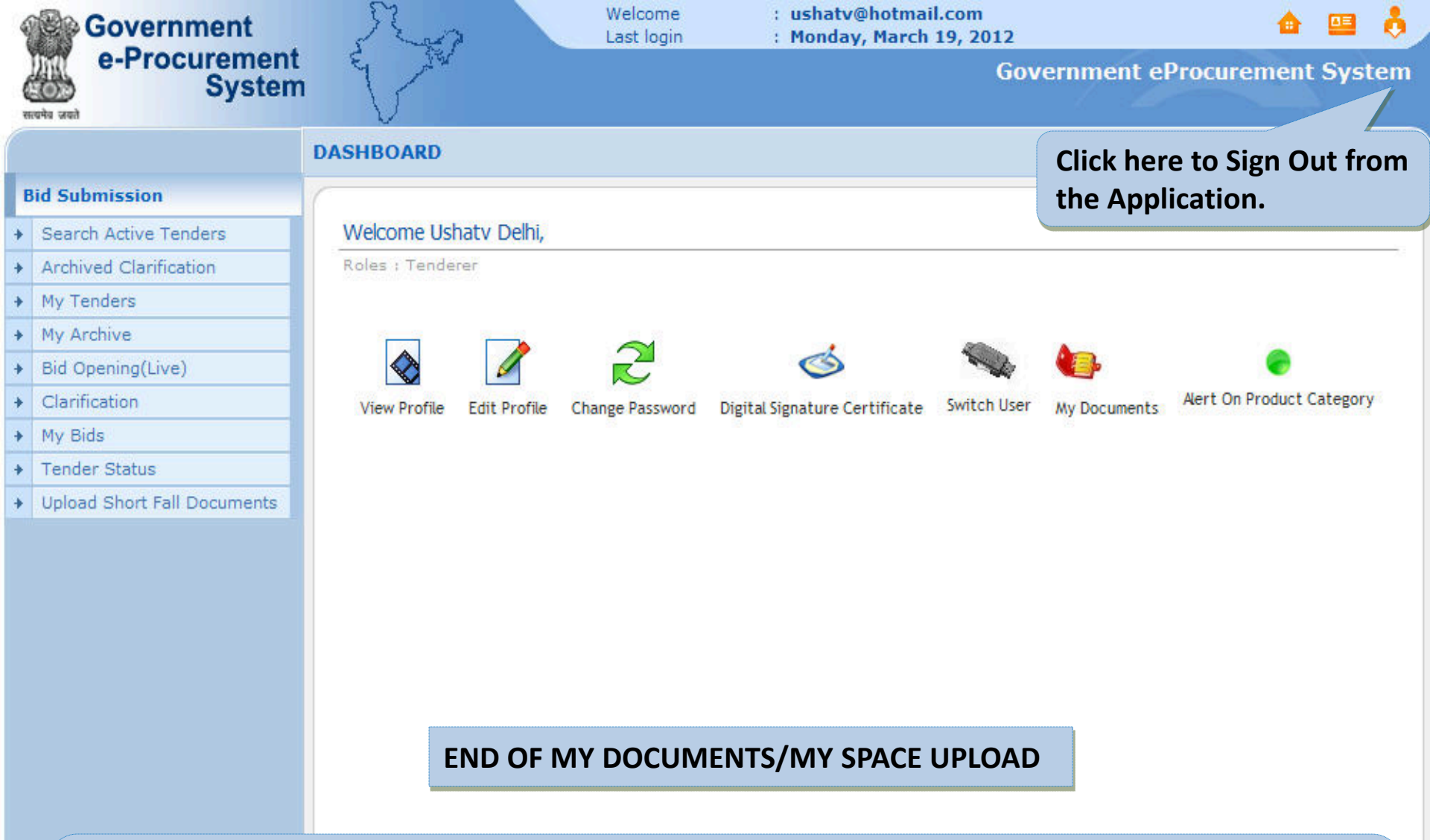

Users should properly log out from the GePNIC system using "Logout" option as shown in the diagram, below. Abrupt exit (by clicking (X) in windows page) may leads to loss of data. In order to log out from the system, click sign out icon, that is available on the right hand top corner of the application as shown below.

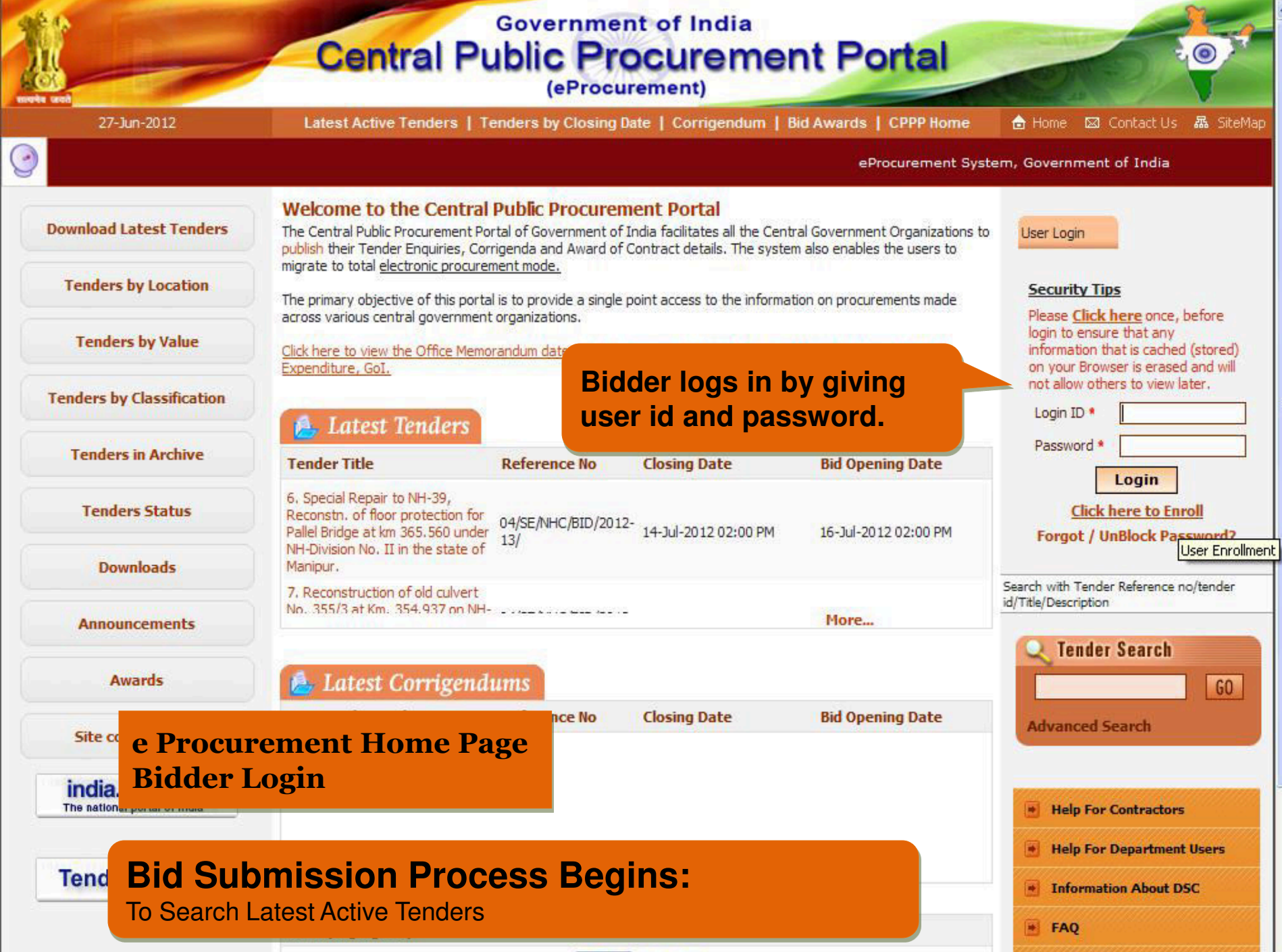

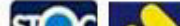

Eeedback

| 0                         | Governm                                                                                                    |                     |
|---------------------------|----------------------------------------------------------------------------------------------------|---------------------|
| Download Latest Tenders   | Enter PIN<br>To log in to "Usha Saxena"                                                                                        |                     |
| Tenders by Location       | Digital Certi       Enter PIN:       ••••         Welcome       Minimum PIN length 4 bytes         Maximum Divisional 15 bytes | DSC LOGIN           |
| Tenders by Value          | S.No Alto OK Cancel cate Type Expiry Date                                                                                      | Interim Days Status |
| Tenders by Classification | Usha Saxena Authentication                                                                                                    | :53 Live            |
| Enter DSC Pi<br>Click OK  | egistered with DSi he Login button to                                                                                          | Cancel              |
| Tenders Status            |                                                                                                    |                     |
| Downloads                 |                                                                                                    |                     |
| Announcements             |                                                                                                    |                     |
| Recognitions              |                                                                                                    |                     |
| Site compatibility        |                                                                                                    |                     |
| india.gov.in              |                                                                                                    |                     |
| Tenders INDIA             |                                                                                                    |                     |

|   |                           | BID MANAGEMENT        |              |                       |                |                                       |                       |              |         |
|---|---------------------------|-----------------------|--------------|-----------------------|----------------|---------------------------------------|-----------------------|--------------|---------|
| B | id Submission             |                       | Specif       | v Tender II           | ) or anv       | other                                 | 6                     |              |         |
|   | Search Active Tenders     | Search Tenders        | critori      | a to search           | for ten        | dors                                  | Search Active Tenders |              |         |
|   | Archived Clarification    |                       | CITCEIN      |                       |                |                                       | 4                     |              |         |
|   | My Tenders                | Search Active Tend    | lers         |                       |                |                                       |                       |              |         |
|   | My Archive                |                       | Tender ID    |                       |                | Keyword                               |                       |              |         |
|   | Bid Opening(Live)         | Form                  | of Contract  | -Select-              | ~              | Tender Category                       |                       | -Select-     | ~       |
| 3 | Clarification             | Te                    | andor Tuno   | Salact                | ~              | Draduct Catagory                      |                       | Salact       | ~       |
|   | My Bids                   |                       | ender Type   | -Select-              |                | Product Category                      |                       | -Select-     |         |
|   | Tender Status             | Organisa              | ition Name   | -Select-              | *              |                                       |                       |              |         |
| 2 | Upload Short Fall Documen | Departn               | nent Name    | -Select-              | *              |                                       |                       |              |         |
|   |                           | Divi                  | sion Name    | -Select-              | *              |                                       |                       |              |         |
|   |                           | CubDivi               | amen ania    | -Select-              | ~              |                                       |                       |              |         |
|   | Click Sea                 | arch Active Tender    | rs 🖌         |                       |                |                                       |                       |              |         |
|   | to searc                  | h for tenders         | а            | -Select-              | *              | -Select-                              | *                     |              |         |
|   | to scare                  |                       |              | Salact                | ~              |                                       |                       |              |         |
|   |                           |                       | ite chitella | -Select-              |                | From                                  |                       | 10           |         |
|   |                           | Keyword finds the mat | ch in tender | title, work descripti | on and technic | al description                        |                       | Connel       | Cubait  |
|   |                           |                       |              |                       |                |                                       |                       | Lancer       | Submit  |
|   |                           |                       |              |                       |                |                                       |                       |              |         |
|   |                           |                       |              |                       |                |                                       |                       |              |         |
|   |                           |                       |              |                       |                |                                       |                       |              |         |
|   |                           |                       |              |                       |                |                                       | Click S               | Submit to se | arch    |
|   |                           |                       |              |                       |                |                                       | ucing                 | specified or | itoria  |
|   |                           |                       |              |                       |                |                                       | using                 | specified cr | iteria. |
|   |                           |                       |              |                       |                | · · · · · · · · · · · · · · · · · · · |                       |              |         |

#### **Bid Submission**

- Search Active Tenders
- Archived Clarification
- My Tenders
- My Archive
- Bid Opening(Live)
- Clarification
- ✤ My Bids
- ✤ Tender Status
- Upload Short Fall Documents

| o To | ndorc           |                               |                              | Search Ac                     | tive Tende   | ers Result |
|------|-----------------|-------------------------------|------------------------------|-------------------------------|--------------|------------|
| ere  | nuers           |                               |                              |                               |              |            |
|      |                 |                               |                              |                               |              |            |
|      |                 |                               |                              |                               |              | < Back     |
| Matc | hes found : 17  |                               |                              |                               |              |            |
| Act  | ive Tenders     |                               |                              |                               |              |            |
| Sno  | Tender ID       | Tender Title                  | Tender Reference<br>Number   | Product<br>Category Cli       | ick this Ico | on to View |
| 1.   | 2012_NIC_5168_1 | GSS wire                      | 3751                         | Miscellane th                 | e tender     |            |
| 2.   | 2012_NIC_5194_1 | сут                           | 3748                         | Electrical Work/<br>Equipment | 5000000      |            |
| з.   | 2012_NIC_5667_1 | 220 kV GIS                    | TN-244                       | Electrical Work/<br>Equipment | 10000        | Г 🔕        |
| 4.   | 2012_NIC_169_1  | supply of 315KVA T/F          | TN-626i                      | Electrical Work/              | 20000000     | ☑ 🔕        |
| 5.   | 2012_NIC_170_1  | stay wi add Ten               | e Checkbox a<br>der to My Te | nd then Sa<br>nders           | ve to        |            |
| 6.   | 2012_NIC_194_1  | GS wire                       | 4319                         | Electrical Work/<br>Equipment | 6000000      | □ 🔕        |
| 7.   | 2012_NIC_255_1  | WBPWD/07-<br>EE/RD1/2011-12/1 | WBPWD/07-<br>EE/RD1/2011-12  | Miscellaneous                 | 1            |            |
| 8.   | 2012_NIC_527_1  | trunky                        | rev123                       | Electronics<br>Equipment      | 1000000      | П 🔕        |
| 9.   | 2012_NIC_532_1  | Wooden creates                | RSWC.2345                    | Miscellaneous                 | 5000000      | Г 🔕        |
| 10.  | 2012_NIC_618_1  | ROB                           | ROB                          | Miscellaneous                 | 2000000      |            |

<< <12>>>

**BID MANAGEMENT** 

Active Tenders

Save

Government e-Procurement System

सत्यमेव जवते

#### Government eProcurement System

**Tender Details** 

|                                                  |                 |                                      |            |  |                    | 😅 Print |  |  |  |  |
|--------------------------------------------------|-----------------|--------------------------------------|------------|--|--------------------|---------|--|--|--|--|
| lasic Details                                    |                 |                                      |            |  |                    |         |  |  |  |  |
| Organisation/Department/<br>Division/SubDivision | NIC/NICSI       |                                      |            |  |                    |         |  |  |  |  |
| Tender Reference Number                          | 1/11-12         | 12                                   |            |  |                    |         |  |  |  |  |
| Tender Id                                        | 2011_NIC_2940_1 |                                      |            |  |                    |         |  |  |  |  |
| Tender Type                                      | Open            | Form of contract                     | Percentage |  | No. of Covers      | 3       |  |  |  |  |
| Tender Category                                  | Works           | Re-bid submission Allowed            | Yes        |  | Withdrawal Allowed | No      |  |  |  |  |
| Is Offline Submission Allowed                    | No              | General Technical Evaluation Allowed | No         |  | Template Name      | Nil     |  |  |  |  |
| Payment Mode                                     | Offline         | Is Multi Currency Allowed            | No         |  | Currency Name      | Nil     |  |  |  |  |

| Payment Instruments |                      |                   |          | Cover Details, No. Of Covers - 3 |               |                                   |  |  |  |  |
|---------------------|----------------------|-------------------|----------|----------------------------------|---------------|-----------------------------------|--|--|--|--|
| Offline             | S.No Instrument Type |                   | Cover No | Cover                            | Document Type | Description                       |  |  |  |  |
|                     | 1                    | DD - Demand Draft | 1        | Fee                              | .pdf          | tender fees                       |  |  |  |  |
|                     |                      |                   |          |                                  | .pdf          | emd fees                          |  |  |  |  |
|                     |                      |                   | 2        | PreQual/Technical                | .pdf          | pre qualification<br>documents    |  |  |  |  |
|                     |                      |                   |          |                                  | .pdf          | sale tax clearance<br>certificate |  |  |  |  |
|                     |                      |                   |          |                                  | .pdf          | income tax                        |  |  |  |  |
|                     |                      |                   |          |                                  | .pdf          | service tax                       |  |  |  |  |
|                     |                      |                   | 3        | Finance                          | .xls          | financial document                |  |  |  |  |

| Tender Fee Details, [Total Fee* - | 6,050] |                               | EMD Fee Details |                  |            |                       |        |  |
|-----------------------------------|--------|-------------------------------|-----------------|------------------|------------|-----------------------|--------|--|
| Tender Fee (INR)                  | 5,000  | Surcharges (INR)              | 50              | EMD Amount (INR) | 20,000     | EMD Exemption Allowed | Yes    |  |
| Processing Fee (INR)              | 1,000  | Any Other Tax / Charges (INR) | NA              | EMD Fee Type     | percentage | EMD Percentage        | 2%     |  |
| Fee Payable To                    | rhb    | Fee Payable At                | jaipur          | EMD Payable To   | rhb        | EMD Payable At        | jaipur |  |

| Work Details              |               |                      |                      |                       |        |  |  |  |  |  |
|---------------------------|---------------|----------------------|----------------------|-----------------------|--------|--|--|--|--|--|
| Title                     | 1/11-12       | 2                    |                      |                       |        |  |  |  |  |  |
| Work Description          | construction  | uction               |                      |                       |        |  |  |  |  |  |
| Pre Qualification Details | abdfg         |                      |                      |                       |        |  |  |  |  |  |
| Tender Value              | INR 10,00,000 | Product Category     | Construction         | Sub category          | NA     |  |  |  |  |  |
| Contract Type             | Empanelment   | Bid Validity(Days)   | 120                  | Period Of Work(Days)  | 145    |  |  |  |  |  |
| Location                  | jaipur        | Pincode              | 302000               | Pre Bid Meeting Place | jaipur |  |  |  |  |  |
| Pre Bid Meeting Address   | rhbjaipur     | Pre Bid Meeting Date | 08-Dec-2012 09:00 AM | Bid Opening Place     | jaipur |  |  |  |  |  |

| <u>Critical Dates</u>               |                      |                                   |                      |  |  |  |  |  |  |
|-------------------------------------|----------------------|-----------------------------------|----------------------|--|--|--|--|--|--|
| Publish Date                        | 25-Nov-2011 09:00 AM | Bid Opening Date                  | 27-Dec-2012 09:00 AM |  |  |  |  |  |  |
| Document Download / Sale Start Date | 26-Nov-2011 09:00 AM | Document Download / Sale End Date | 29-Nov-2011 09:00 AM |  |  |  |  |  |  |
| Clarification Start Date            | 30-Nov-2011 09:00 AM | Clarification End Date            | 03-Dec-2012 09:00 AM |  |  |  |  |  |  |
| Bid Submission Start Date           | 11-Dec-2012 09:00 AM | Bid Submission End Date           | 18-Dec-2012 09:00 AM |  |  |  |  |  |  |

| Tender Documents    |               |               |        |             |             |                       |  |  |  |  |
|---------------------|---------------|---------------|--------|-------------|-------------|-----------------------|--|--|--|--|
| NIT Document        | S.No          | Document De   |        | Description |             | Document Size (in KB) |  |  |  |  |
|                     | 1 NIT.pdf nit |               |        | 84.0        |             |                       |  |  |  |  |
|                     |               |               |        |             |             |                       |  |  |  |  |
| Work Item Documents |               |               |        |             |             |                       |  |  |  |  |
|                     | S.No          | Document Name | Docume | ent Type    | Description | Document Size (in KB) |  |  |  |  |
|                     | 1             | BOQ_3098.xls  | BOQ    |             | boq         | 86.0                  |  |  |  |  |

#### **Bid Submission**

- Search Active Tenders
- Archived Clarification
- My Tenders
- My Archive
- Bid Opening(Live)
- + Clarification
- ✤ My Bids
- ✤ Tender Status
- + Upload Short Fall Documents

#### BID MANAGEMENT

0

#### Active Tenders

#### Moving Tender to favorites

#### Tender(s) has been set as your favorite successfully

< Back

#### Matches found : 16

| Sno | Tender ID       | Tender Title                                                                                                   | Tender Reference<br>Number  | Product Category              | Value    | Favorite |
|-----|-----------------|----------------------------------------------------------------------------------------------------|-----------------------------|-------------------------------|----------|----------|
| 1.  | 2012_NIC_5168_1 | GSS wire                                                                                                    | 3751                        | Miscellaneous                 | 3000000  | г 🔕      |
| 2.  | 2012_NIC_5194_1 | CVT                                                                                                    | 3748                        | Electrical Work/<br>Equipment | 5000000  | п 🔕      |
| з.  | 2012_NIC_5667_1 | 220 kV GIS                                                                                                    | TN-244                      | Electrical Work/<br>Equipment | 10000    | Г 🔕      |
| 4.  | 2012_NIC_170_1  | stay wire                                                                                                    | 4318                        | Electrical Work/<br>Equipment | 60000000 | п 🔕      |
| 5.  | 2012_NIC_194_1  | GS wire                                                                                                    | 4319                        | Electrical Work/<br>Equipment | 6000000  | г 🔕      |
| 6.  | 2012_NIC_255_1  | WBPWD/07-<br>EE/RD1/2011-12/1                                                                                  | WBPWD/07-<br>EE/RD1/2011-12 | Miscellaneous                 | 1        | □ 🔕      |
| 7.  | 2012_NIC_527_1  | trunky                                                                                                    | rev123                      | Electronics<br>Equipment      | 1000000  | г 🔕      |
| 8.  | 2012_NIC_532_1  | Wooden creates                                                                                                 | RSWC.2345                   | Miscellaneous                 | 5000000  | г 🔕      |
| 9.  | 2012_NIC_618_1  | ROB                                                                                                    | ROB                         | Miscellaneous                 | 2000000  | г 🔕      |
| 10. | 2012_MH_727_1   | Construction of Two<br>Wheeler and Four<br>Wheeler Parking Z.P.<br>Main Administrative<br>building At Amravati | test-1/7/3/12               | Sports<br>Goods/Equipments    | 1500000  |          |

#### **BID MANAGEMENT Bid Submission** ✤ Search Active Tenders 🚺 My Archived Clarification My Tenders My Archive Bid Opening(Live)

- + Clarification
- ✤ My Bids
- ✤ Tender Status
- ✤ Upload Short Fall Documents

|                          |                                                                                      |                                                                                 |                                                                                                    |                          | ? Hel       |
|--------------------------|--------------------------------------------------------------------------------------|---------------------------------------------------------------------------------|----------------------------------------------------------------------------------------------------|--------------------------|-------------|
|                          | BoQ P                                                                                | reparation Guidelines 羽 I                                                       | tem Rate 羽 Percentage Rate 🏾                                                                                 | item Wis                 | e With Taxe |
| Sear                     | ch                                                                                   |                                                                                 |                                                                                                    |                          |             |
| Tend                     | er ID                                                                                |                                                                                 | Tender Title                                                                                                 |                          |             |
|                          |                                                                                      |                                                                                 |                                                                                                    | Clear                    | Search      |
| My T                     | enders                                                                               |                                                                                 |                                                                                                    |                          | Demous      |
| S.No                     | Tender ID                                                                            | Tender Reference Number                                                         | Tender Title                                                                                                 | View                     | Remove      |
| S.No                     | Tender ID<br>2012_NIC_169_1                                                          | Tender Reference Number<br>TN-626i                                              | supply of 315KVA T/F                                                                                         | View                     | E Remove    |
| S.No<br>1<br>2           | Tender ID<br>2012_NIC_169_1<br>2012_NIC_5669_1                                       | Tender Reference Number<br>TN-626i<br>TN-2119                                   | Tender Title<br>supply of 315KVA T/F<br>supply of 3.15 MVA power<br>transformer                              | View                     |             |
| S.No<br>1<br>2<br>3      | Tender ID<br>2012_NIC_169_1<br>2012_NIC_5669_1<br>2012_NIC_4357_3                    | Tender Reference Number<br>TN-626i<br>TN-2119<br>PWD/16/1/2012                  | Tender Title<br>supply of 315KVA T/F<br>supply of 3.15 MVA power<br>transformer<br>pwd/nit9                  | View                     |             |
| S.No<br>1<br>2<br>3<br>4 | Tender ID<br>2012_NIC_169_1<br>2012_NIC_5669_1<br>2012_NIC_4357_3<br>2012_NIC_4357_1 | Tender Reference Number<br>TN-626i<br>TN-2119<br>PWD/16/1/2012<br>PWD/16/1/2012 | Tender Title<br>supply of 315KVA T/F<br>supply of 3.15 MVA power<br>transformer<br>pwd/nit9<br>PWD/16/1/2012 | View<br>S<br>S<br>S<br>S |             |

#### **Bid Submission**

✤ Search Active Tenders

View Tender Details

Processing Fee 1,000

- Archived Clarification
- My Tenders
- ✤ My Archive
- Bid Opening(Live)
- Clarification +
- ✤ My Bids
- Tender Status
- ✤ Upload Short Fall Documents

| ew Tender Details                                | _         | 01:18 - | Tender Details Page - 1 |
|--------------------------------------------------|-----------|---------|-------------------------|
|                                                  |           |         | 👩 He                    |
| Basic Details                                    |           |         |                         |
| Organisation/Department/<br>Division/SubDivision | NIC/NICSI |         |                         |
| Tender Reference                                 | TN-626i   |         |                         |

01:18 pm

| Number           |            |                                         |     |                       |    |
|------------------|------------|-----------------------------------------|-----|-----------------------|----|
| Tender ID        | 2012_NIC_  | _169_1                                  |     |                       |    |
| Tender Category  | Goods      | Is Resubmission Allowed                 | Yes | No. of packets        | 2  |
| Tender Type      | Open       | Is Offline Submission Allowed           | No  | Is Withdrawal Allowed | No |
| Payment mode     | Offline    | General Technical Evaluation<br>Allowed | No  | Template Name         | Ni |
| Form of contract | Percentage | Is Multi Currency Allowed               | No  | Currency Name         | Ni |

| Payment Inst        | rume   | nts                    | (  | Cover       | Details, No. Of     | Covers | 5 - 2            |                        |                     |                        |
|---------------------|--------|------------------------|----|-------------|---------------------|--------|------------------|------------------------|---------------------|------------------------|
| Offline             | S.No   | Instrument Type        | 0  | Cover<br>No | Cover               |        | Docun            | nent Type              | De                  | scription              |
|                     | 1      | DD - Demand Draft      | 1  | 1           | Fee/PreQual/Technic |        | l .pdf           |                        | fee                 | detail                 |
|                     | 2      | BC - Bankers Cheque    |    |             |                     |        | .pdf             |                        | reg<br>cert         | isteration<br>tificate |
|                     |        |                        |    |             |                     |        | .pdf             |                        | SSI<br>cert         | /DIC<br>tification     |
|                     |        |                        |    |             |                     |        | .pdf C<br>.pdf T |                        | CA                  | certificate            |
|                     |        |                        |    |             |                     |        |                  |                        | TYPE TEST<br>report |                        |
|                     |        |                        |    |             |                     |        | .pdf             |                        | BEE                 | certificate            |
|                     |        |                        |    |             |                     |        | .pdf             |                        | Tes                 | ting facility          |
|                     |        |                        | 2  | 2           | Finance             |        | .xls             |                        | fina                | incial bid             |
|                     |        |                        |    |             |                     |        | .pdf             |                        | rate                | es analysis            |
|                     |        |                        |    |             |                     |        |                  |                        |                     |                        |
| Tender Fee De       | etails | , [Total Fee* - 3,500] |    |             | EMD Fee Deta        | ls     |                  |                        |                     |                        |
| Tender Fee<br>(INR) | 2,50   | 0 Surcharges<br>(INR)  | NA |             | EMD Amount<br>(INR) | 5,00,0 | 00               | EMD Exempti<br>Allowed | on                  | No                     |
| Processing Fee      | 1.00   | 0 Any Other Tay /      | NA |             | EMD Fee Type        | fixed  |                  | EMD Percenta           | ane                 | NA                     |

Any Other Tax / NA

EMD Fee Type

EMD Percentage NA

V

2 Help

|                             | equipment    |                            |              |            |          |                |        | 2004            |
|-----------------------------|--------------|----------------------------|--------------|------------|----------|----------------|--------|-----------------|
| Location                    | Ajmer        | Pre Bid Meeting P          | lace         | NA         | Pre      | Bid Meeting Da | ate    | NA              |
| Bid Opening Place           | ajmer        | Pre Bid Meeting<br>Address |              | NA         | Cr       | Tender D       | eta    | ils Page - 2    |
| Critical Dates              |              |                            |              |            |          |                |        |                 |
| Publish Date                |              | 26-Feb-2012 11:00 AM       | Bid C        | pening [   | Date     | 3              | 30-Mai | r-2012 03:00 PM |
| Document Download ,<br>Date | / Sale Start | 27-Feb-2012 09:30 AM       | Docu<br>Date | ment Do    | wnload , | / Sale End 2   | 26-Mai | r-2012 02:30 PM |
| Clarification Start Dat     | e            | NA                         | Clari        | fication E | nd Date  | ľ              | NA     |                 |
| Bid Submission Start        | Date         | 27-Feb-2012 10:00 AM       | Bid S        | ubmissio   | on End D | ate 2          | 27-Mai | r-2012 03:00 PM |

| NIT Document        | S.No | Document Name Description |                  |             | Doc<br>Size<br>KB) | ument<br>: (in |
|---------------------|------|---------------------------|------------------|-------------|--------------------|----------------|
|                     | 1    | workaggrement.pdf 🙀       | Click here to    | o View      |                    | .0             |
| Work Item Documents |      |                           | Submitted o      | locuments   |                    | ment           |
|                     | S.No | Document Name             | Docur            | Description | KB)                | #(in           |
|                     | 1    | BOQ_5492.xls              | BOQ              | iuyt        | 87.0               |                |
|                     | 2    | workaggrement.odf         | Tender Documents | lkjhg       | 9087               | .0             |

| Tender Inviting Authority |                               |  |  |  |  |
|---------------------------|-------------------------------|--|--|--|--|
| Name                      | SE(MM)                        |  |  |  |  |
| Address                   | HATHI BHATA Power house Ajmer |  |  |  |  |

| 1.00 | - |   | - |   |  |
|------|---|---|---|---|--|
|      | u | 0 | ۰ | 0 |  |
|      | ٠ | U | L | - |  |

Choose the payment mode to submit tender related fees.

Pay Offline

< Back

| 9 http://eprocdemo.nic.in         | n/nicgep/app?componen                                                                                                    | Meeting<br>s                                                                                                    | NA                                                                       | Crea                                     | ated Date                    | 23-Feb-2012<br>03:13 PM                                                                |
|-----------------------------------|----------------------------------------------------------------------------------------------------|----------------------------------------------------------------------------------------------------|--------------------------------------------------------------------------|------------------------------------------|------------------------------|----------------------------------------------------------------------------------------|
| View/Downl                        | oad Document                                                                                                    | 11:00 AM 1<br>09:30 AM 1<br>10:00 AM 1                                                                                            | Bid Opening D<br>Document Do<br>Date<br>Clarification E<br>Bid Submissio | Date<br>wnload /<br>nd Date<br>on End Da | Sale End                     | 30-Mar-2012 03:00 PM<br>26-Mar-2012 02:30 PM<br>NA<br>27-Mar-2012 03:00 PM             |
|                                   | File Download Do you want to open or sav Name: BOQ_5492 Type: Microsoft o From: eprocder Op Always ask before opening th                          | re this file?<br>2.xls<br>Dffice Excel 97-2003 Worksl<br>mo.nic.in<br>en Save<br>is type of file                                  | neet<br>Cancel                                                           | n<br>e<br>ents                           | Description<br>iuyt<br>Ikjhg | Document<br>Size (in<br>KB)<br>9087.0<br>Document<br>Size (in<br>KB)<br>87.0<br>9087.0 |
| Tender<br>Name<br>Address<br>Note | While files from the Inte<br>harm your computer. If y<br>save this file. What's th<br>SE(MM)<br>HATHI BHATA<br>e:<br>ose the payment mode to subm | met can be useful, some file<br>you do not trust the source, o<br><u>e risk?</u><br>Power house Ajmer<br>nit tender related fees. | : can potentially<br>lo not open or                                      |                                          |                              | Pay Offline                                                                            |

| Critical Dates                                                          |                                                       |           |                                  |                     |          |                             |                        |  |  |
|-------------------------------------------------------------------------|-------------------------------------------------------|-----------|----------------------------------|---------------------|----------|-----------------------------|------------------------|--|--|
| Publish Date                                                            | lish Date 04-Apr-2012 12:40 PM Bid Opr                |           |                                  | Opening Date 04-Apr |          |                             | View Signature Details |  |  |
| ocument Download / Sale Start 04-Apr-2012 03:50 PM Docume<br>Date       |                                                       |           | ment Download / Sale End 04-Apr- |                     |          | 012 04:20 PM                |                        |  |  |
| Clarification Start Date                                                | rification Start Date NA Clarifica                    |           | on End Date                      |                     | NA       |                             |                        |  |  |
| Bid Submission Start Date                                               | 04-Apr-2012 03:55 PM                                  | Bid Submi | ssion End Da                     | te                  | 04-Apr-2 | 012 04:25 PM                |                        |  |  |
| http://eprocdemo.nic.in/nicgej<br>http://eprocdemo.nic.in/nicgep/app?co | p <b>/app?componen [</b><br>mponent=%24DirectLink_3&p | De        | escription                       |                     |          | Document<br>Size (in<br>KB) |                        |  |  |
| Document Digital Signature                                              | e                                                     | nit       | document                         |                     |          | 42.0                        |                        |  |  |
| Signed By : F3 L<br>Organization NIC (Org (Dec                          | t (Div (Sub Division)                                 | um        | ient Type                        | Descriptio          | n        | Document<br>Size (in<br>KB) |                        |  |  |
| Unit: NIC (Org./Dep                                                     | t.os.au                                               |           |                                  | bog                 |          | 68.0                        |                        |  |  |
| Signed Date : 03-Apr-2012 1                                             | Close                                                 | ler       | Documents                        | tender doc          |          | 42.0                        |                        |  |  |
|                                                                         |                                                       | tio       | n                                | Bid Opene           | r Email  |                             |                        |  |  |
|                                                                         |                                                       | $\sim$    |                                  | sifydep3@g          | mail.com |                             |                        |  |  |
| 😜 Internet                                                              | 🖌 🖌 🔍 100%                                            | • •       |                                  | sifydep4@g          | mail.com |                             |                        |  |  |
| Tender Inviting Authority                                               | inar                                                  |           |                                  |                     |          |                             |                        |  |  |
| Name section off                                                        | ILCI                                                  |           |                                  |                     |          |                             |                        |  |  |

| Tender Creator | Details              |  |
|----------------|----------------------|--|
| Created By     | F3 L                 |  |
| Designation    | D                    |  |
| Created Date   | 03-Apr-2012 11:48 AM |  |
|                |                      |  |

< Back

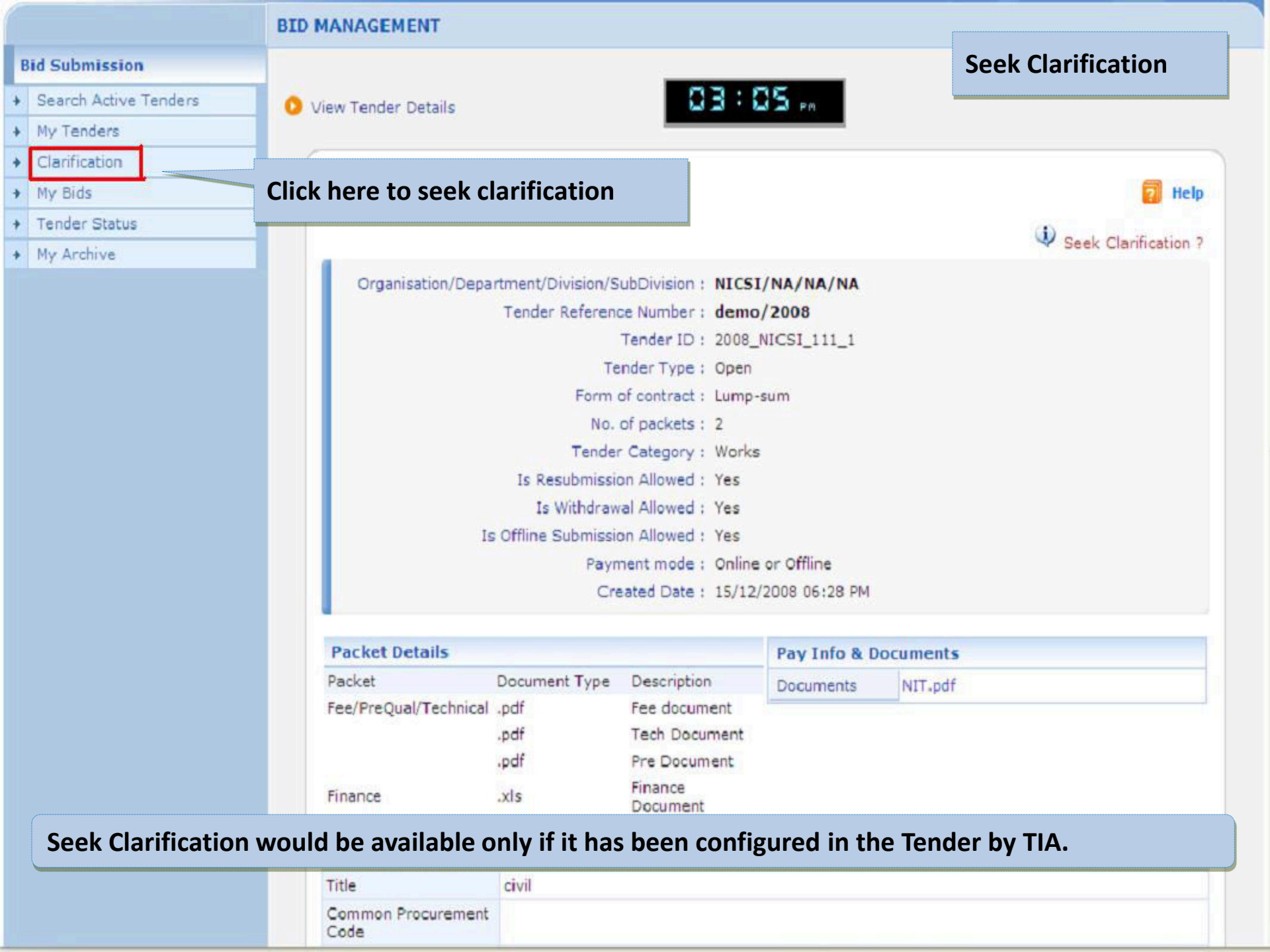

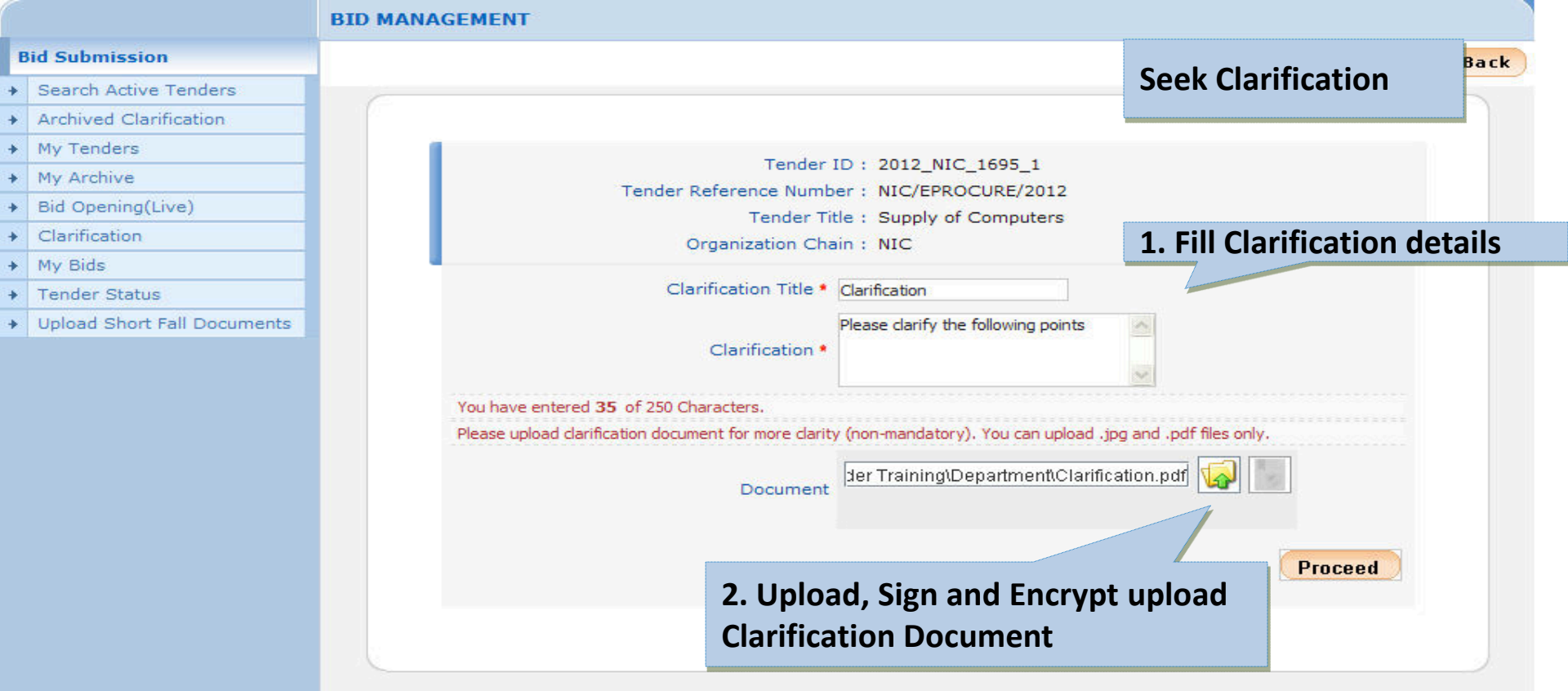

Seek Clarification would be available only if it has been configured in the Tender by TIA.

|   |                             | BID MANAGEMENT |                                       |                                |         |
|---|-----------------------------|----------------|---------------------------------------|--------------------------------|---------|
| E | Bid Submission              |                |                                       |                                |         |
| ÷ | Search Active Tenders       | Clarifications |                                       | Clarification Query Submission | n       |
| + | Archived Clarification      |                |                                       |                                |         |
| + | My Tenders                  |                | Confirmation                          |                                | 🖨 Print |
| + | My Archive                  |                |                                       |                                | < Back  |
| ÷ | Bid Opening(Live)           |                |                                       |                                |         |
| + | Clarification               |                | Tender ID                             | : 2012_NIC_1695_1              |         |
| + | My Bids                     |                | Tender Reference Number               | : NIC/EPROCURE/2012            |         |
| + | Tender Status               |                | Tender Title                          | : Supply of Computers          |         |
| + | Upload Short Fall Documents |                | Organization Chain                    | : NIC                          |         |
|   |                             |                | Clarification Title                   | : Clarification                |         |
|   |                             | 2 1. Plea      | se clarify the following points       |                                |         |
|   |                             | Clarification  | Document : Clarification_78.pdf (Size | e:266 KBs)                     |         |
|   |                             | Posted By :    | CLAR_78 at 04-Apr-2012 02:23 PM       |                                |         |
|   |                             |                |                                       | Rev                            | oke     |

#### **Bid Submission**

- Search Active Tenders
- Archived Clarification
- My Tenders
- My Archive
- Bid Opening(Live)
- + Clarification
- ✤ My Bids
- Tender Status
- Upload Short Fall Documents

#### BID MANAGEMENT

#### Clarification Details

Tender ID : 2012\_NIC\_1695\_1 Tender Reference Number : NIC/EPROCURE/2012 Tender Title : Supply of Computers Organization Chain : NIC

#### Click Here to Post Clarification

| S.No | Clarification ID | Subject       | Posted Date          | View |
|------|------------------|---------------|----------------------|------|
| 1    | CLAR_78          | Clarification | 04-Apr-2012 02:23 PM | 5    |

#### **Tender Clarification List**

| Bid Submission <t< th=""><th>ew Clarification Reply</th></t<>                                                                                                    | ew Clarification Reply |
|----------------------------------------------------------------------------------------------------|------------------------|
| <ul> <li>Search Active Tenders</li> <li>My Tenders</li> <li>Clarification</li> <li>My Bids</li> <li>Tender Status</li> <li>Tender Status</li> <li>Clarifications</li> <li>My Bids</li> <li>Tender Title : UPS SUPPLY</li> <li>Tender Reference<br/>Number : NIC/DEMO</li> <li>Tender ID : 2008_01_619</li> </ul> | < Back                 |
| <ul> <li>My Tenders</li> <li>Clarification</li> <li>My Bids</li> <li>Tender Status</li> <li>Tender Status</li> <li>Tender Title : UPS SUPPLY</li> <li>Tender Reference NIC/DEMO<br/>Number : NIC/DEMO</li> <li>Tender ID : 2008_01_619</li> </ul>                                                                | < Back                 |
| <ul> <li>Clarification</li> <li>My Bids</li> <li>Tender Status</li> <li>Tender Status</li> <li>Tender Reference<br/>Number : NIC/DEMO<br/>Tender ID : 2008_01_619</li> </ul>                                                                                                    | < Back                 |
| <ul> <li>My Bids</li> <li>Tender Status</li> <li>Tender Status</li> <li>Tender Reference<br/>Number :</li> <li>Tender ID : 2008_01_619</li> </ul>                                                                                                    |                        |
| <ul> <li>Tender Status</li> <li>Tender Title : UPS SUPPLY</li> <li>Tender Reference<br/>Number :</li> <li>Tender ID : 2008_01_619</li> </ul>                                                                                                    |                        |
| Tender Reference NIC/DEMO<br>Number : Tender ID : 2008_01_619                                                                                                    |                        |
| Tender ID : 2008_01_619                                                                                                    |                        |
|                                                                                                    |                        |
| Total No. of Clarifications: 1                                                                                                    |                        |
| UPS CAPACITY                                                                                                    |                        |
| Posted : at 02-05-2008 12:36 PM                                                                                                    |                        |
| WHETHER IT SHOULD 3KV OR 4KV UPS                                                                                                    |                        |
| IT SHOULD BE 4 KV UPS                                                                                                    |                        |
| Replied : Admin at 02-05-2008 12:37 PM                                                                                                    |                        |

|                             | BID MANAGEM  | IENT         |                                   |                            |                          |              |
|-----------------------------|--------------|--------------|-----------------------------------|----------------------------|--------------------------|--------------|
| d Submission                |              |              |                                   |                            |                          | ndors        |
| Search Active Tenders       | 0 My Tenders | i.           | 50                                | :50 -                      |                          | nuers        |
| Archived Clarification      |              |              |                                   |                            |                          |              |
| My Tenders                  | C            |              |                                   |                            |                          |              |
| My Archive                  |              |              |                                   |                            |                          | 👩 Help       |
| Bid Opening(Live)           |              |              | -                                 | -                          |                          |              |
| Clarification               |              | Bo           | Q Preparation Guidelines <b>?</b> | Item Rate ? Percentage Rat | te <b>?</b>    Item Wise | e With Taxes |
| My Bids                     | Sea          | rch          |                                   |                            |                          |              |
| Tender Status               | Tend         | er ID        |                                   | Tender Title               |                          |              |
| Upload Short Fall Documents |              |              |                                   |                            | Clear                    | Search       |
|                             |              |              |                                   |                            |                          |              |
|                             | My T         | enders       |                                   |                            |                          |              |
|                             | S.No         | Tender ID    | Tender Reference Number           | Tender Title               | View                     | Remove       |
|                             | 1            | 2012 NIC 169 | 5 1 NIC/EPROCURE/2012             | Supply of Computers        | 5                        | -            |

Delete

Bi

\* \* \* \*

+

+ + +

### **Bid Submission Process Starts**

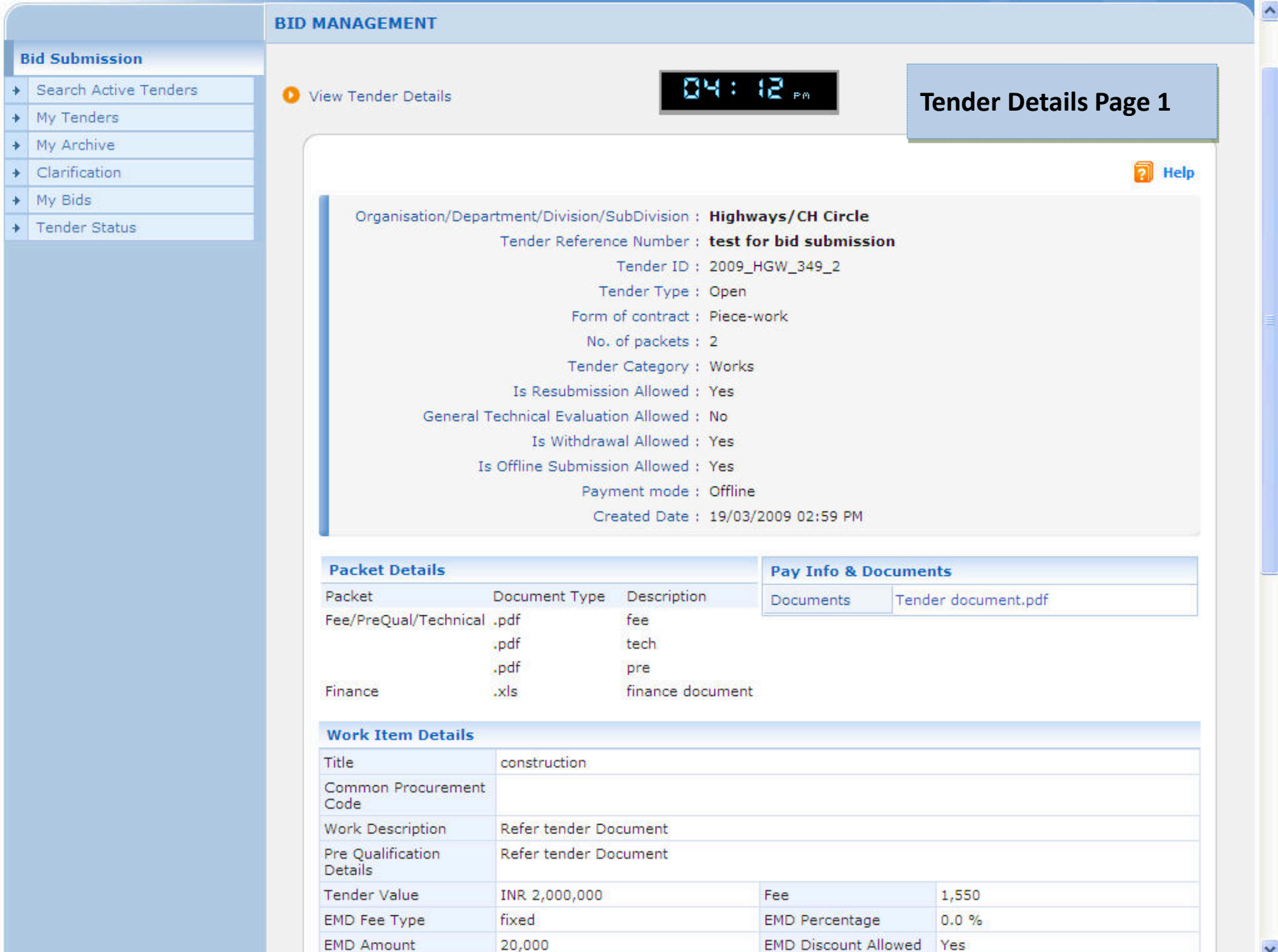

| Title                        | civil                                                                                      |                   |                   |              | Tender Details Page 2                        |  |  |
|------------------------------|--------------------------------------------------------------------------------------------|-------------------|-------------------|--------------|----------------------------------------------|--|--|
| Common Procurement<br>Code   |                                                                                            |                   |                   |              |                                              |  |  |
| Work Description             | civil                                                                                      |                   |                   |              |                                              |  |  |
| Pre Qualification<br>Details | civil                                                                                      |                   |                   |              |                                              |  |  |
| Tender Value                 | INR 500,000<br>fixed<br>20,000<br>Electrical Work/ Equipment                               |                   | Fee               |              | 3,000                                        |  |  |
| EMD Fee Type                 |                                                                                            |                   | EMD Perce         | entage       | 0.0 %<br>Yes<br>civil                        |  |  |
| EMD Amount                   |                                                                                            |                   | EMD Disco         | ount Allowed |                                              |  |  |
| Product Category             |                                                                                            |                   | Sub categ         | ory          |                                              |  |  |
| Contract Type                | Tender                                                                                     |                   | Pre Bid Me        | eeting Place | chennai                                      |  |  |
| Pre Bid Meeting<br>Address   | chennai<br>chennai<br>28-Feb-2009 11:25 AM<br>03-Jan-2009 11:25 AM<br>03-Jan-2009 11:30 AM |                   | Bid Openii        | ng Place     | chennai                                      |  |  |
| Location                     |                                                                                            |                   | Publish Date      |              | 03-Jan-2009 11:25 AM                         |  |  |
| Document Sale Start<br>Date  |                                                                                            |                   | Document<br>Date  | Sale End     | 28-Feb-2009 11:50 AM                         |  |  |
| Clarification Start Date     |                                                                                            |                   | Clarificatio      | on End Date  | 03-Jan-2009 11:35 AM<br>03-Feb-2009 11:30 AM |  |  |
| Pre Bid Meeting Date         |                                                                                            |                   | Bid Submi<br>Date | ssion Start  |                                              |  |  |
| Bid Submission End<br>Date   | 28-Feb-2009 11:50 AM                                                                       |                   | Bid Openii        | ng Date      | 28-Feb-2009 11:50 AM                         |  |  |
| Bid Inviting Authority       | ae                                                                                         |                   | Address           |              | chennai                                      |  |  |
| Documents                    |                                                                                            |                   |                   |              |                                              |  |  |
| S.No Document Name Ty        |                                                                                            | Туре              | Туре              |              | Description                                  |  |  |
| 1. TEST.pdf 🐖                |                                                                                            | Tender Docum      | ients             | 16.0         | tender doc                                   |  |  |
| 2. BOQ_39.xls                | BOQ                                                                                        |                   |                   | 59.0         | BOQ Document                                 |  |  |
| Place Bid                    |                                                                                            |                   |                   |              |                                              |  |  |
| Pay the Bid securit          | v and EMD arrow                                                                            | ot through the fo | llowing mode      | (            | Pay Online Pay Offline                       |  |  |

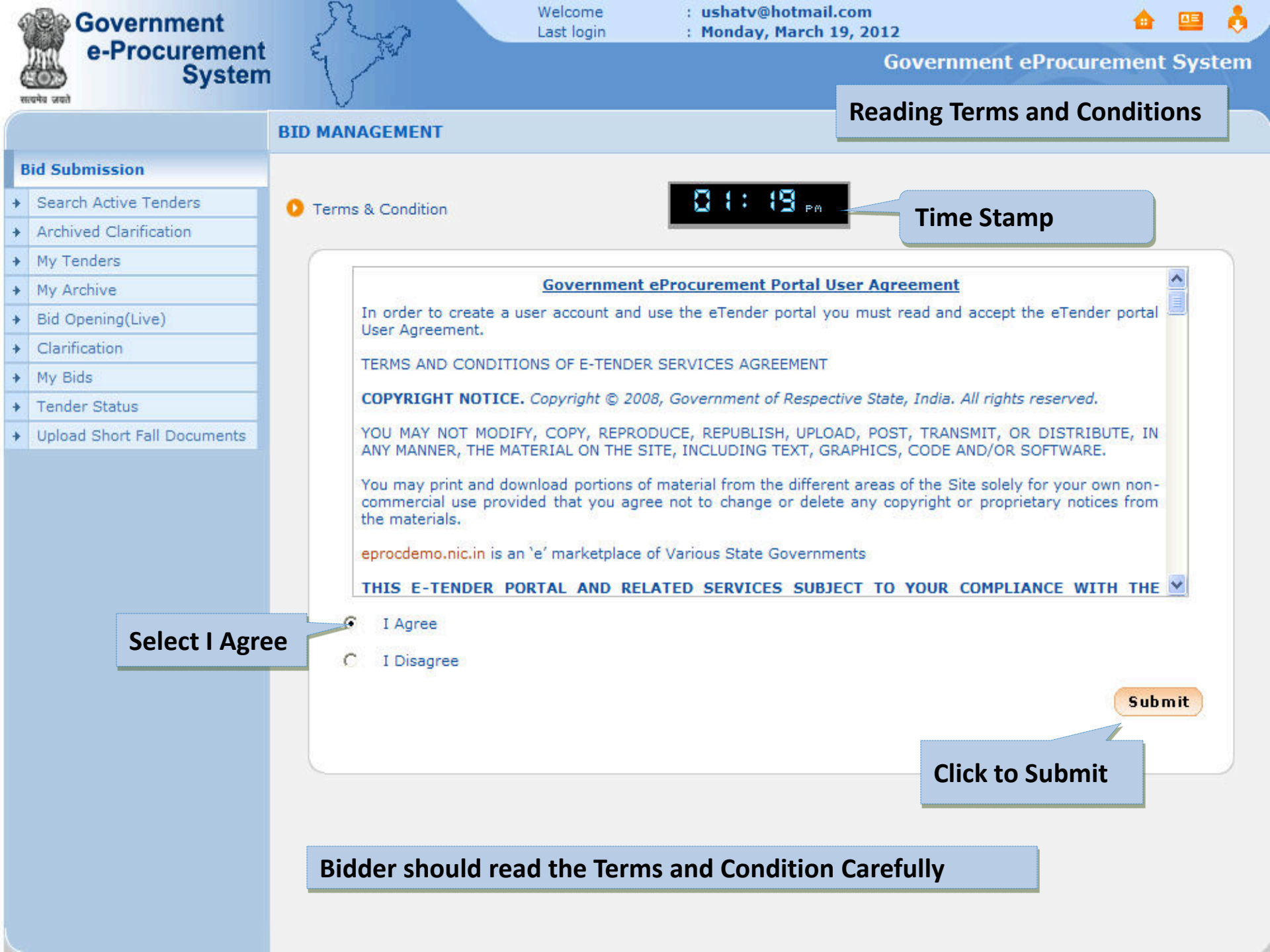
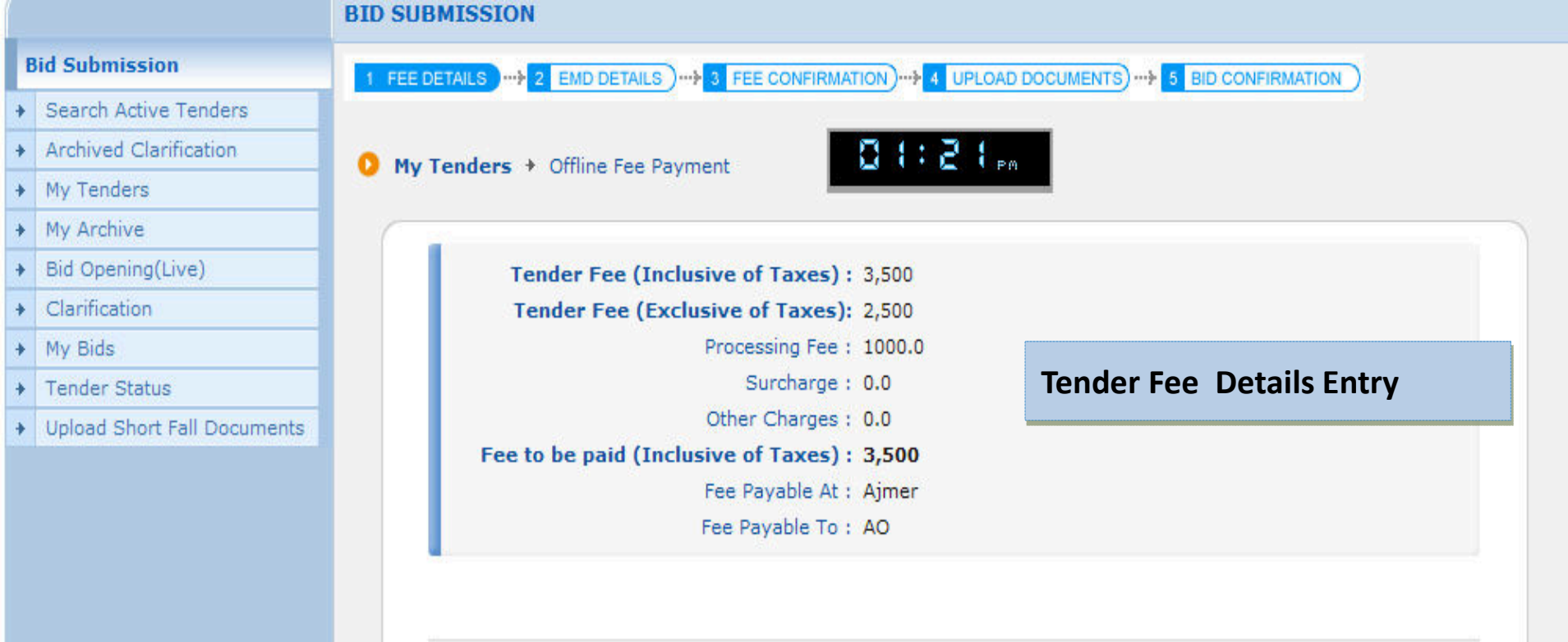

| macru         | ment Type              | DD - Demand Drat | ft 🗸 🗸 |      | Amount •       | 3      | 500   |                |        |
|---------------|------------------------|------------------|--------|------|----------------|--------|-------|----------------|--------|
| Instrur       | ment Number *          | 334455           |        |      | Issuer Details | • s    | BI    |                |        |
| Issued        | Date *                 | 01/03/2012       |        |      | Challan Numb   | er 🗌   |       |                | ]      |
| Expiry        | Date *                 | 31/03/2012       |        |      | Account Numb   | er     |       |                | ]      |
|               |                        |                  |        |      |                |        | - C.  | ancel          | Aave   |
| Fee D         | etails                 |                  |        |      |                |        | Click | to Sav         | 'e     |
| Fee D<br>S.No | etails<br>Instrument N | o. Name          | Issued | Date | Expiry Date    | Acc.No | Click | to Sav<br>Edit | Delete |

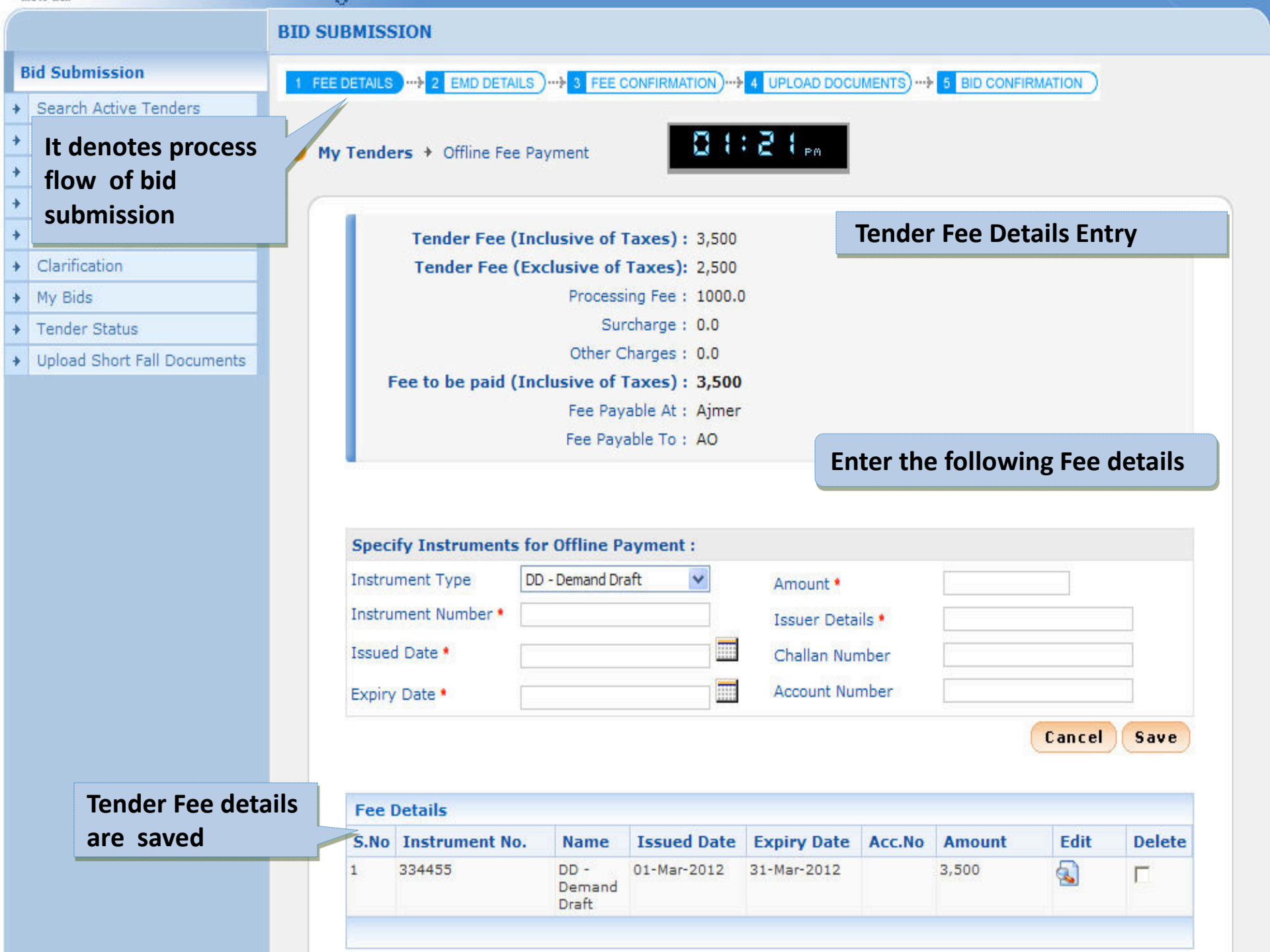

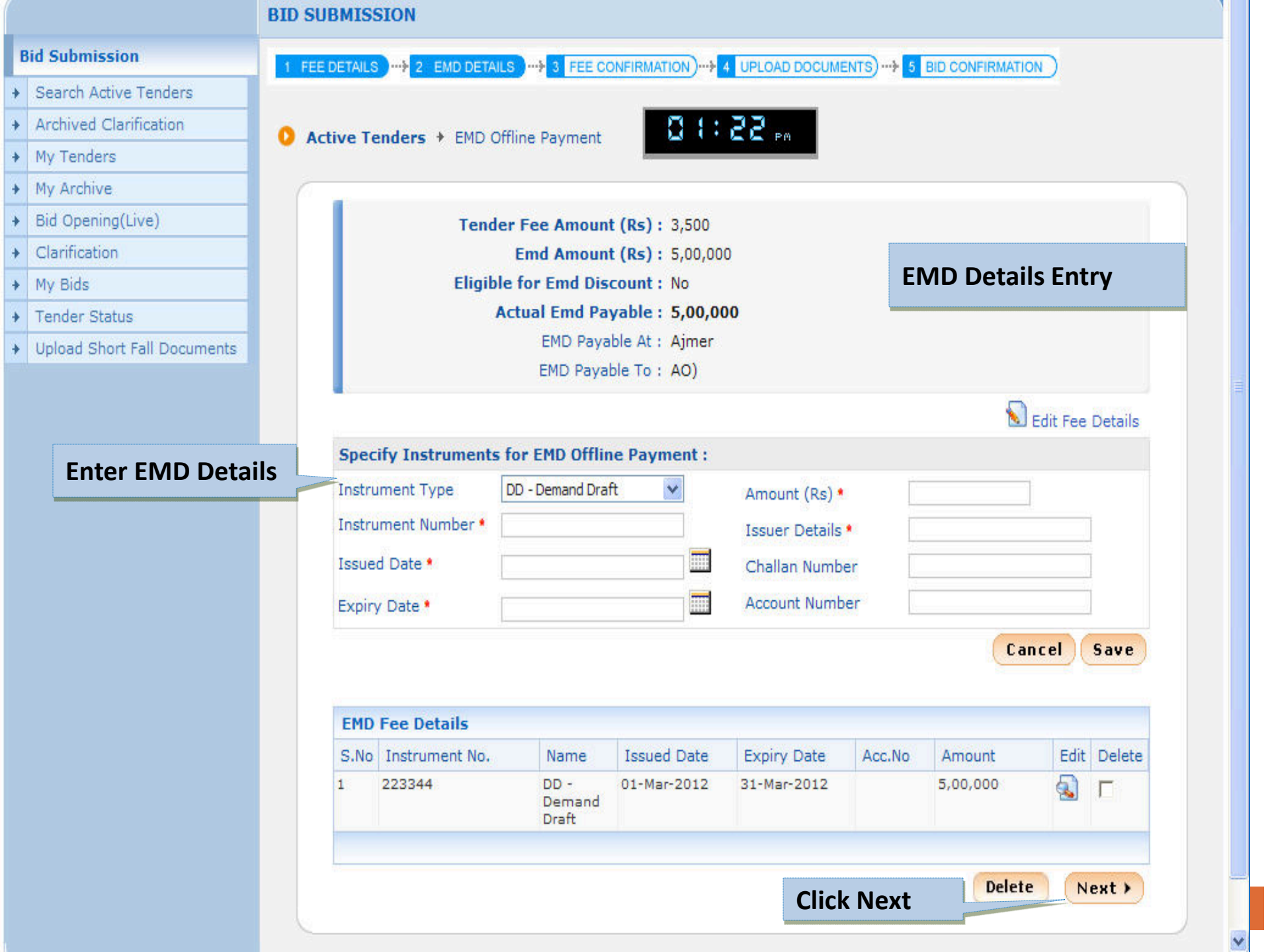

|   |                             | BID      | SUBMISSION                                                                                      |
|---|-----------------------------|----------|-------------------------------------------------------------------------------------------------|
| В | id Submission               | 1        | FEE DETAILS> 2 EMD DETAILS> 3 FEE CONFIRMATION> 4 UPLOAD DOCUMENTS)> 5 BID CONFIRMATION )       |
| + | Search Active Tenders       |          |                                                                                                 |
| + | Archived Clarification      | 0        | My Tenders + EMD Offline Payment                                                                |
| + | My Tenders                  | <u> </u> |                                                                                                 |
| + | My Archive                  |          |                                                                                                 |
| + | Bid Opening(Live)           |          | EMD Exemption (if any)                                                                          |
| + | Clarification               |          |                                                                                                 |
| + | My Bids                     |          |                                                                                                 |
| + | Tender Status               |          | If. You are exempted from FMD payment, then select the option to 'Yes' and provide the details. |
| + | Upload Short Fall Documents |          | Are you exempted from EMD payment: O year O No                                                  |
|   |                             |          |                                                                                                 |
|   |                             |          | Next >                                                                                          |

|   |                             | BID SUBMISSION                                                                                  |
|---|-----------------------------|-------------------------------------------------------------------------------------------------|
| B | lid Submission              | 1 FEE DETAILS                                                                                   |
| + | Search Active Tenders       |                                                                                                 |
| • | Archived Clarification      | My Tenders + EMD Offline Payment                                                                |
| • | My Tenders                  |                                                                                                 |
| • | My Archive                  |                                                                                                 |
| ÷ | Bid Opening(Live)           | EMD Exemption Entry                                                                             |
| ÷ | Clarification               |                                                                                                 |
| • | My Bids                     |                                                                                                 |
| + | Tender Status               | If. You are exempted from EMD navment, then select the option to 'Yes' and provide the details. |
| • | Upload Short Fall Documents | Are you exempted from EMD payment: • Yes O No                                                   |
|   |                             | If yes, Provide the exemption type:  Percentage Percentage/Amount* 5 Actual EMD amount: 50.000  |

Upload EMD exemption document:\*

C:\Users\Administrator\Desktop\AA.pdf

6

Next >

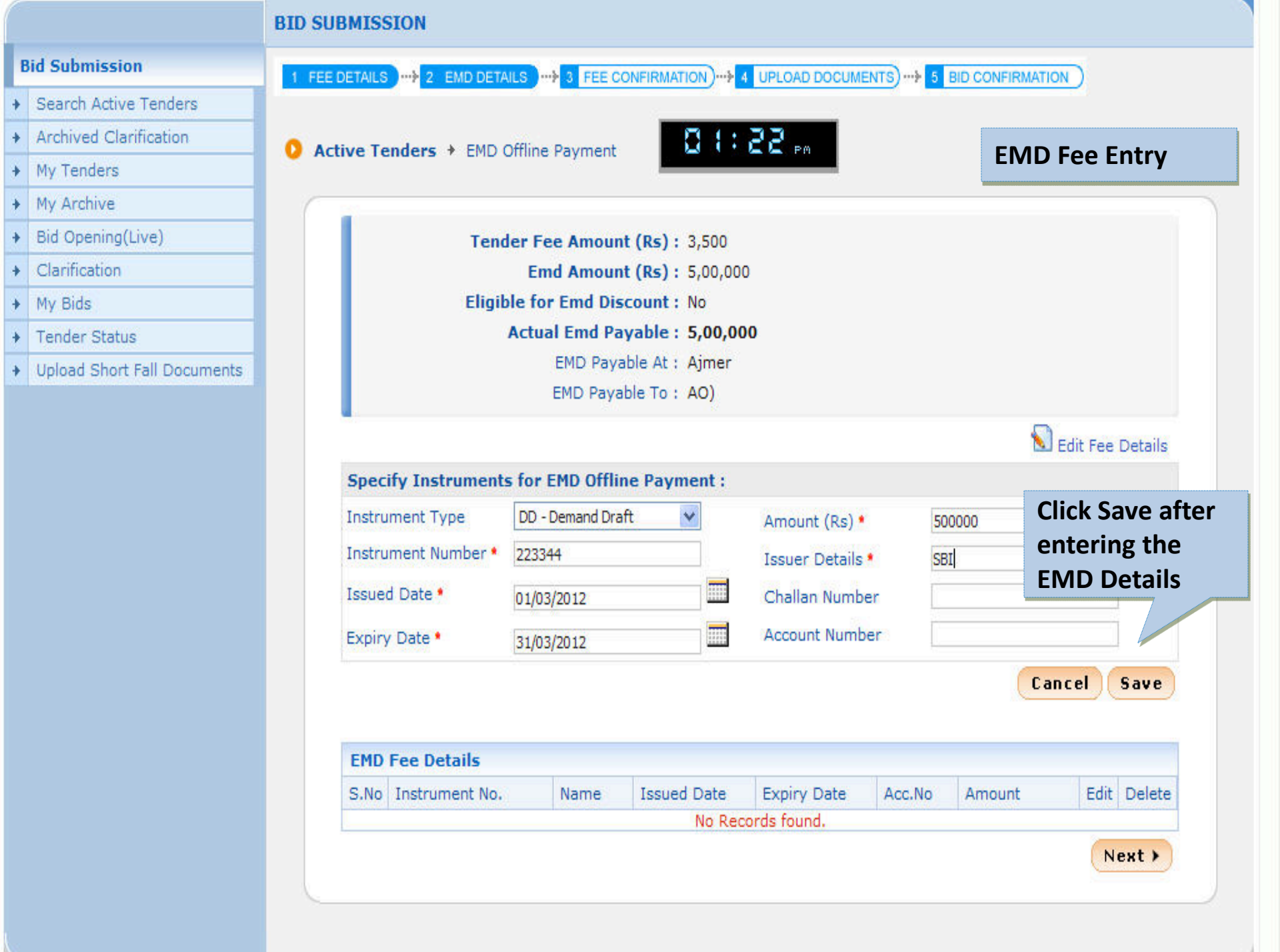

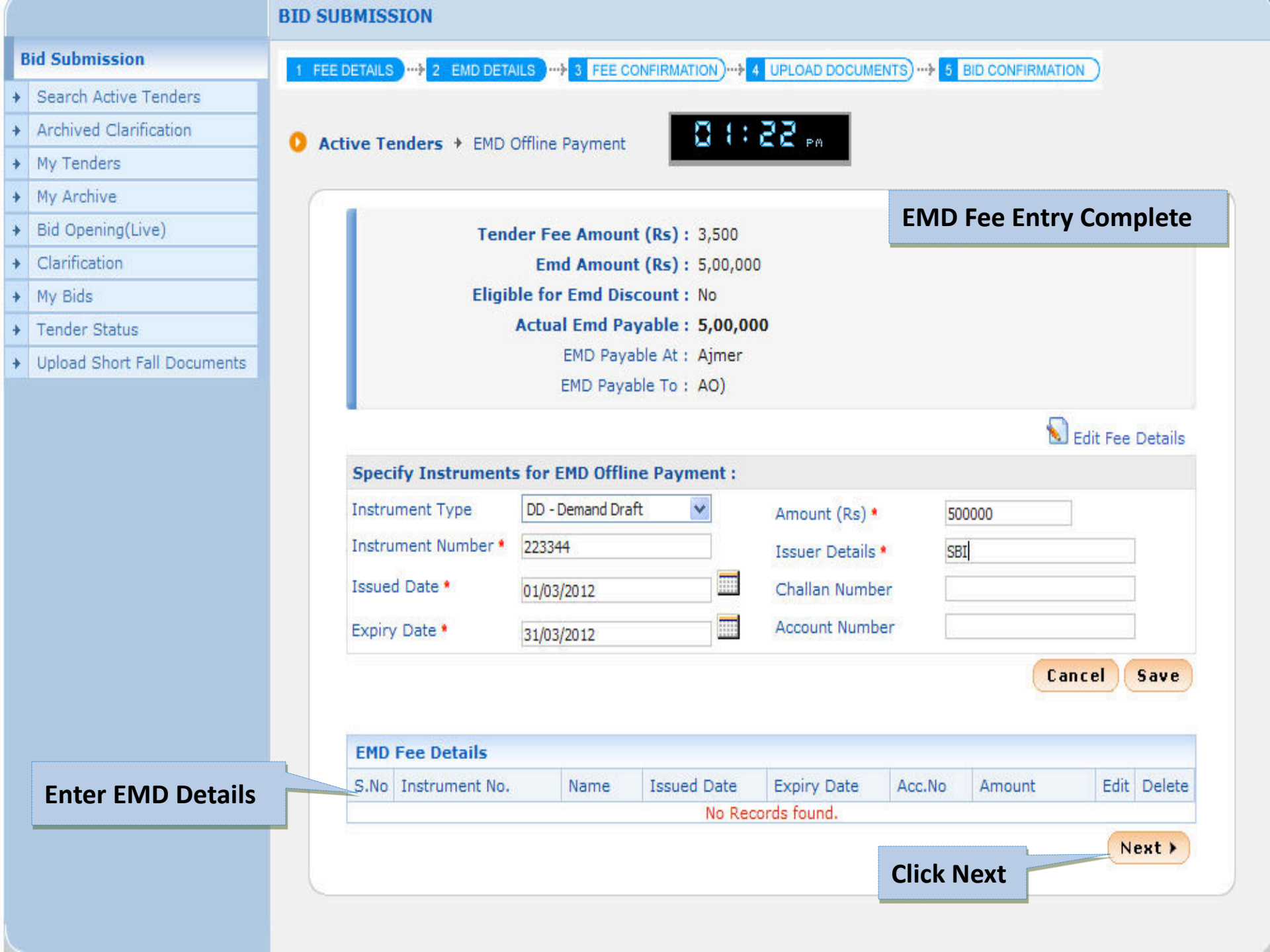

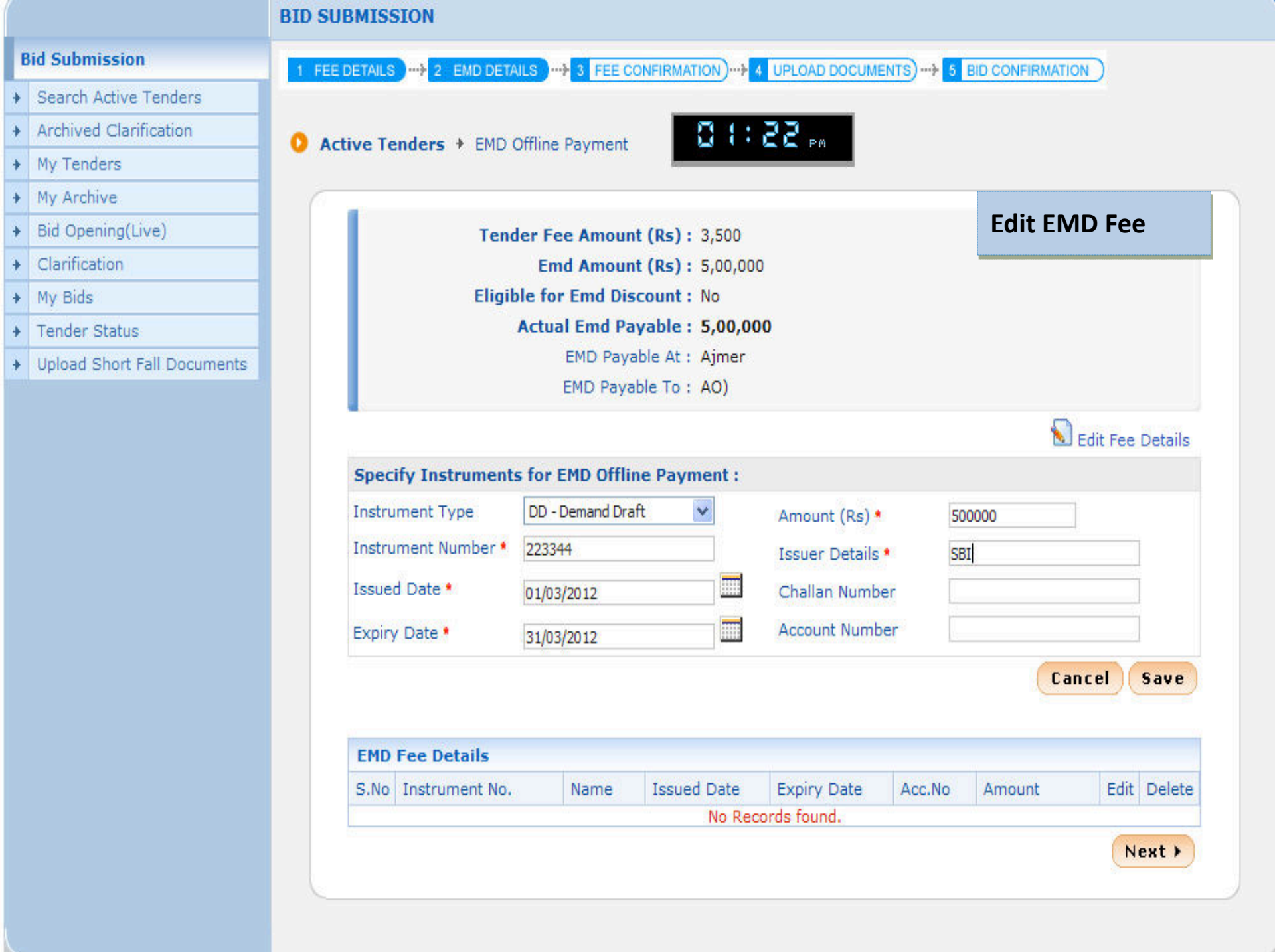

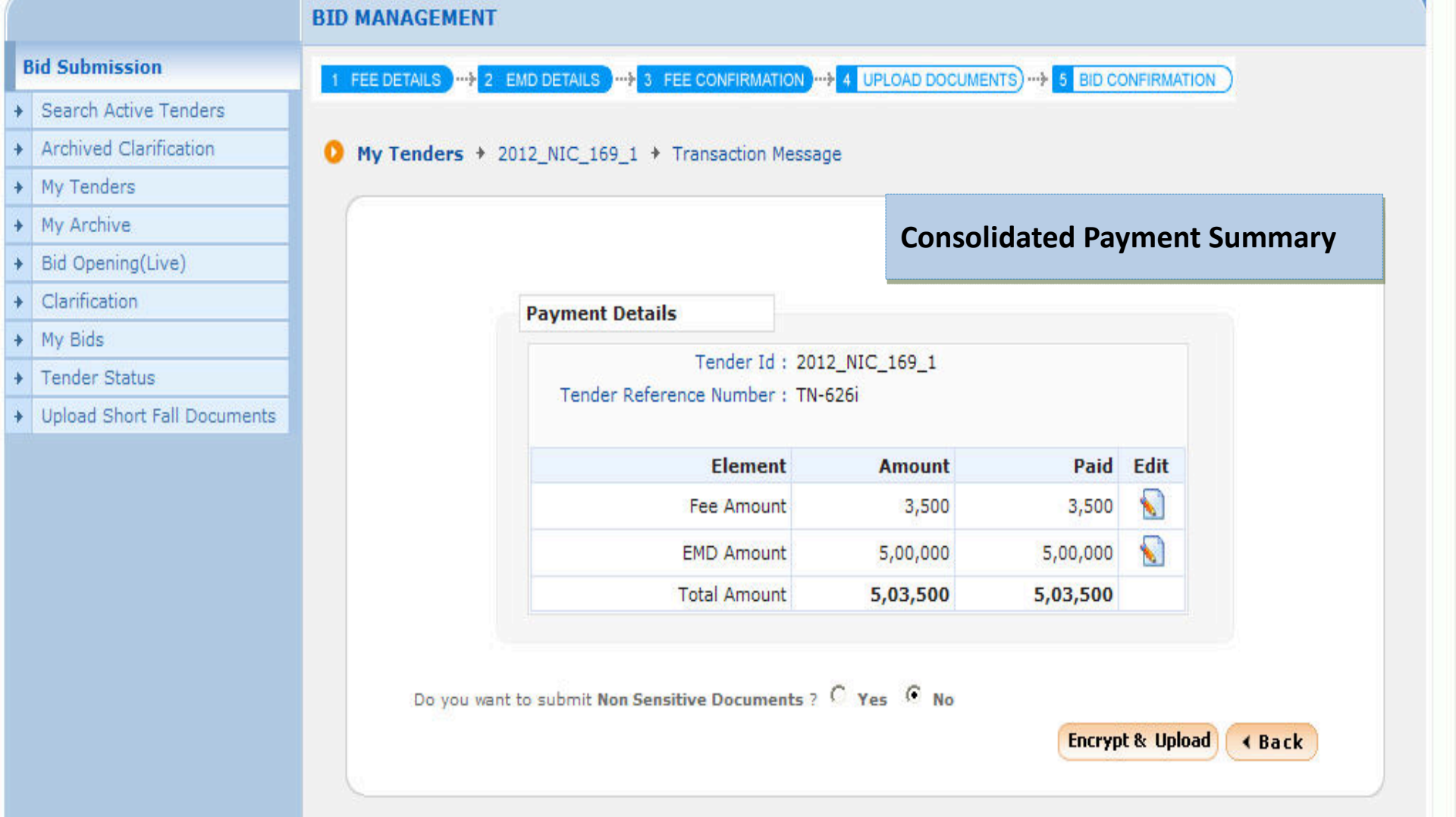

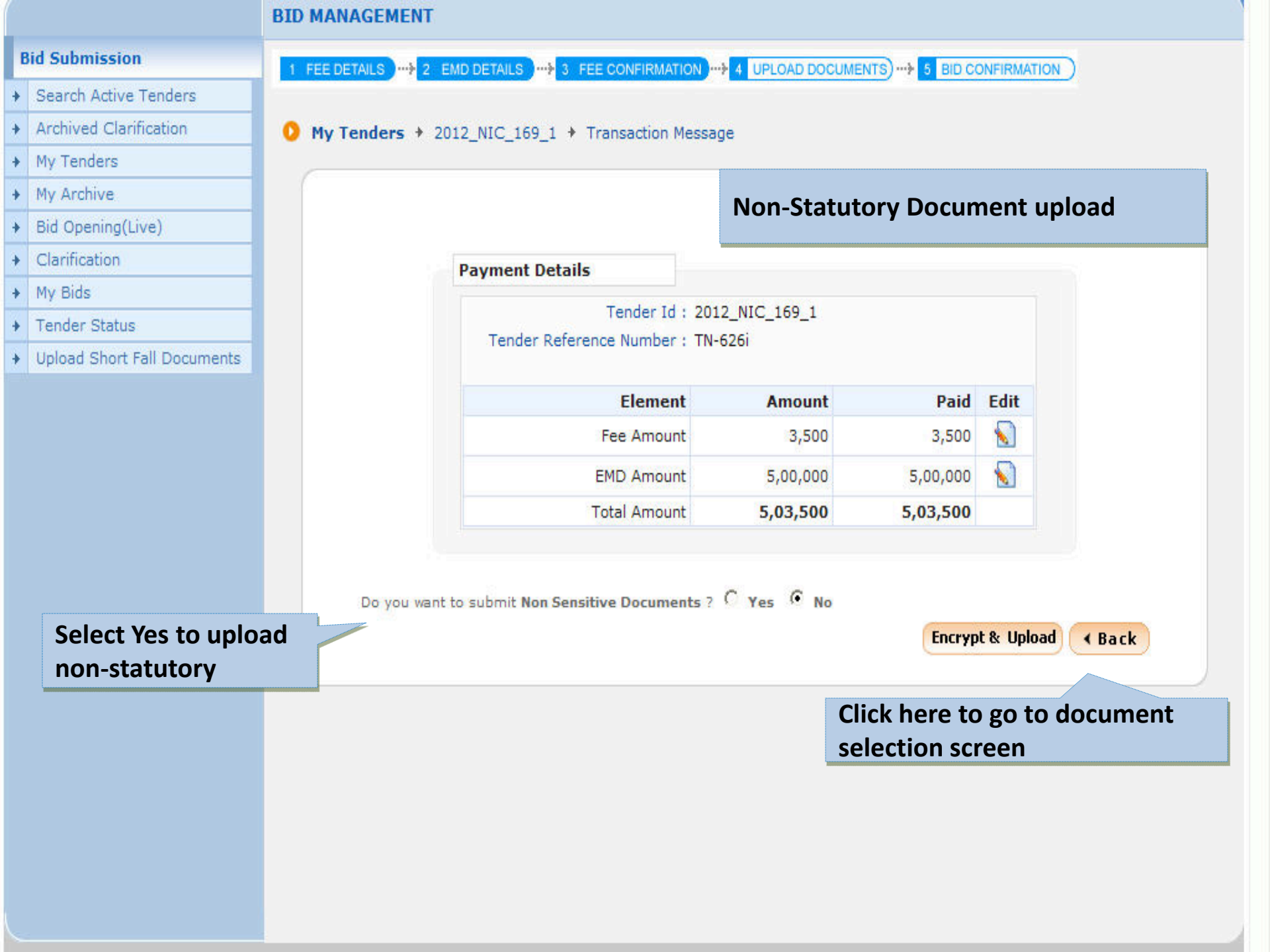

# SUBMIT MY DOCUMENTS FOR BID

Financial Detail

NSD

2

3

|   |                             | 5000000             | DOCOMENTSTOR                                                            | 010                                                                                       |                                                                            |                  |                                  |         |
|---|-----------------------------|---------------------|-------------------------------------------------------------------------|-------------------------------------------------------------------------------------------|----------------------------------------------------------------------------|------------------|----------------------------------|---------|
| E | Bid Submission              |                     |                                                                         |                                                                                           | Non-Statutory D                                                            | ocument          | heolau                           | scroon  |
| • | Search Active Tenders       | 🜔 Subm              | it My Documents For B                                                   | id                                                                                        | Non-Statutory D                                                            | ocument          | upioau                           | SCIEEII |
| + | Archived Clarification      |                     |                                                                         |                                                                                           |                                                                            |                  |                                  |         |
| + | My Tenders                  |                     |                                                                         |                                                                                           |                                                                            | 0                |                                  |         |
| + | My Archive                  |                     |                                                                         | 10                                                                                        |                                                                            |                  |                                  |         |
| + | Bid Opening(Live)           |                     | <b>U</b>                                                                | sed Space                                                                                 |                                                                            |                  |                                  |         |
| + | Clarification               |                     |                                                                         |                                                                                           | пппппп                                                                     |                  |                                  |         |
| + | My Bids                     |                     |                                                                         | You have u                                                                                | sed 1 % of 10 MB.                                                          |                  |                                  |         |
| ٠ | Tender Status               |                     |                                                                         |                                                                                           |                                                                            |                  |                                  |         |
| • | Upload Short Fall Documents |                     |                                                                         |                                                                                           |                                                                            |                  |                                  |         |
|   |                             | Docu                | ments                                                                   | Tender Reference N<br>Tender Title : supply<br>Tender Id : 2012_NIC<br>Bid Opening Date & | umber : TN-626i<br>of 315KVA T/F<br>:_169_1<br>Time : 30-Mar-2012 03:00 Pl | м                |                                  |         |
|   |                             | O<br>My<br>SNo<br>1 | My Documents<br>Documents List<br>Category Name<br>Certificates Details | Sub Category Name<br>Permanent Account Nu                                                 | Document Name<br>nber AddDoc2.pdf                                          | Document<br>View | Document<br>Size (in<br>KB)<br>5 | Select  |
|   |                             |                     |                                                                         | VAT                                                                                       | SBD.pdf                                                                    | S 8              | 12                               |         |

Income Tax Certificate

Bankers Details

Document 1

و 🖌

🧟 🕵

🗟 💼

5

5

67

Г

Г

Г

ITR0809.pdf

BalSheet.pdf

3.pdf

^

# SUBMIT MY DOCUMENTS FOR BID

o

### **Bid Submission**

- Search Active Tenders
- Archived Clarification
- My Tenders
- My Archive
- Bid Opening(Live)
- Clarification
- My Bids
- Tender Status
- Upload Short Fall Documents

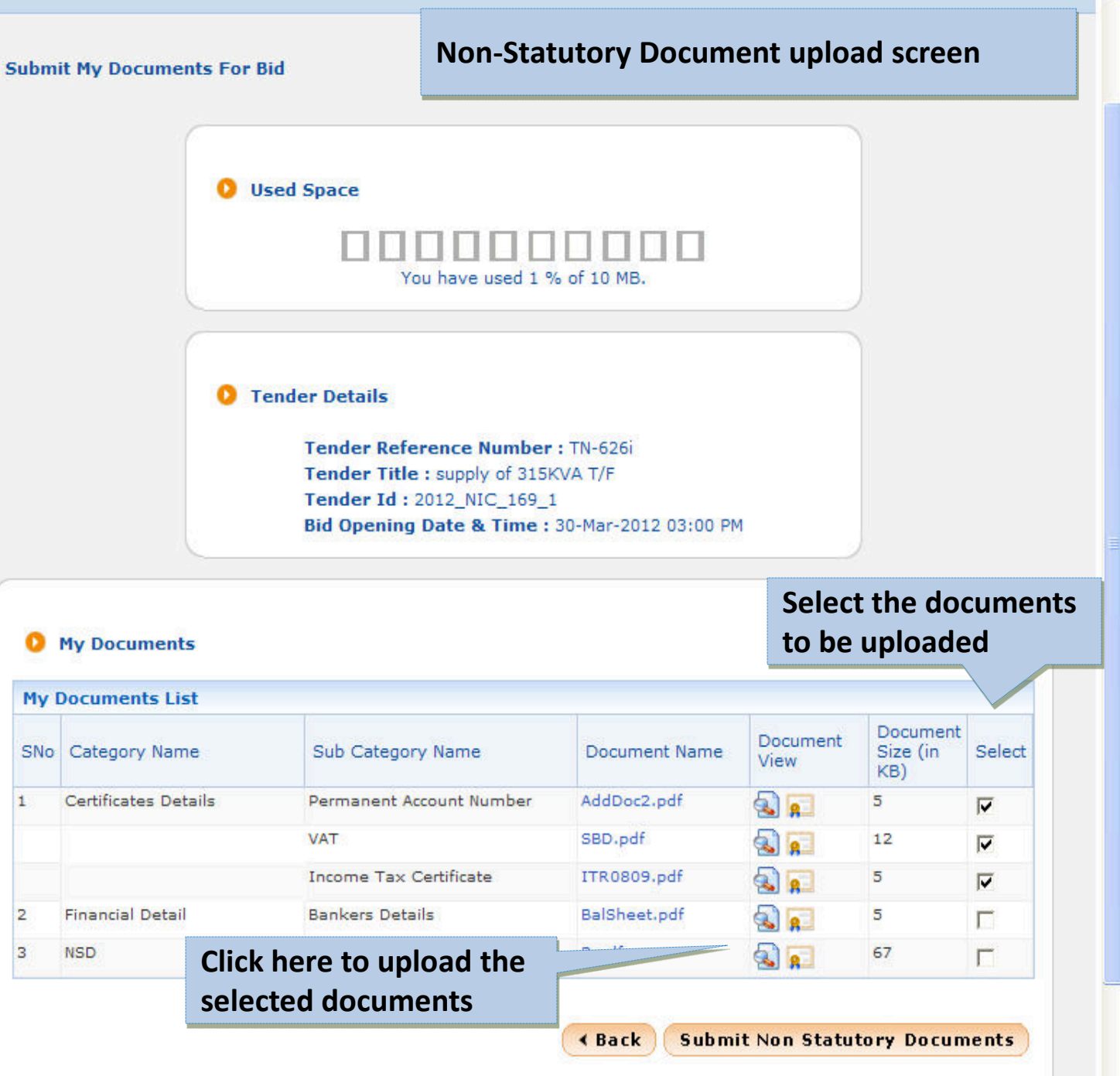

^

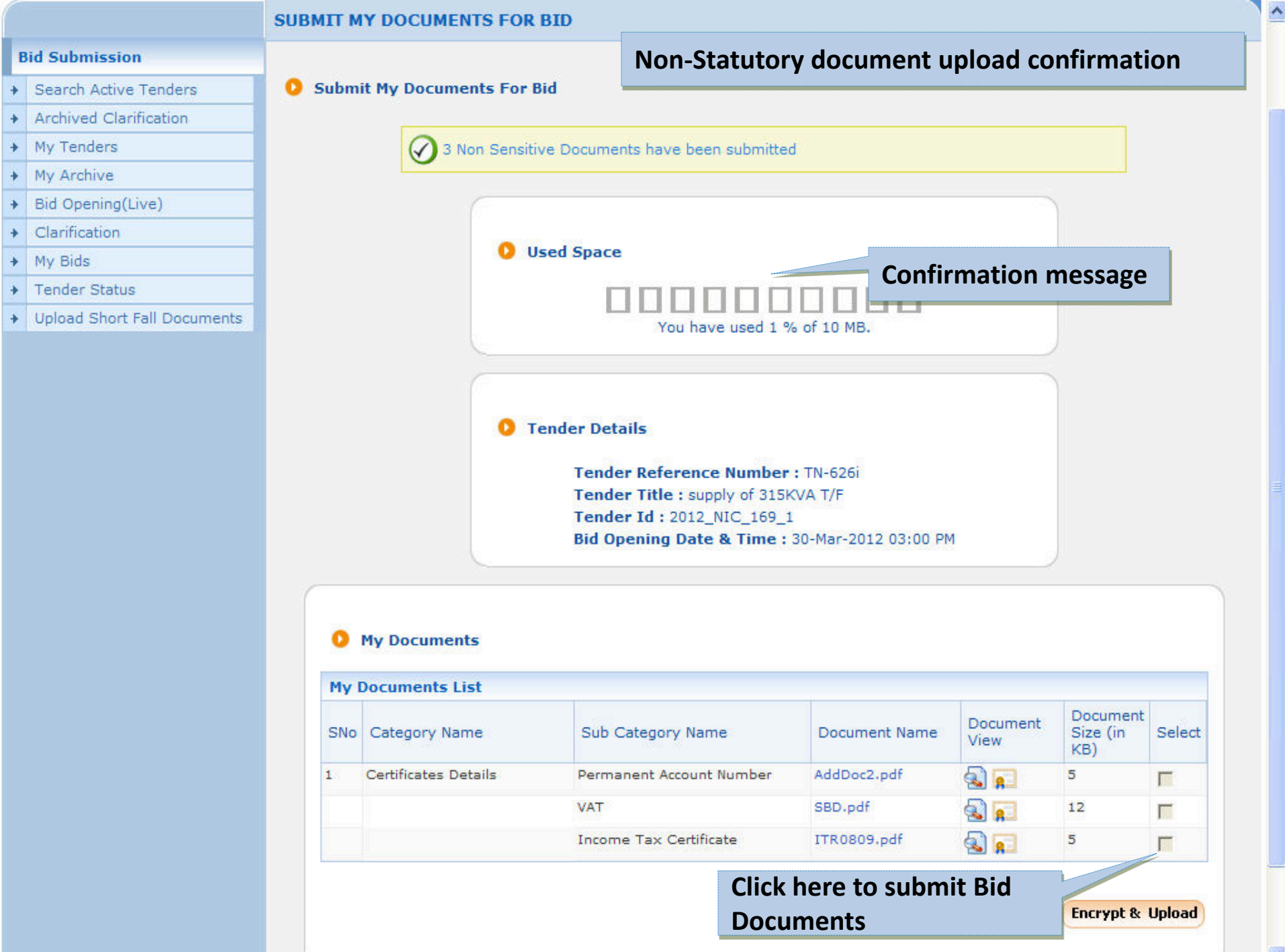

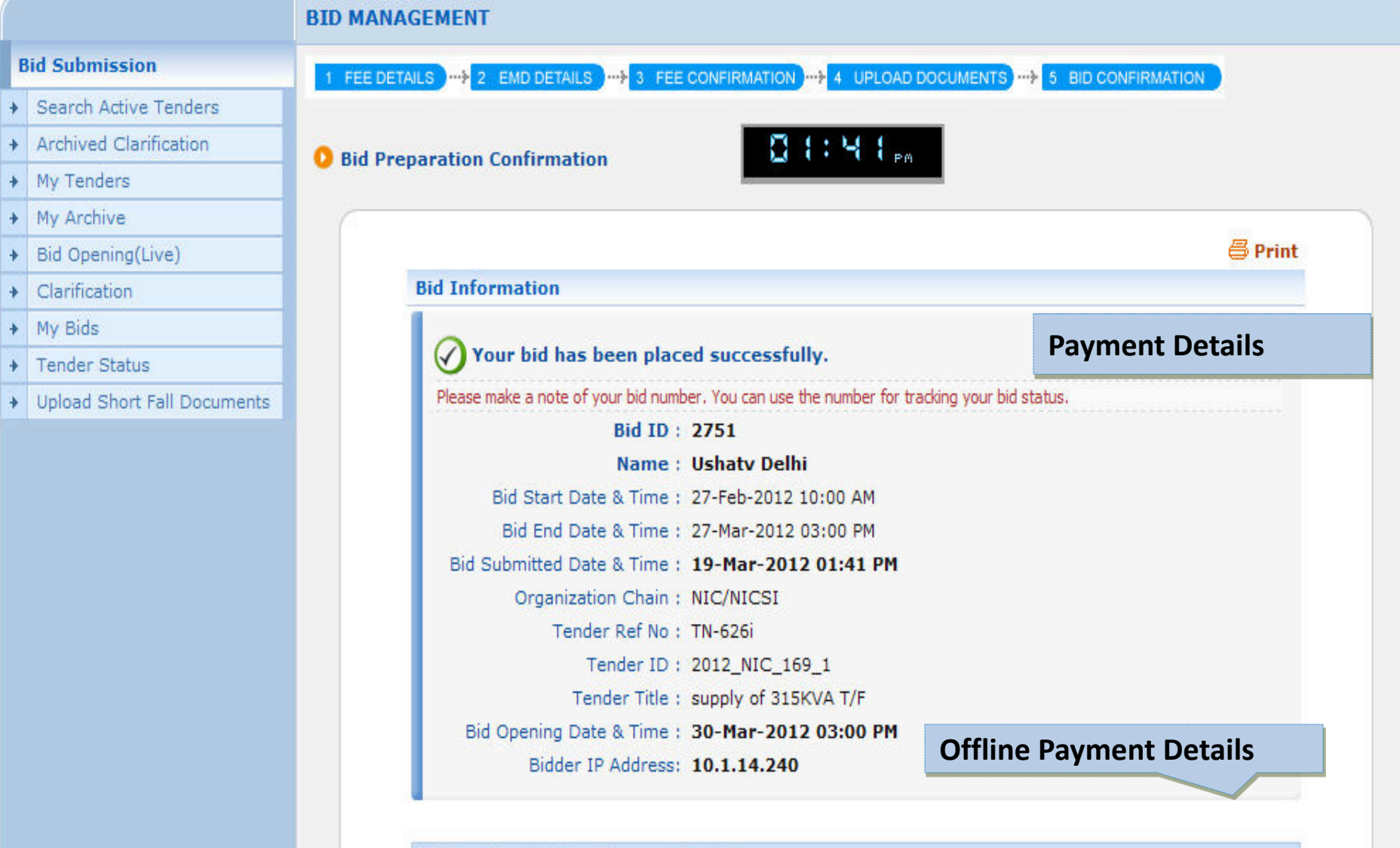

| S.No | Instrument No. | Name                    | Issued Date | Expiry Date | Acc.No | Amount  |
|------|----------------|-------------------------|-------------|-------------|--------|---------|
| 1    | 334455         | DD -<br>Demand<br>Draft | 01-Mar-2012 | 31-Mar-2012 |        | 3,500   |
|      |                |                         |             |             | Total  | : 3,500 |

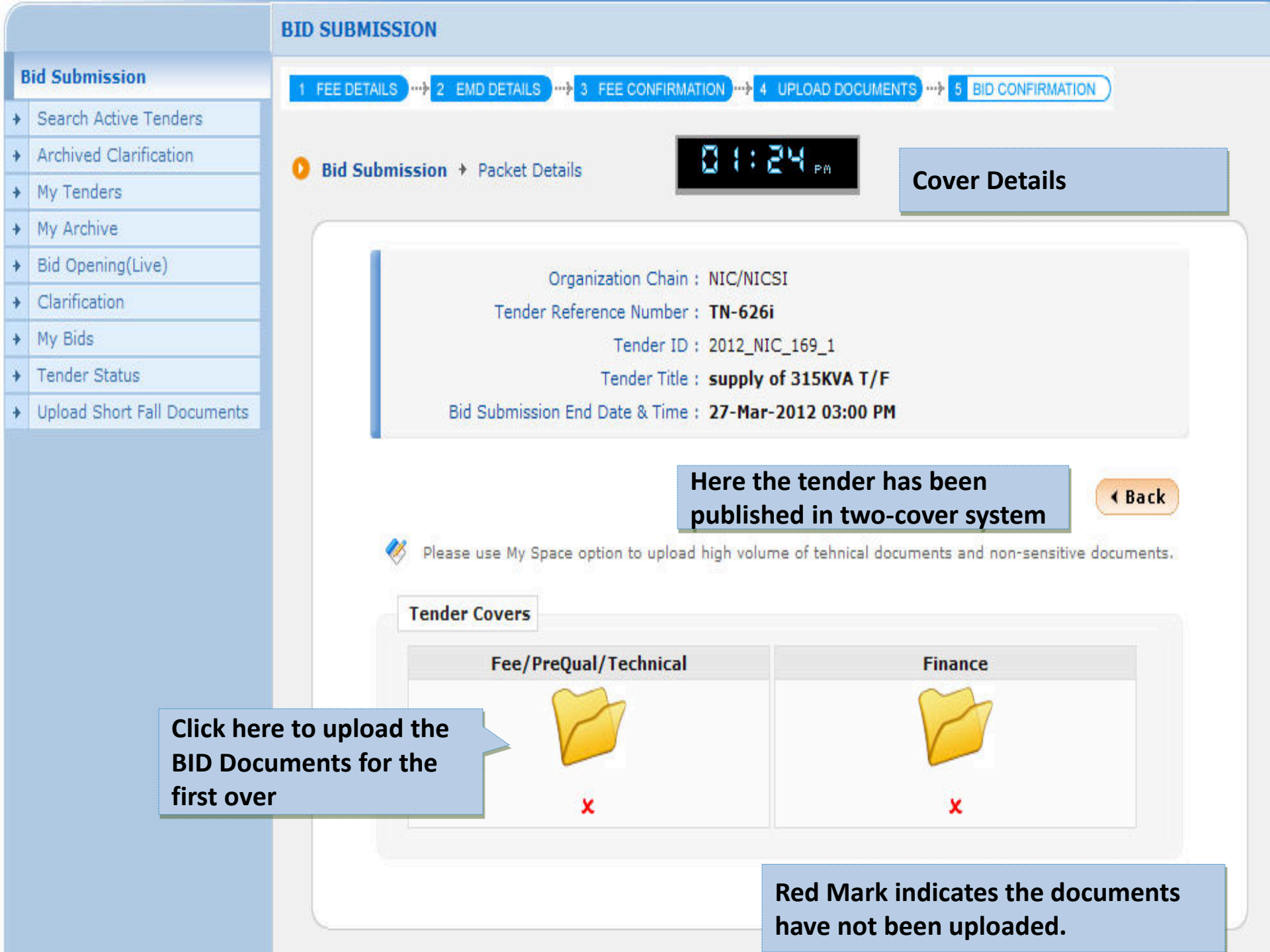

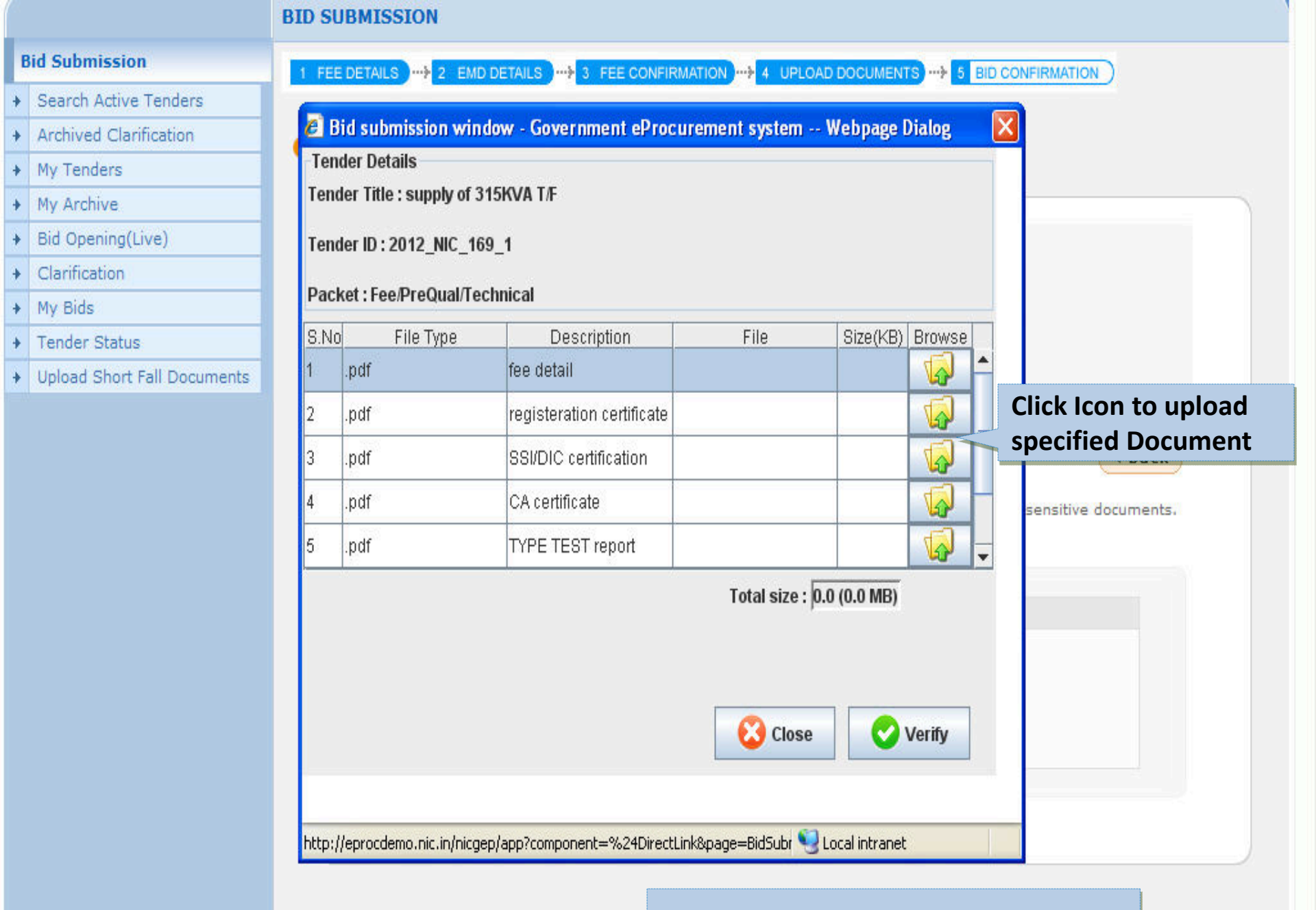

# First cover documents selection

| 🍰 Browse                             |                                                 | : ushatv@hotmail.com<br>: Monday, March 19, 2012 | 🗅 🛄 👌        |
|--------------------------------------|-------------------------------------------------|--------------------------------------------------|--------------|
| Look In: Department                  | ▼ a d d 888                                     | Government eProcure                              | ement System |
| AOC.pdf                              | Retender.pdf                                    | ree Document Selection                           |              |
| BOQ_FinancialBid.xls                 | SummaryDocument.pdf                             | RMATION                                          |              |
| Corrigendum.pdf                      | TenderDocument.pdf                              | curement system Webpage Dialog 🛛 🔀               |              |
| NIT.pdf                              | Select the relevant                             |                                                  |              |
| PreQual.pdf                          | Document                                        |                                                  |              |
| File Name: FeeDocume                 | ent.pdf                                         |                                                  |              |
| Files of <u>Type</u> : .pdf, .xls an | nd .jpg                                         | File Size(KB) Browse                             |              |
|                                      | Const.                                          |                                                  |              |
|                                      | Open Cancer                                     |                                                  |              |
|                                      | 3 .pdf SSI/DIC certificati                      | on 🔽 🤇                                           | Back         |
|                                      | 4 .pdf CA certificate                           | sensitive doc                                    | uments.      |
|                                      | 5 .pdf TYPE TEST repor                          |                                                  |              |
|                                      | · · · ·                                         | Total size : 0.0 (0.0 MB)                        | oad Icon     |
|                                      |                                                 |                                                  |              |
|                                      |                                                 |                                                  |              |
|                                      |                                                 | Close 🗸 Verify                                   |              |
|                                      |                                                 |                                                  |              |
|                                      | http://eprocdemo.nic.in/nicgep/app?component=%2 | 4DirectLink&page=BidSubr 🧐 Local intranet        |              |
|                                      |                                                 |                                                  |              |

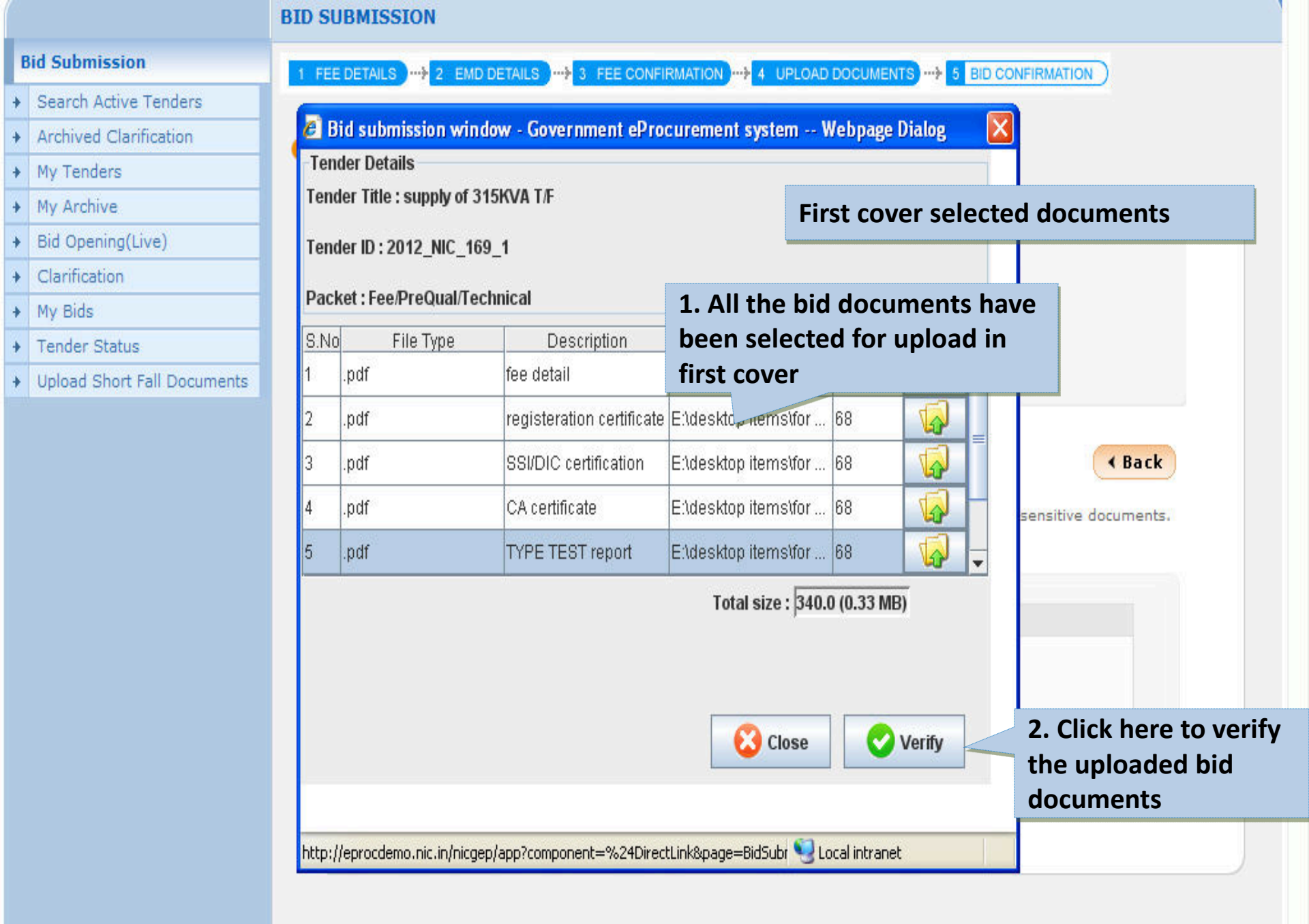

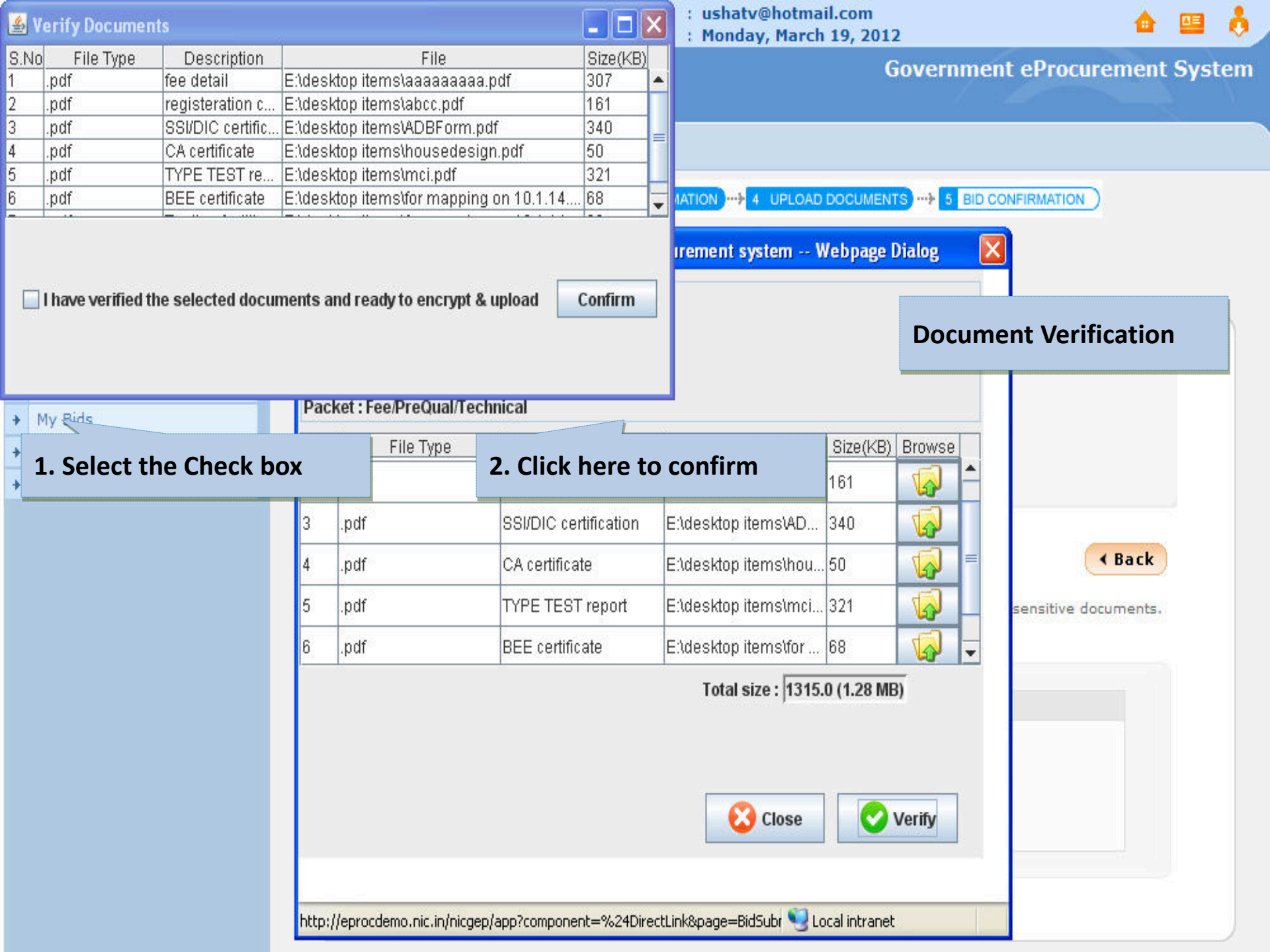

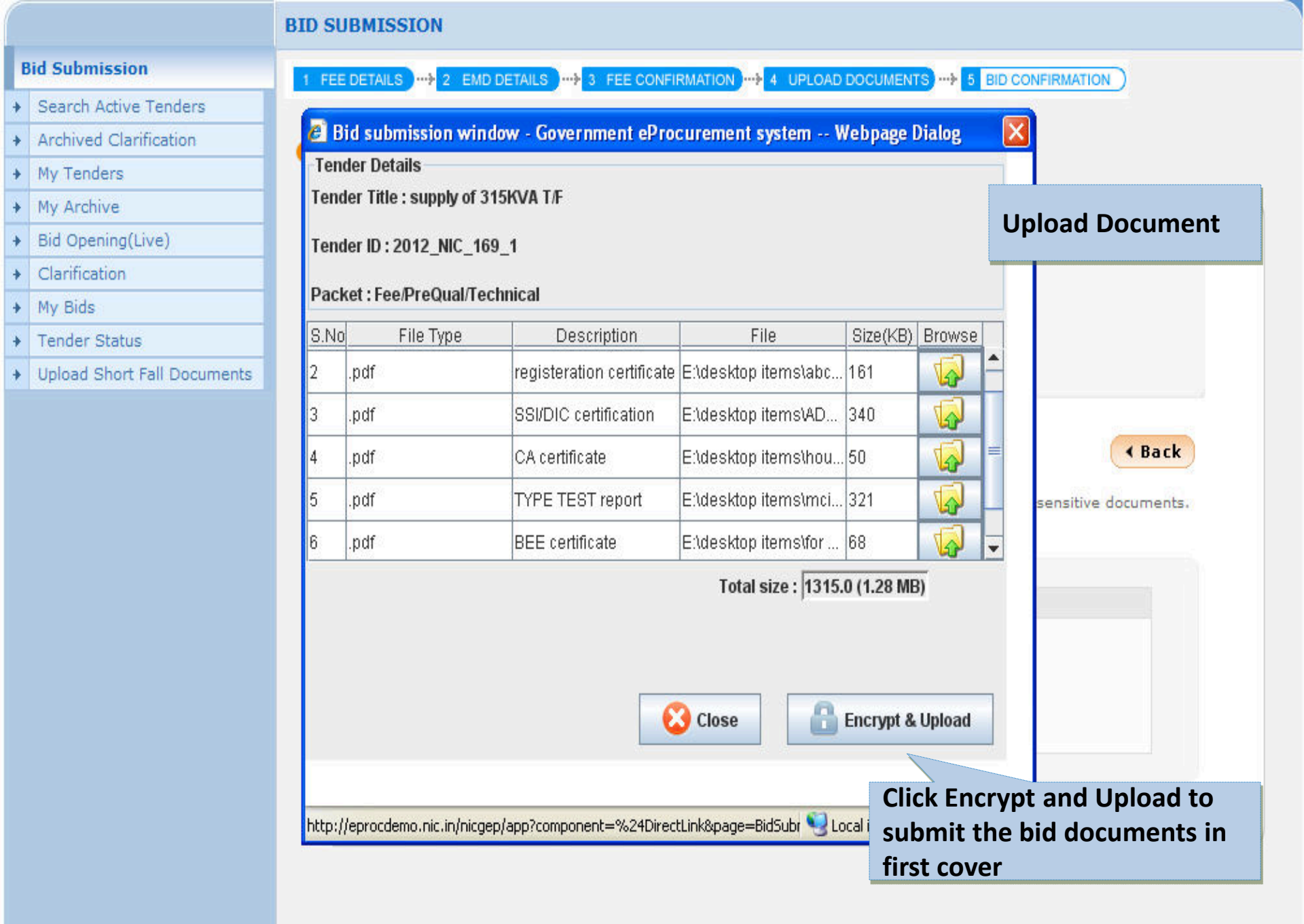

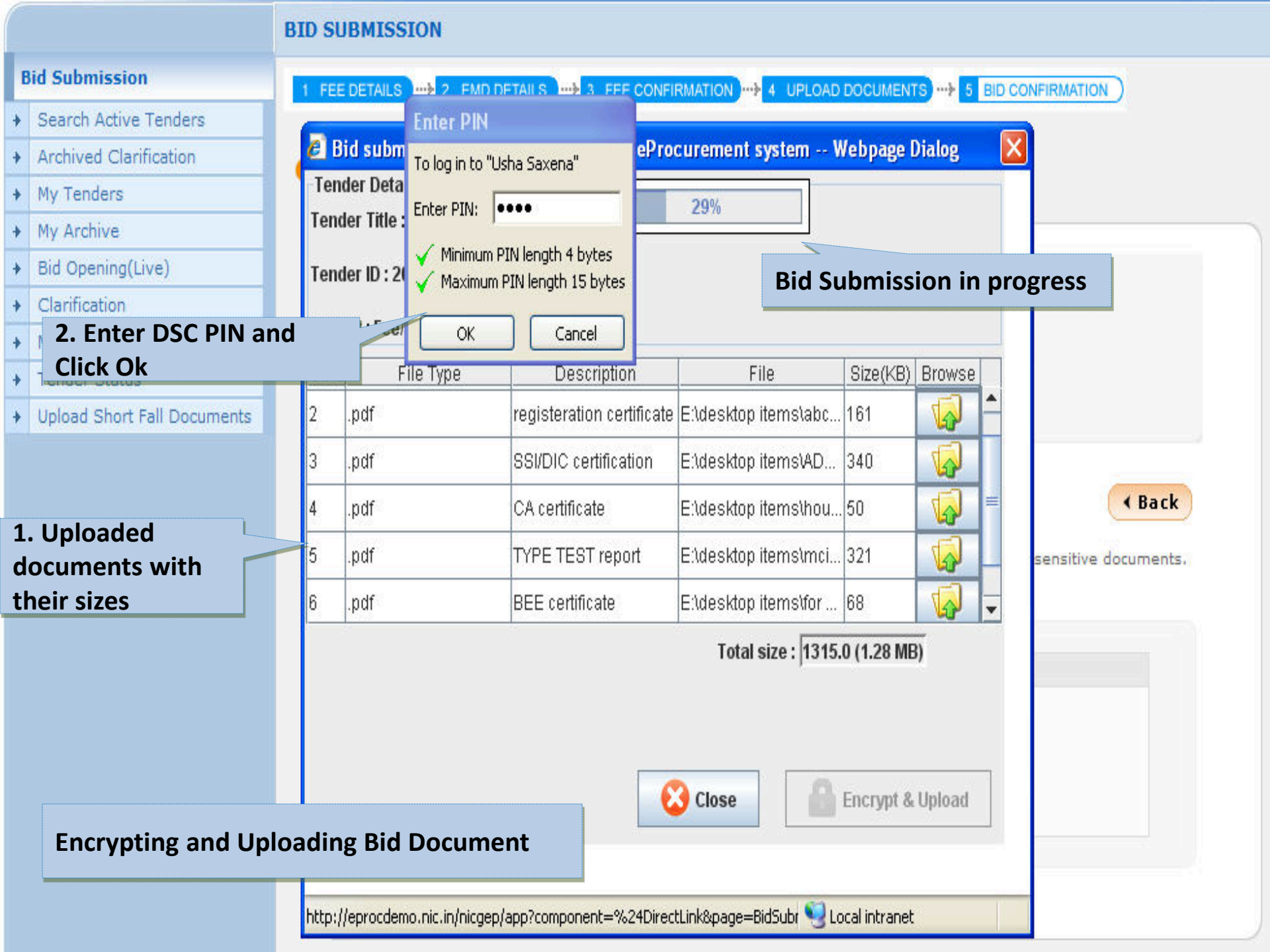

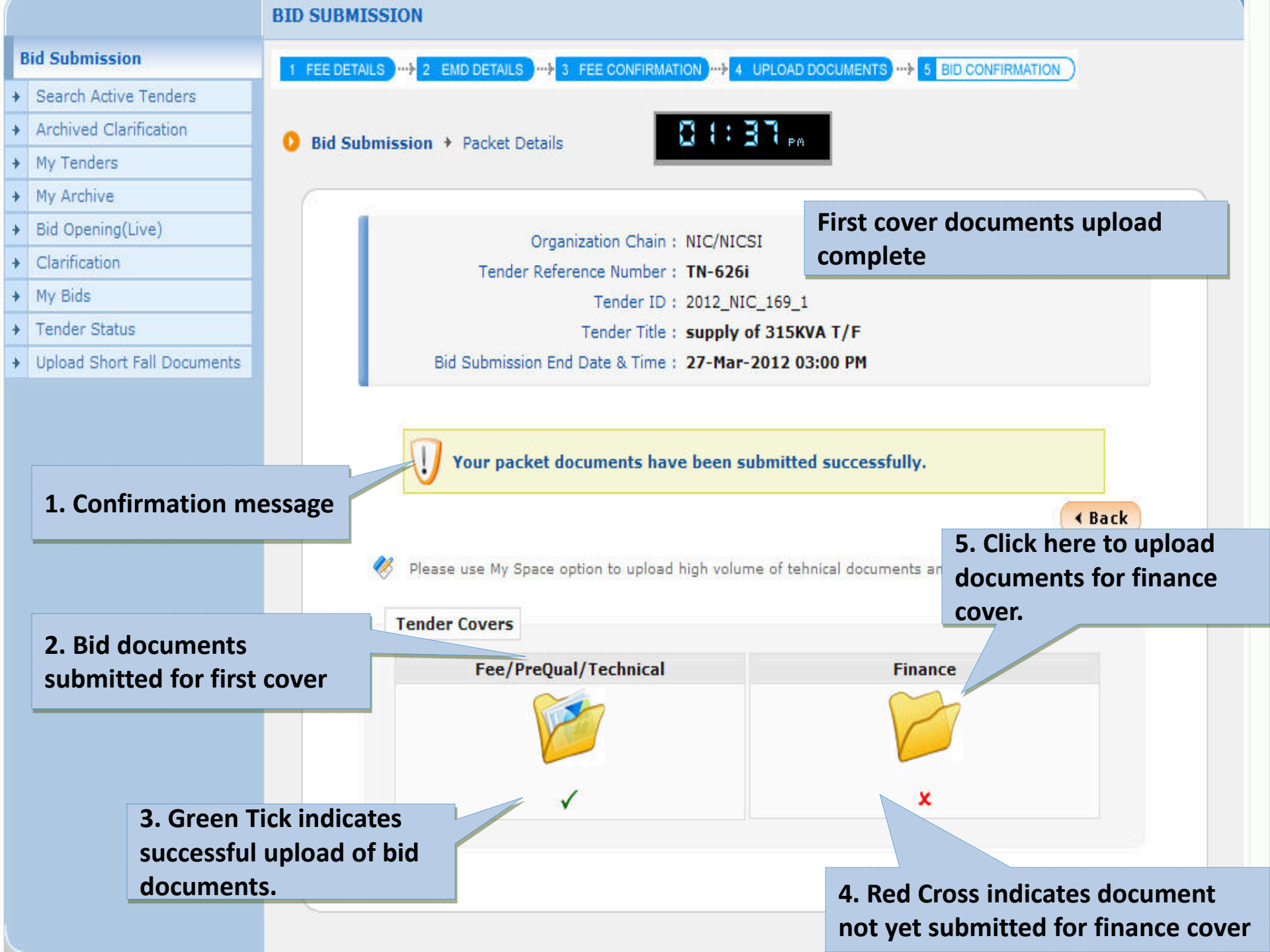

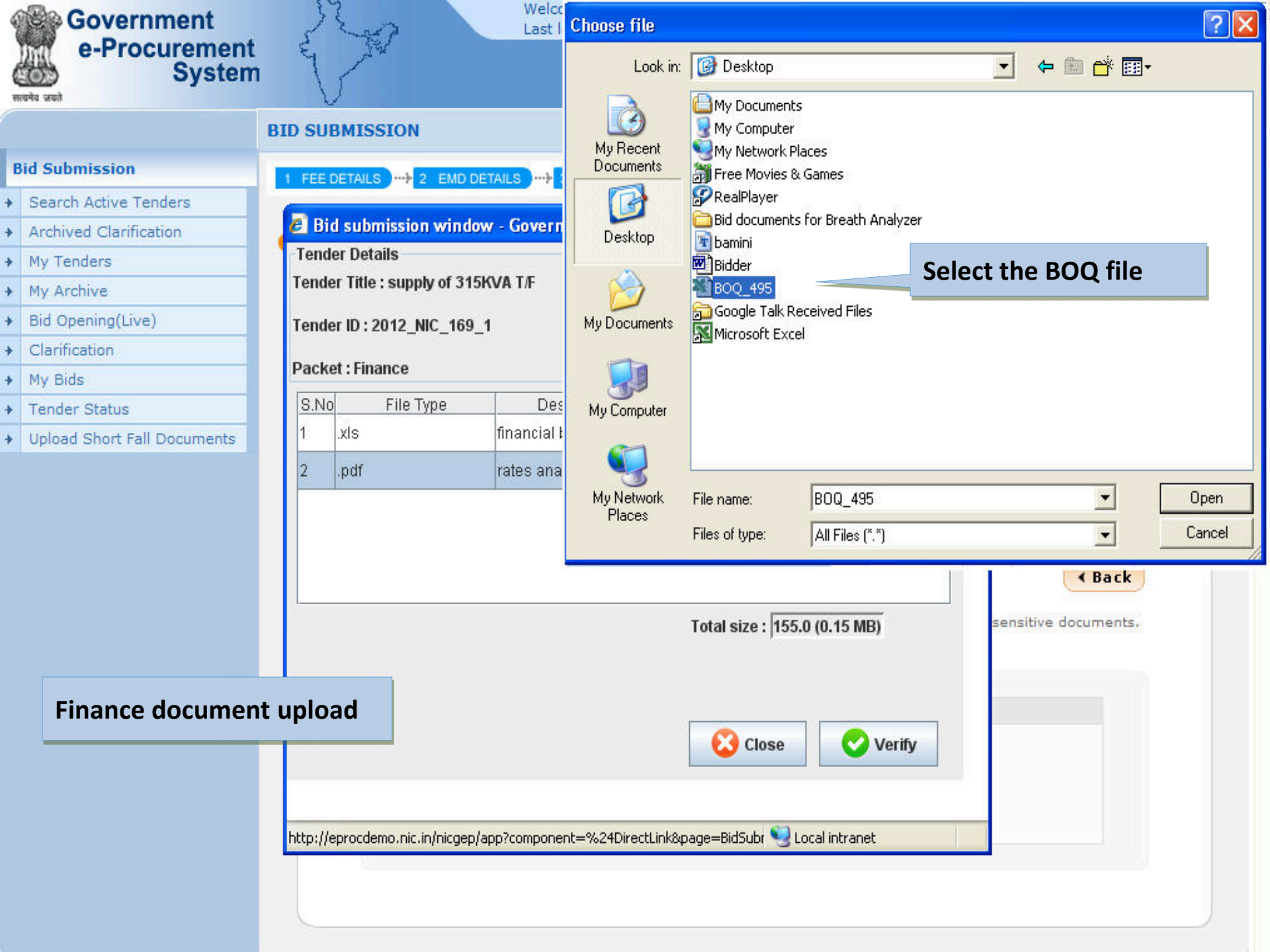

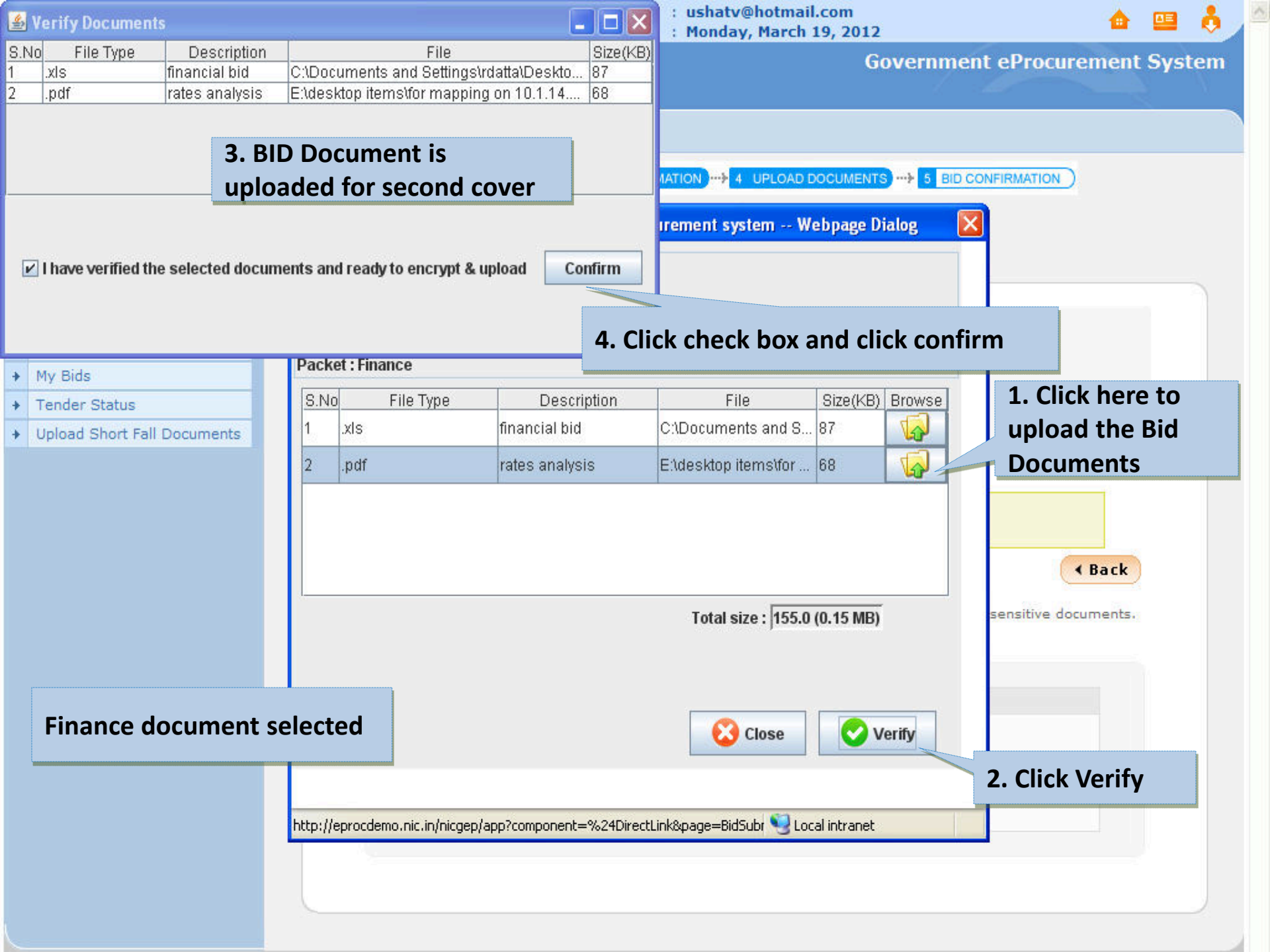

|         |                             | BID SU  | BMISSION                |                        |                           |                 |                           |                                                    |
|---------|-----------------------------|---------|-------------------------|------------------------|---------------------------|-----------------|---------------------------|----------------------------------------------------|
| B       | id Submission               | 1 FEE   | DETAILS )-+ 2 EMD D     | DETAILS                |                           | DOCUMENTS       |                           |                                                    |
| +       | Search Active Tenders       |         |                         |                        |                           |                 |                           |                                                    |
| +       | Archived Clarification      | 🙆 Bi    | d submission wind       | ow - Government ePro   | ocurement system W        | ebpage Di       | ialog                     | ×                                                  |
| +       | My Tenders                  | Tend    | er Details              |                        |                           |                 |                           |                                                    |
| +       | My Archive                  | Tend    | er Title : supply of 31 | 5KVA T/F               |                           |                 |                           |                                                    |
| +       | Bid Opening(Live)           | Tend    | er ID : 2012_NIC_169    | _1                     |                           |                 |                           |                                                    |
| +       | Clarification               |         |                         |                        |                           |                 |                           |                                                    |
| +       | My Bids                     | Раск    | et : Finance            |                        | - 2                       |                 |                           |                                                    |
| +       | Tender Status               | S.No    | File Type               | Description            | File                      | Size(KB)        | Browse                    |                                                    |
| +       | Upload Short Fall Documents | 1       | .xls                    | financial bid          | C:\Documents and S        | 87              |                           |                                                    |
| 8:=.1.V |                             | 2       | .pdf                    | rates analysis         | E:\desktop items\for      | 68              |                           |                                                    |
|         | Finance do                  | cume    | nt verificatio          | n complete             | Total size : 155.0        | (0.15 MB)       |                           | • Back<br>sensitive documents.                     |
|         |                             | -       |                         |                        |                           |                 |                           |                                                    |
|         |                             |         |                         |                        | Close                     | Encrypt & l     | Jpload                    |                                                    |
|         |                             | http:// | eprocdemo.nic.in/nicgep | /app?component=%24Dire | ctLink&page=BidSubr 😒 Loc | cal intra<br>Si | lick En<br>ubmit<br>econd | crypt & Upload to<br>the bid documents in<br>cover |

# **BID SUBMISSION Bid Submission** Search Active Tenders 🟉 Bid submission window - Government eProcurement system -- Webpage Dialog Archived Clarification **Tender Details** My Tenders ÷ Please wait ... Tender Title : supply of 31 My Archive Bid Opening(Live) Tender ID: 2012\_NIC\_169\_1 Clarification Packet : Finance My Bids Size(KB) Browse S.No File Type Description File Tender Status X V xls Message 1 Upload Short Fall Documents Ţ. 2 .pdf i Packet bid documents submitted successfully. OK **Click Ok to continue** Total size : 155.0 (0.15 MB) sensitive documents. the bidding process. Close Encrypt & Upload http://eprocdemo.nic.in/nicgep/app?component=%24DirectLink&page=BidSubr 幌 Local intranet Submission of bid document- Document upload complete

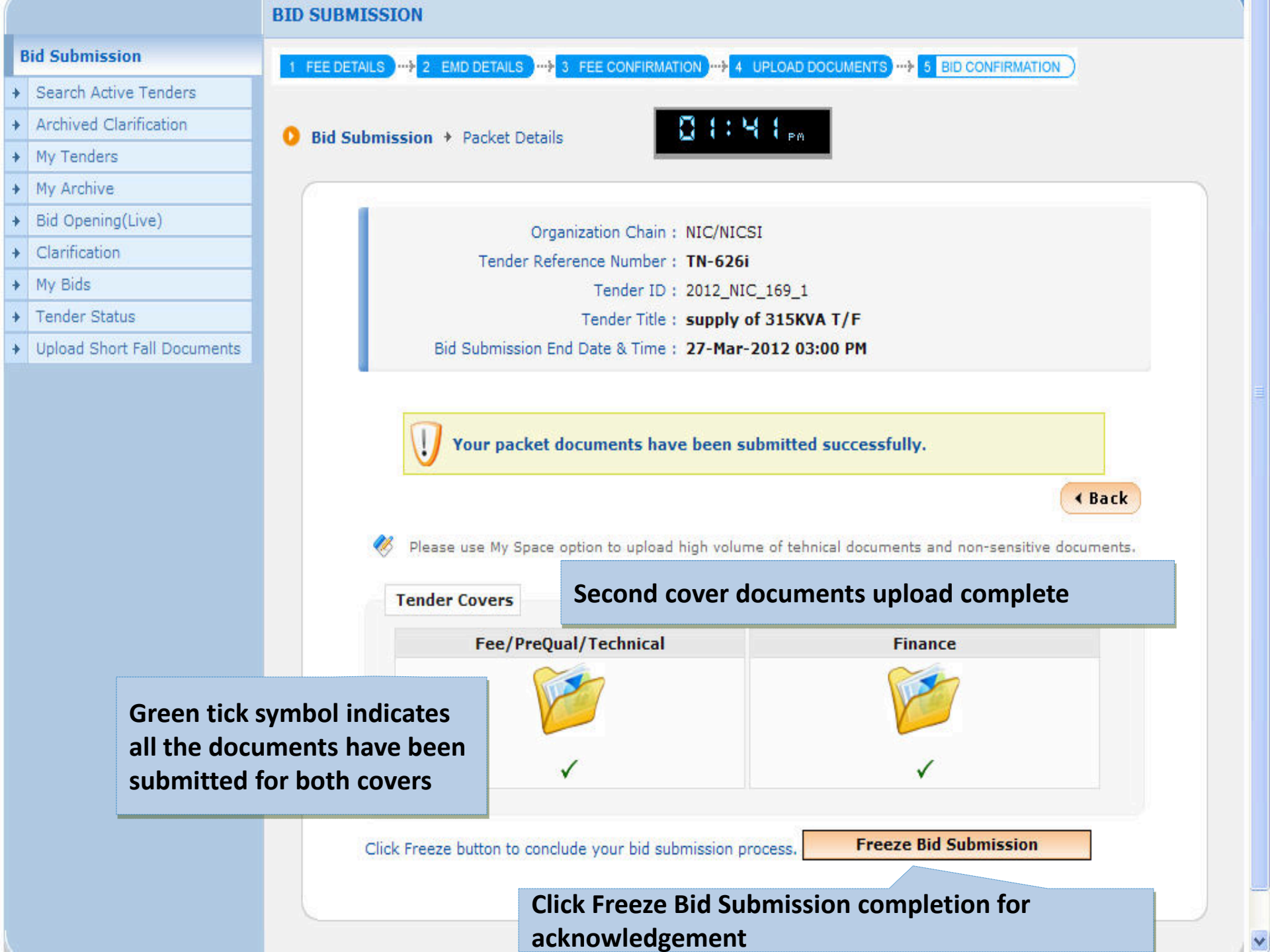

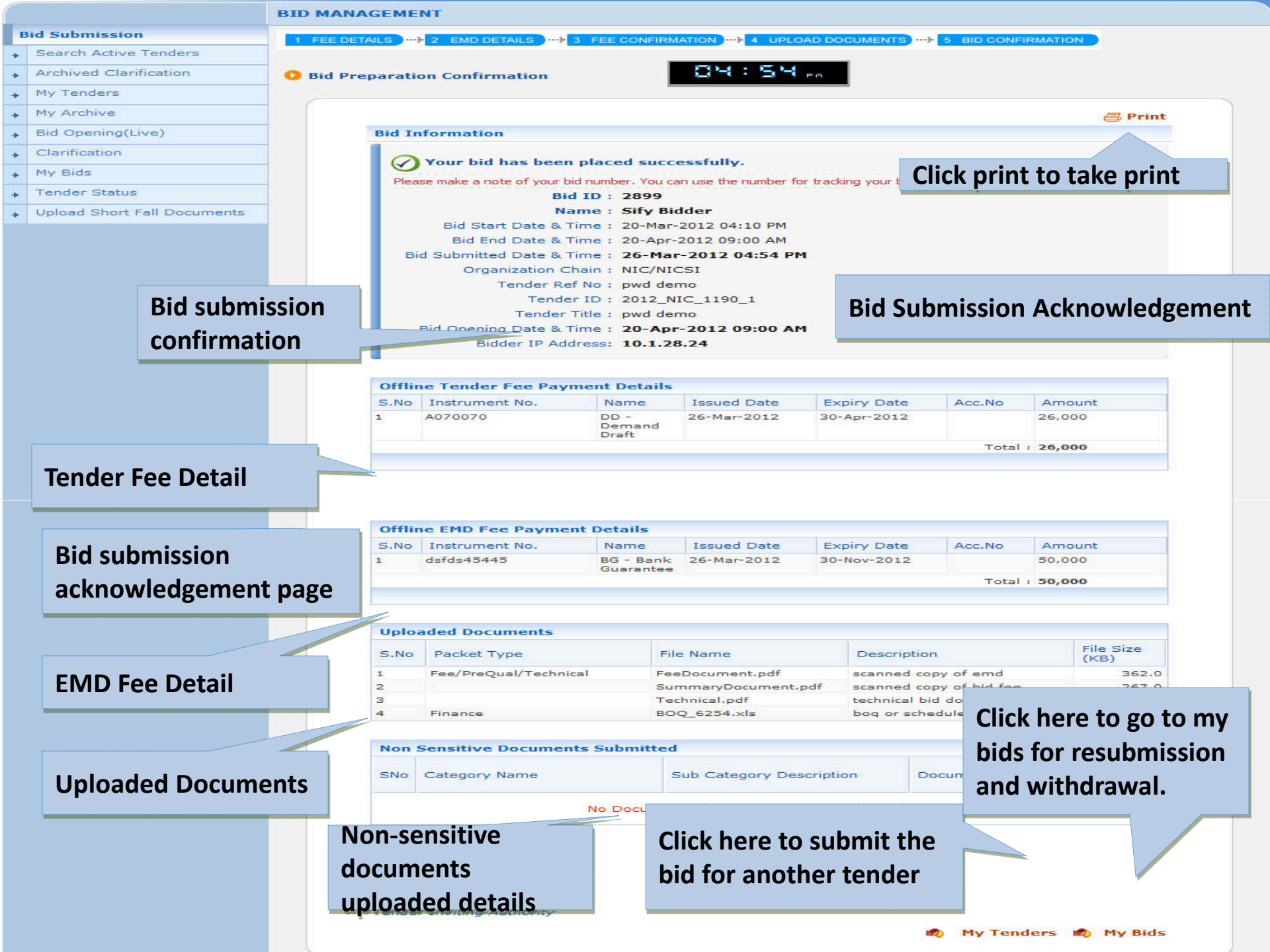

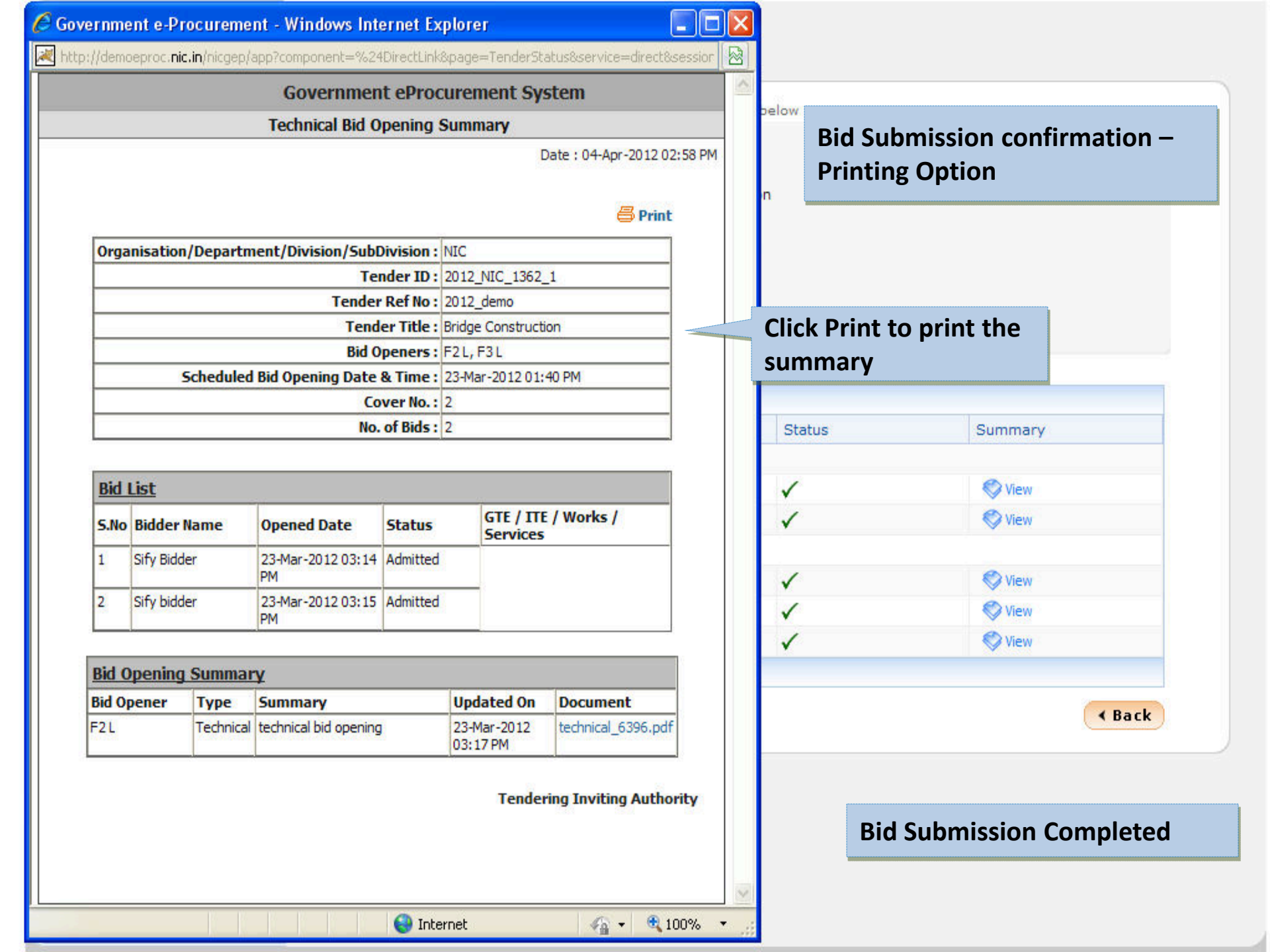

Steps for **Re-Bid Submission** 

| Government                  | . 32       | -87        | Las                      | t login : Mond           | der1@yahoo.in<br>ay, September 3, 2012 |                         | 1    | <b>d</b> 🛄         |
|-----------------------------|------------|------------|--------------------------|--------------------------|----------------------------------------|-------------------------|------|--------------------|
| Syster                      | n Jr       | 12         |                          |                          | Governr                                | nent eProcu             | Irem | ent Syste          |
| प्रमेव जकते                 | BID MAN/   | GEMEN      | π                        |                          |                                        |                         |      |                    |
| id Submission               |            |            |                          | View Bid                 |                                        |                         |      |                    |
| Search Active Tenders       | 🚺 🚺 My Bio | ds         |                          | VIEW DIG                 |                                        |                         |      |                    |
| Archived Clarification      |            |            |                          |                          |                                        |                         |      |                    |
| My Tenders                  | Sea        | rch        |                          |                          |                                        |                         |      | 7                  |
| My Archive                  | Ten        | der Id     |                          |                          | Tender Category                        | -Select-                |      | •                  |
| Bid Opening(Live)           | Kov        | word       |                          |                          |                                        | The second second       |      |                    |
| Clarification               | Kow        | word finde | match in tender title ar | od tender reference no   |                                        |                         |      |                    |
| 1y Bids                     | Keyn       | vora ninas | mater in tender the ar   | la centrel reference no. |                                        | Char                    |      |                    |
| ender Status                |            |            | 1                        |                          |                                        | Clea                    | r    | earch              |
| Jpload Short Fall Documents | My Bid     | S          |                          |                          |                                        |                         |      |                    |
|                             | My         | Bids       |                          |                          |                                        | ig specific tende       |      |                    |
|                             | S.No       | Bid Id     | Tender ID                | Tender Ref.No            | Tender Title                           | Placed Date             | View | ReSubmit<br>Action |
|                             | 1.         | 5650       | 2012_NIC_14494_2         | nic/tender/121234        | Supply of SMS                          | 03-Sep-2012<br>02:41 PM | ۵.   | 2                  |
|                             | 2.         | 5648       | 2012_NIC_14494_1         | nic/tender/121234        | Supply of Compuet                      | 03-Sep-2012<br>01:49 PM | ٩.   | <b></b>            |
|                             | 3.         | 5583       | 2012_NIC_14405_1         | dig/proc/itbp/5678       | Supply of Laptops                      | 31-Aug-2012<br>01:46 PM | ٩.   | ۹.                 |
|                             | 4.         | 5476       | 2012_NIC_14156_1         | NHDC/OSP/3C/101/2012     | SUPPLY OF ELECTRICAL ITEMS             | 28-Aug-2012<br>01:15 PM | ٩    | ۹.                 |
|                             | 5.         | 5468       | 2012_NIC_14154_2         | Test Tender Planning_3   | Supply of car accessories              | 28-Aug-2012<br>12:32 PM | ٩    | ٩.                 |
|                             | 6.         | 5457       | 2012_NIC_14154_1         | Test Tender Planning_3   | Supply of car accessories              | 28-Aug-2012<br>11:17 AM | ٩.   | ٩.                 |
|                             | 7.         | 5315       | 2012_NIC_13900_1         | mod/1234                 | supply of pc                           | 21-Aug-2012<br>12:07 PM | ٩    | ۹.                 |
|                             | 8.         | 5157       | 2012_NIC_13718_1         | mavi112013/proc          | lead battry                            | 09-Aug-2012<br>01:27 PM | ٩.   | ۹.                 |
|                             | 9.         | 5130       | 2012_NIC_13660_1         | satendra/70/2012         | HEAVY WEAPONS                          | 08-Aug-2012<br>02:22 PM | ٩    | <b></b>            |
|                             | 10.        | 5084       | 2012_NIC_13562_1         | 25/12/2012               | stationary                             | 07-Aug-2012<br>02:16 PM | ٩    | ۹.                 |
|                             | 11.        | 5062       | 2012_NIC_13489_1         | 17013/50/2012            | lead battry                            | 06-Aug-2012<br>01:06 PM |      |                    |

| Government                | S.               | u V                 | elcome<br>ast login | : ecbidder1@ya<br>: Monday, Sept | ahoo.in<br>ember 3, 2012 |         |               | 💧 😐     |
|---------------------------|------------------|---------------------|---------------------|----------------------------------|--------------------------|---------|---------------|---------|
| e-Procuremen<br>Syster    | m e sw           |                     |                     |                                  | Gove                     | ernment | eProcurer     | nent Sy |
|                           | BID MANAGEM      | ENT                 |                     |                                  |                          |         |               |         |
| Submission                |                  |                     |                     |                                  |                          |         |               |         |
| earch Active Tenders      | 🔋 📀 Bid Informat | ion                 |                     |                                  |                          |         |               |         |
| chived Clarification      |                  |                     |                     |                                  |                          |         |               |         |
| Tenders                   |                  |                     |                     |                                  |                          |         | Ē             | Print   |
| / Archive                 | Bid J            | information         |                     |                                  |                          |         | 100           |         |
| d Opening(Live)           | 1                |                     |                     |                                  |                          |         |               |         |
| arification               |                  |                     | Bid ID : 5650       |                                  |                          |         |               |         |
| / Bids                    |                  | Bid Date            | e & Time : 03-Se    | p-2012 02:41 PM                  |                          |         |               |         |
| nder Status               |                  | Tender Refer        | ence No : nic/ter   | nder/121234                      |                          |         |               |         |
| load Short Fall Documents |                  | Te                  | nder ID : 2012      | NIC_14494_2                      |                          |         |               |         |
|                           |                  | Tend                | der Title : Supply  | of SMS                           |                          |         |               |         |
|                           |                  | Bidder IP /         | Address : 10.1.1    | 4.246                            |                          |         | Rosi          | ıhmit   |
|                           |                  |                     |                     |                                  |                          |         | NESU          |         |
|                           |                  |                     |                     |                                  |                          |         |               |         |
|                           | Offli            | ne EMD Fee Payme    | nt Details          |                                  |                          |         | 🧐 Res         | submit  |
|                           | S.No             | Instrument No.      | Name                | Issued Date                      | Expiry Date              | Acc.No  | Amount        |         |
|                           | 1                | 12344634            | DD -<br>Demand      | 03-Sep-2012                      | 03-Nov-2012              |         | 20,000        |         |
|                           |                  |                     | Draft               |                                  |                          |         | 20.000        |         |
|                           |                  |                     |                     |                                  |                          | lotal   | : 20,<br>Resi | ıhmit   |
|                           |                  |                     |                     |                                  |                          |         | Rest          |         |
|                           |                  |                     |                     |                                  |                          |         |               |         |
|                           | Uplo             | aded Documents      |                     |                                  |                          |         | 🧐 Res         | submit  |
|                           | S.No             | Packet Type         | F                   | ile Name                         | Description              |         | File Si       | ze      |
|                           |                  | Fee/PreQual/Technic | al/Finance e        | md odf                           | Technical BId            |         | (КВ)          |         |
|                           | 2                | Tee/Frequal/Technic | B                   | 00 11640.xls                     | Price bid                |         | Resub         | mit     |
|                           | 3                |                     | d                   | etailed_financial_1.ra           | ar Detailed bid          |         |               | 11.0    |
|                           | Non              | Sensitive Documen   | ts Submitted        |                                  |                          |         |               | ubmit   |
|                           |                  |                     |                     |                                  |                          |         | - Kes         | Size    |
|                           | S.No             | Category            | Sub Catego          | ry Sub Cat                       | egory Description        | Docum   | ent           | (in     |
|                           |                  |                     |                     |                                  |                          |         |               |         |

alle

- Bid Opening(Live)
- Clarification
- My Bids
- Tender Status
- ✤ Upload Short Fall Documents

#### Did Information

| Bid ID :                            | 5650                      |
|-------------------------------------|---------------------------|
| Bid Date & Time :                   | 03-Sep-2012 02:41 PM      |
| Organization Chain :                | NIC                       |
| Tender Reference No :               | nic/tender/121234         |
| Tender ID :                         | 2012_NIC_14494_2          |
| Tender Title :                      | Supply of SMS             |
| Bidder IP Address :                 | 10.1.14.246               |
| Tender Title:<br>Bidder IP Address: | Supply of SMS 10.1.14.246 |

| S.No | Instrument No. | Name                    | Issued Date | Expiry Date | Acc.No | Amount |
|------|----------------|-------------------------|-------------|-------------|--------|--------|
| 1    | 12344634       | DD -<br>Demand<br>Draft | 03-Sep-2012 | 03-Nov-2012 |        | 20,000 |

| Uploa | aded Documents                |                          |               | 🍄 Resubmit        |
|-------|-------------------------------|--------------------------|---------------|-------------------|
| S.No  | Packet Type                   | File Name                | Description   | File Size<br>(KB) |
| 1     | Fee/PreQual/Technical/Finance | emd.pdf                  | Technical BId | 224.0             |
| 2     |                               | BOQ_11640.xls            | Price bid     | 67.0              |
| 3     |                               | detailed_financial_1.rar | Detailed bid  | 11.0              |

| S No  | Category | Sub Category   | Sub Category Description          | Document | Size  |
|-------|----------|----------------|-----------------------------------|----------|-------|
| 0.110 | Caregory | Sub category   | Sub category Description          | Document | KB)   |
|       |          |                |                                   |          |       |
|       |          |                |                                   |          |       |
|       |          | No Documents h | nave been uploaded by the bidder. |          | _     |
|       |          | No Documents h | nave been uploaded by the bidder. | With     | drawa |
|       |          | No Documents h | nave been uploaded by the bidder. | With     | drawa |

Bidder's can Resubmit/withdrawal their Bids Before Bid submission time ends (Resubmit/Withdrawal would be available only if it has been configured in the Tender by TIA )

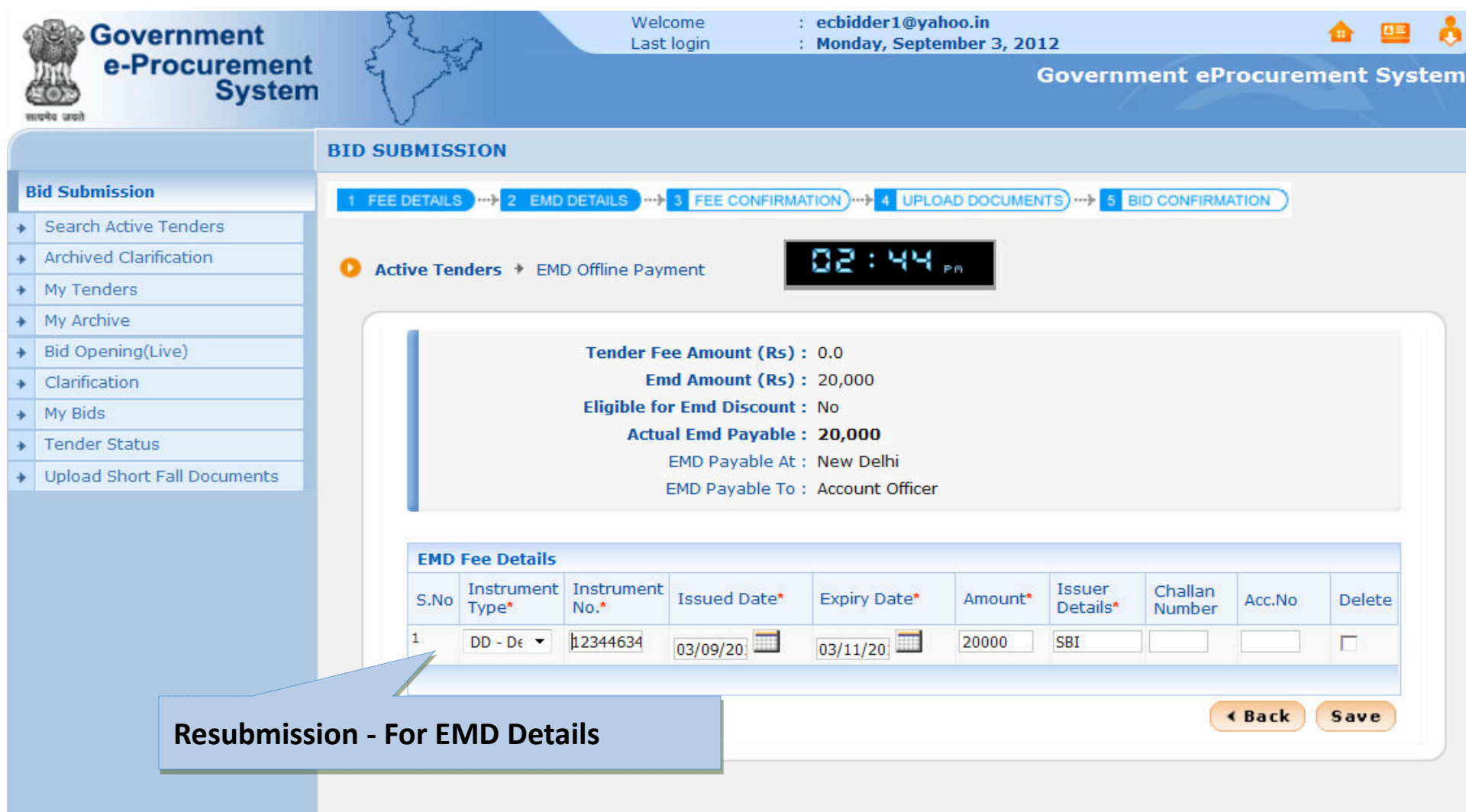

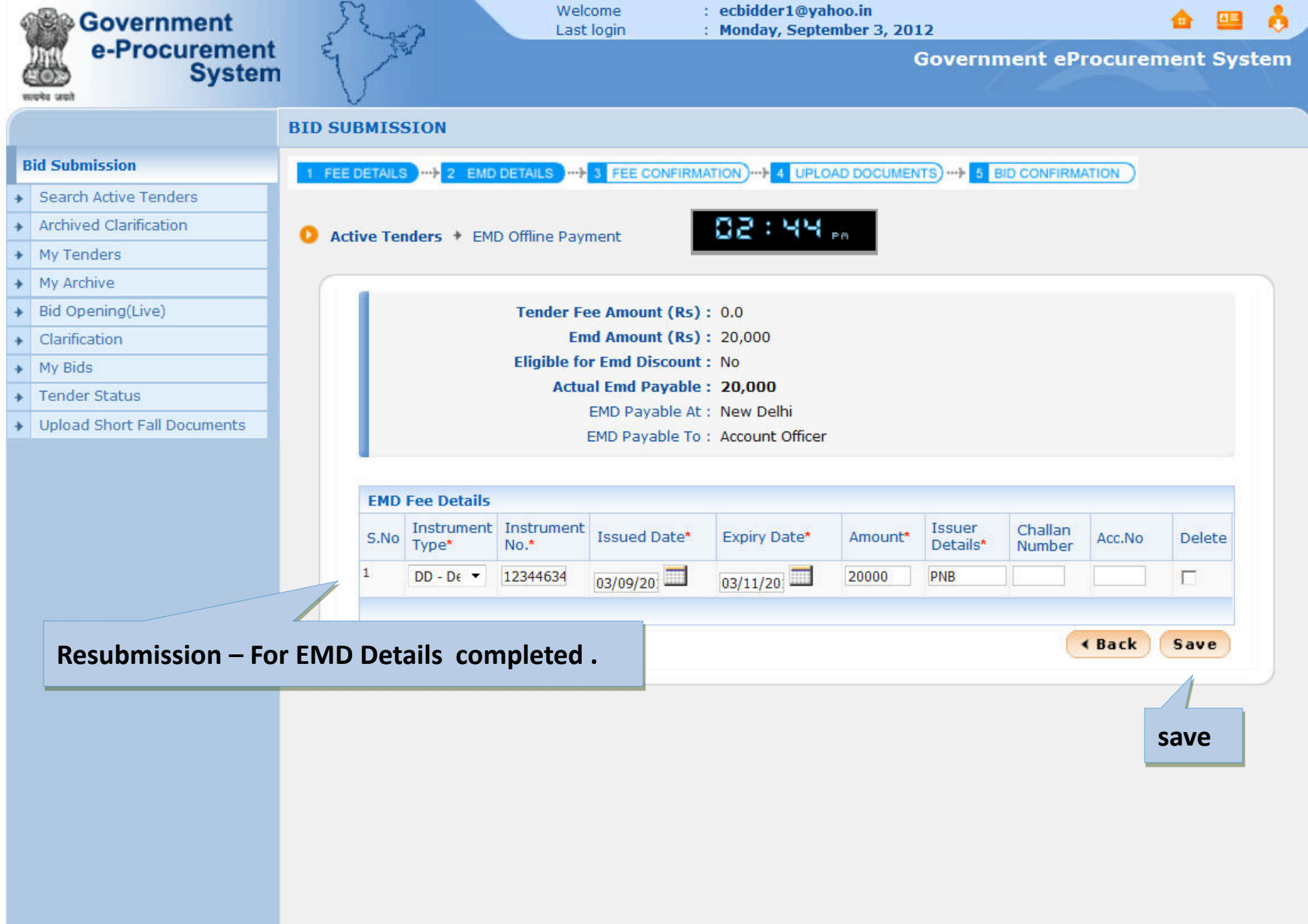

| 4 | Government                  | Ro               | Wel                      | lcome<br>t login | : ecbidder1@yahoo.in<br>: Monday, September 3. | 2012                       | <u> </u> |      |           |
|---|-----------------------------|------------------|--------------------------|------------------|------------------------------------------------|----------------------------|----------|------|-----------|
| 6 | e-Procurement<br>System     | E T              |                          | 10.00            |                                                | Government eProcu          | rement   | Sys  | tem       |
|   |                             | BID MANAGEM      | INT                      |                  |                                                |                            |          |      |           |
| B | id Submission               | 1 FEE DETAILS    |                          | 3 FEE C          | CONFIRMATION                                   | JMENTS                     |          |      |           |
| + | Search Active Tenders       |                  |                          | -                |                                                |                            |          |      |           |
| + | Archived Clarification      | 0 Rid Droparatio | on Confirmation          |                  | 02:45                                          | <b>Re- Bid Submitted S</b> | ouccess  | full | <b>v.</b> |
| + | My Tenders                  | Un ricpurut      | Commutation              |                  |                                                |                            |          |      |           |
| + | My Archive                  | 6                |                          |                  |                                                |                            |          |      |           |
| + | Bid Opening(Live)           |                  |                          |                  |                                                |                            | 🖨 Print  |      |           |
| + | Clarification               | Bid I            | nformation               |                  |                                                |                            |          |      |           |
| + | My Bids                     |                  |                          |                  |                                                |                            |          |      |           |
| + | Tender Status               | No. 1            | Your bid has been        | placed su        | iccessfully.                                   |                            |          |      |           |
| + | Upload Short Fall Documents | Ple              | ease make a note of your | r bid numbe      | er. You can use the number for trackir         | ng your bid status.        |          |      |           |
|   |                             |                  | 1                        | Bid ID : !       | 5650                                           |                            |          |      |           |
|   |                             |                  |                          | Name : I         | EC Bidder One-EC Bidder One                    |                            |          |      |           |
|   |                             |                  | Bid Start Date 8         | & Time: (        | 03-Sep-2012 02:35 PM                           |                            |          |      |           |
|   |                             |                  | Bid End Date 8           | & Time : (       | 03-Sep-2012 05:00 PM                           |                            |          |      |           |
|   |                             |                  | Bid Submitted Date &     | & time : (       | 03-Sep-2012 02:41 PM                           |                            |          |      |           |
|   |                             |                  | Organization             | Chain : T        | NIC                                            |                            |          |      |           |
|   |                             |                  | Ton                      | dor ID : 1       |                                                |                            |          |      |           |
|   |                             |                  | Tende                    | or Titlo · (     | Supply of SMS                                  |                            |          |      |           |
|   |                             |                  | Bid Opening Date 8       | & Time · (       | 03-Sen-2012 05:05 PM                           |                            |          |      |           |
|   |                             |                  | Bidder IP A              | ddress:          | 10.1.14.246                                    |                            |          |      |           |
|   |                             |                  | Re-Bid Att               | tempts:          | 1 ( Change in EMD Fee )                        |                            |          |      |           |
|   |                             |                  |                          | _                |                                                |                            |          |      |           |
|   |                             |                  |                          |                  |                                                |                            |          |      |           |

| 5.NO | Instrument No. | Name                    | Issued Date | Expiry Date | Acc.No | Amount |
|------|----------------|-------------------------|-------------|-------------|--------|--------|
| 1    | 12344634       | DD -<br>Demand<br>Draft | 03-Sep-2012 | 03-Nov-2012 |        | 20,000 |
|      |                | Draft                   |             |             | Tota   |        |
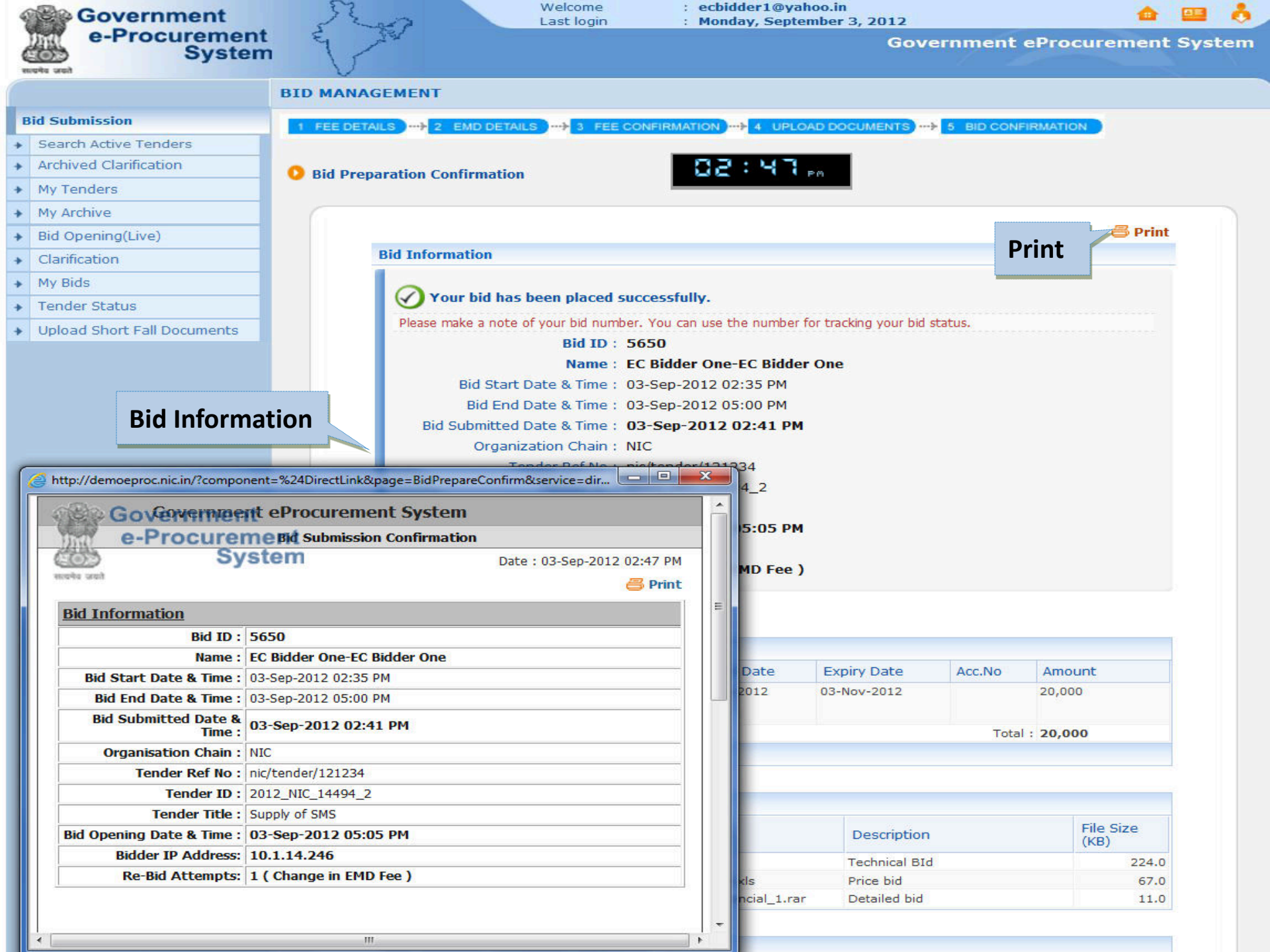

## Steps for Withdrawal of Bid

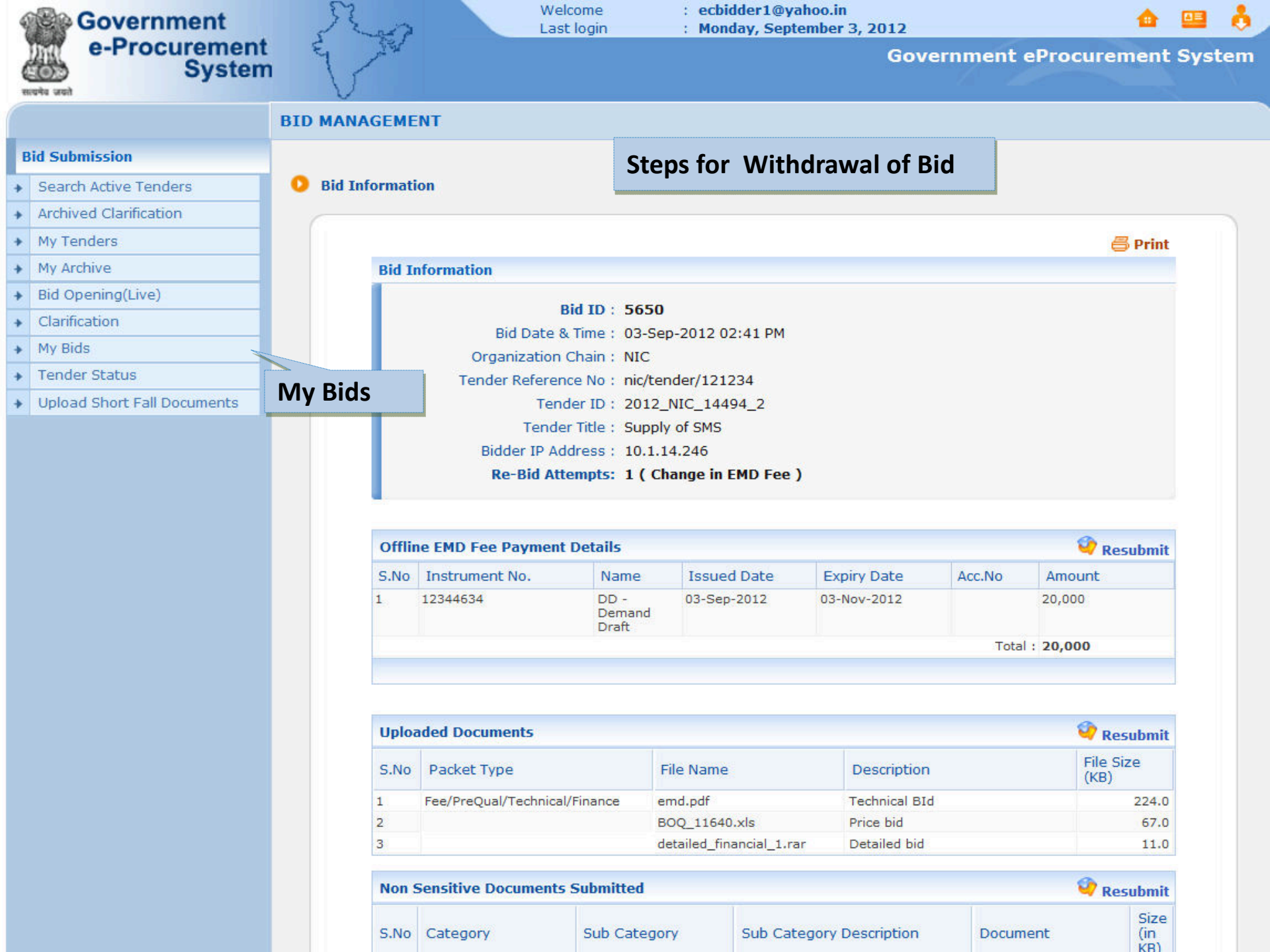

- Clarification
- My Bids
- Tender Status
- ✤ Upload Short Fall Documents

# Bid ID:5650Bid Date & Time:03-Sep-2012 02:41 PMOrganization Chain:NICTender Reference No:nic/tender/121234Tender ID:2012\_NIC\_14494\_2Tender Title:Supply of SMSBidder IP Address:10.1.14.246Re-Bid Attempts:1 ( Change in EMD Fee )

| S.No | Instrument No. | Name                    | Issued Date | Expiry Date | Acc.No | Amount |
|------|----------------|-------------------------|-------------|-------------|--------|--------|
| 1    | 12344634       | DD -<br>Demand<br>Draft | 03-Sep-2012 | 03-Nov-2012 |        | 20,000 |

| aded Documents   |                                                                     |                                                                                                    |                                                                                                    |                                                                                                    |                                                                                                    | 🧐 I                                                                                                    | Resubmit                                                                                                    |  |
|------------------|---------------------------------------------------------------------|----------------------------------------------------------------------------------------------------|----------------------------------------------------------------------------------------------------|----------------------------------------------------------------------------------------------------|----------------------------------------------------------------------------------------------------|----------------------------------------------------------------------------------------------------|----------------------------------------------------------------------------------------------------|--|
| Packet Type      |                                                                     | File Nan                                                                                                    | ne                                                                                                    | Description                                                                                                    |                                                                                                    | File<br>(KB                                                                                                    | Size<br>)                                                                                                    |  |
| Fee/PreQual/Tech | inical/Finance                                                      | emd.pdf                                                                                                    |                                                                                                    | Technical BId                                                                                                    |                                                                                                    |                                                                                                    | 224.0                                                                                                    |  |
|                  |                                                                     | BOQ_116                                                                                                    | 540.xls                                                                                                    | Price bid                                                                                                    |                                                                                                    |                                                                                                    | 67.0                                                                                                    |  |
|                  |                                                                     | detailed_                                                                                                    | financial_1.rar                                                                                                    | Detailed bid                                                                                                    |                                                                                                    |                                                                                                    | 11.0                                                                                                    |  |
| Category         | Sub Cat                                                             | legory                                                                                                    | Sub Catego                                                                                                    | ly Description                                                                                                    | Document                                                                                                    |                                                                                                    | (III<br>KB)                                                                                                    |  |
| 14               | No Do                                                               | ocuments h                                                                                                    | ave been upload                                                                                                    | led by the bidder.                                                                                                    |                                                                                                    | Withd                                                                                                    | rawal                                                                                                    |  |
|                  |                                                                     |                                                                                                    |                                                                                                    |                                                                                                    |                                                                                                    |                                                                                                    |                                                                                                    |  |
|                  |                                                                     |                                                                                                    |                                                                                                    |                                                                                                    |                                                                                                    | × 11                                                                                                    | The states                                                                                                    |  |
|                  | ded Documents Packet Type Fee/PreQual/Tech Gensitive Docum Category | Aded Documents Packet Type Fee/PreQual/Technical/Finance Gensitive Documents Submitte Category Sub Category No Documents | Aded Documents       Packet Type     File Nar       Fee/PreQual/Technical/Finance     emd.pdf       BOQ_110     BOQ_110       detailed_   Sensitive Documents Submitted Category Sub Category No Documents h | Packet Type       File Name         Fee/PreQual/Technical/Finance       emd.pdf         BOQ_11640.xls       detailed_financial_1.rar         Sensitive Documents Submitted       Sub Category       Sub Category         Category       Sub Category       Sub Category         No Documents have been upload       Sub Category       Sub Category | aded Documents         Packet Type       File Name       Description         Fee/PreQual/Technical/Finance       emd.pdf       Technical BId         BOQ_11640.xls       Price bid         detailed_financial_1.rar       Detailed bid | aded Documents         Packet Type       File Name       Description         Fee/PreQual/Technical/Finance       emd.pdf       Technical BId         BOQ_11640.xls       Price bid       BOQ         Gensitive Documents Submitted       Description       Detailed bid         Sensitive Documents Submitted         No Documents have been uploaded by the bidder. | Aded Documents         Packet Type       File Name       Description       File (KB         Fee/PreQual/Technical/Finance       emd.pdf       Technical BId       File Name       File Name       File Nam       File Name       File Nam |  |

Bidder's can Resubmit/withdrawal their Bids Before Bid submission time ends (Resubmit/Withdrawal would be available only if it has been configured in the Tender by TIA )

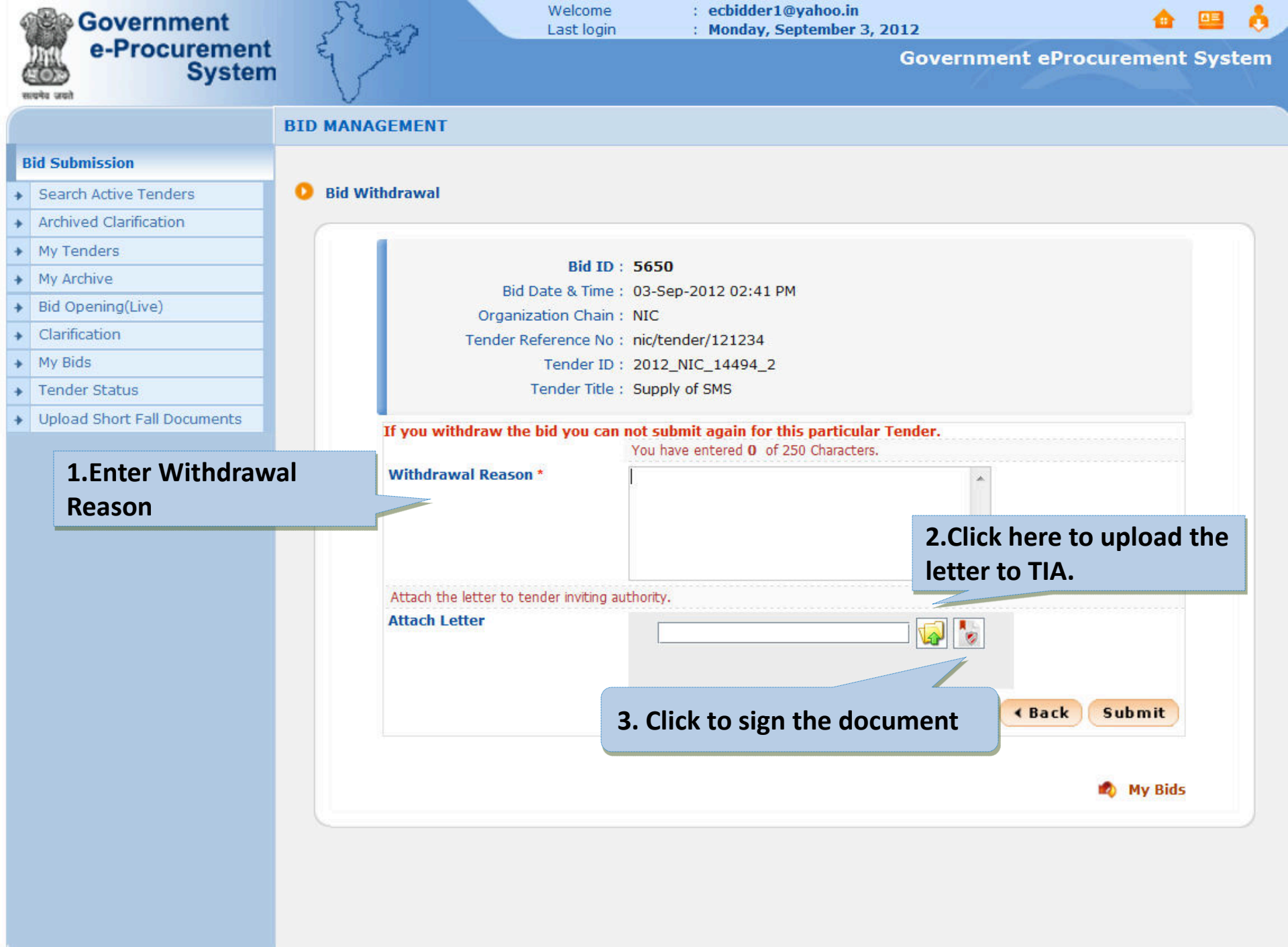

| Government                  | St.           | Welcome<br>Last login                | : ecbidder1@yahoo.in<br>: Monday, September 3, 2 | 012                 | •       | 😐 👌    |
|-----------------------------|---------------|--------------------------------------|--------------------------------------------------|---------------------|---------|--------|
| e-Procurement               | E The         | r                                    |                                                  | Government eProcure | ment    | System |
| संपर्ध प्रजी                | 'V            |                                      |                                                  |                     |         |        |
|                             | BID MANAGEM   | IENT                                 |                                                  |                     |         |        |
| Bid Submission              |               |                                      |                                                  |                     |         |        |
| Search Active Tenders       | 📀 Bid Withdra | awal                                 |                                                  |                     |         |        |
| Archived Clarification      |               |                                      |                                                  |                     |         |        |
| My Tenders                  |               | n'i m                                |                                                  |                     |         | 1 1    |
| My Archive                  |               | Bid Date & Time                      | : 5650<br>: 02-Sep-2012 02:41 PM                 |                     |         |        |
| Bid Opening(Live)           |               | Organization Chain                   | : NIC                                            |                     |         |        |
| Clarification               |               | Tender Reference No                  | : nic/tender/121234                              |                     |         |        |
| My Bids                     |               | Tender ID                            | : 2012_NIC_14494_2                               |                     |         |        |
| Tender Status               |               | Tender Title                         | : Supply of SMS                                  |                     |         |        |
| Upload Short Fall Documents | Tfa           | you withdraw the hid you can         | not submit again for this particular 1           | Condor              |         |        |
|                             |               | ou withdraw the blu you can          | You have entered <b>39</b> of 250 Characters.    | ciuci.              |         |        |
| 1.Enter Withdraw            | val w         | ithdrawal Reason *                   | Due to price increasing in the SMS rate          |                     |         |        |
| Reason                      |               |                                      |                                                  |                     |         |        |
|                             |               |                                      |                                                  |                     |         |        |
|                             |               |                                      |                                                  | *                   |         |        |
|                             | At            | tach the letter to tender inviting a | uthority.                                        |                     |         |        |
|                             | At            | tach Letter                          |                                                  |                     |         |        |
|                             |               |                                      |                                                  |                     |         |        |
|                             |               |                                      |                                                  |                     |         |        |
|                             |               |                                      |                                                  | (Back Sub           | mit     |        |
|                             |               |                                      |                                                  |                     |         |        |
|                             |               |                                      |                                                  | n 10                | ly Bids |        |
|                             |               |                                      |                                                  |                     |         |        |
|                             |               |                                      |                                                  |                     |         |        |
|                             |               |                                      |                                                  |                     |         |        |
|                             |               |                                      |                                                  |                     |         |        |

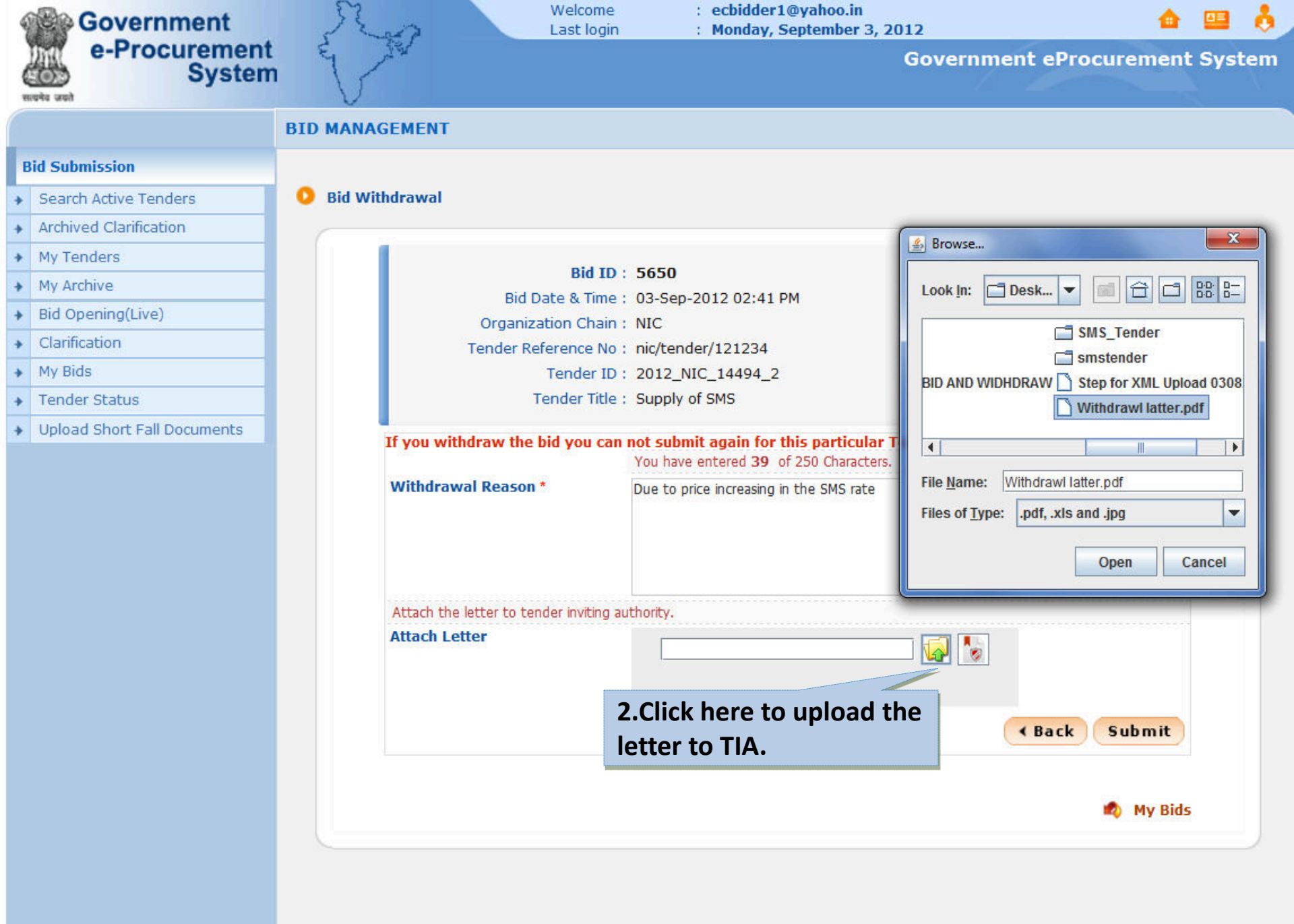

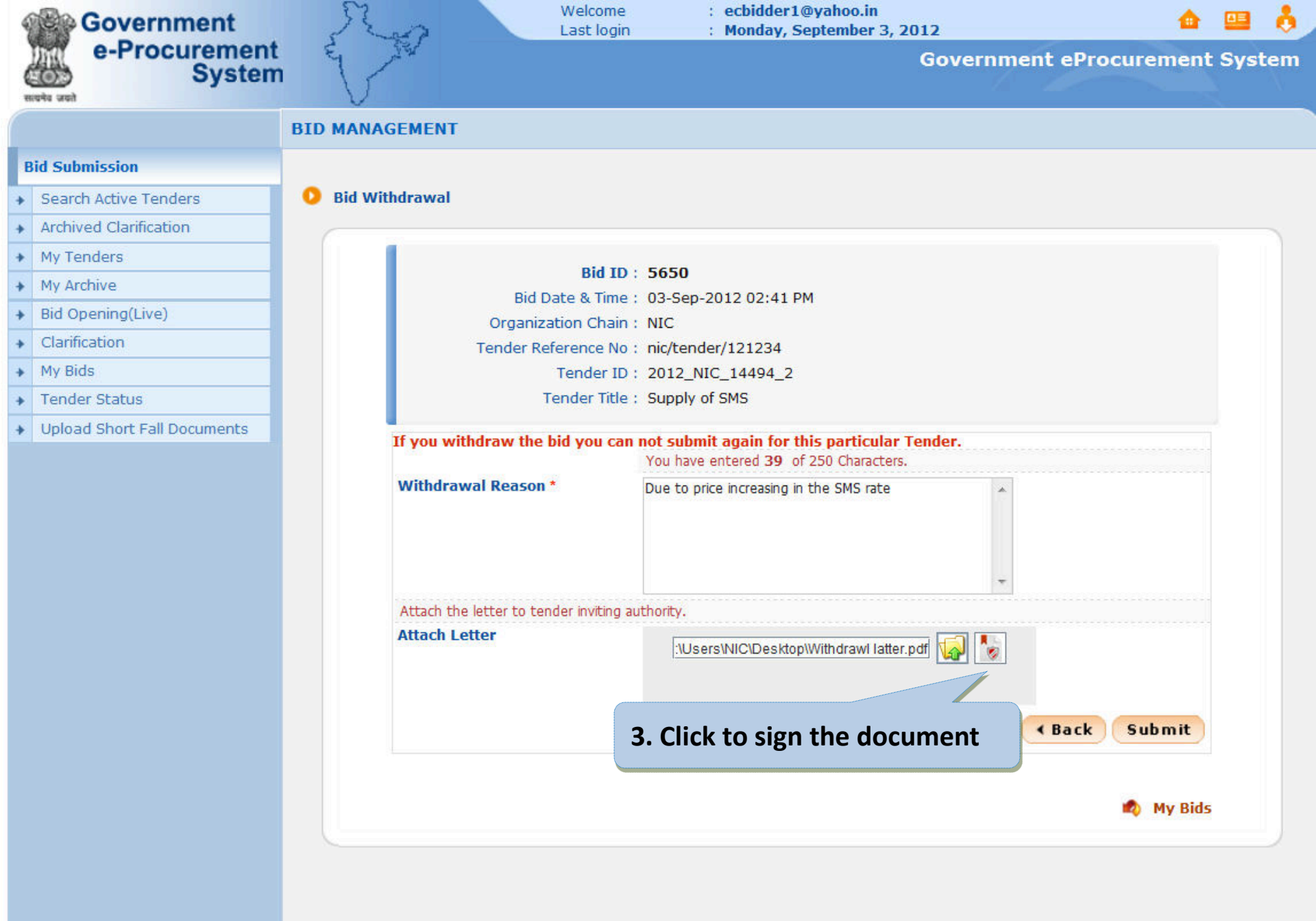

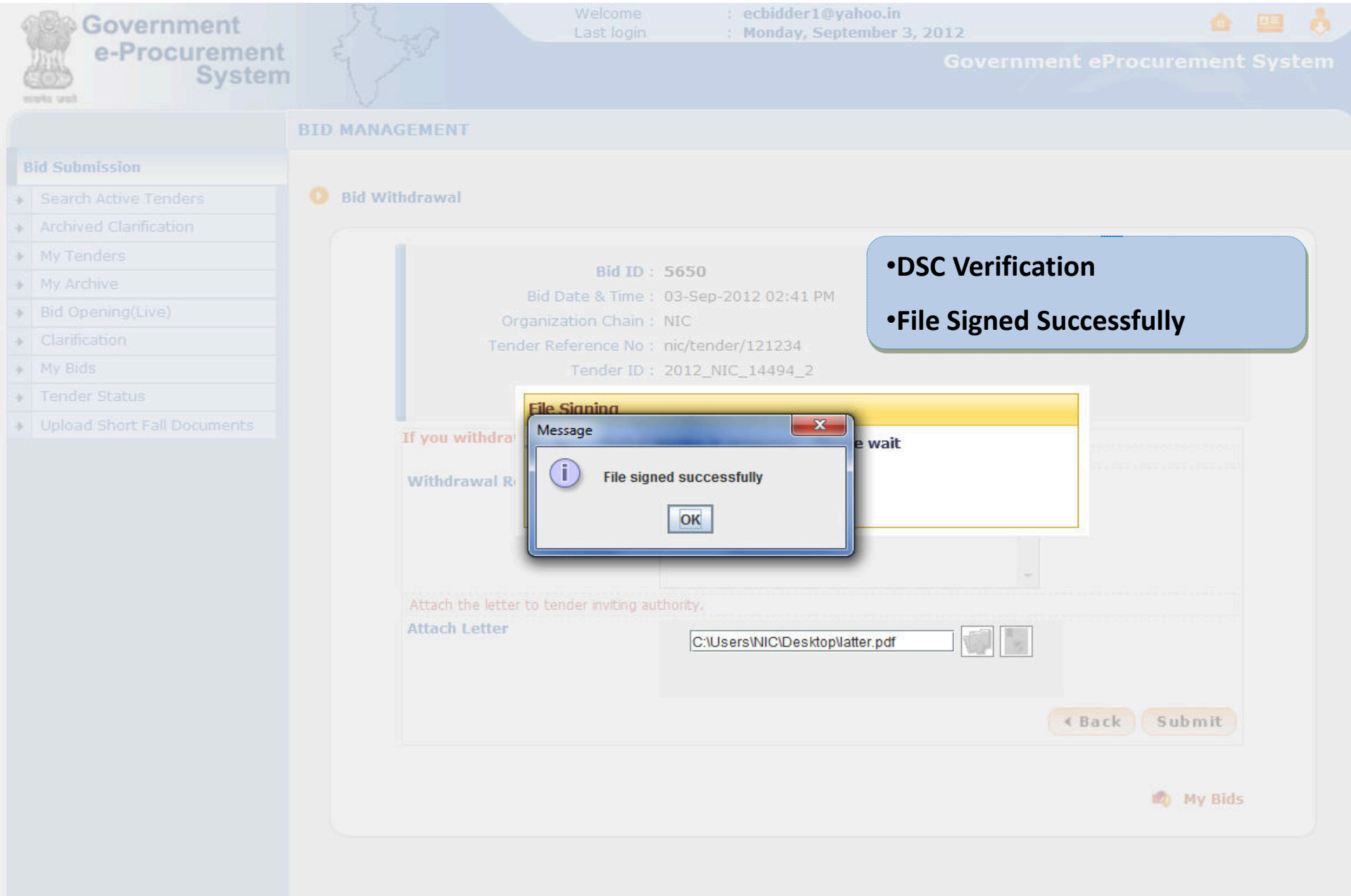

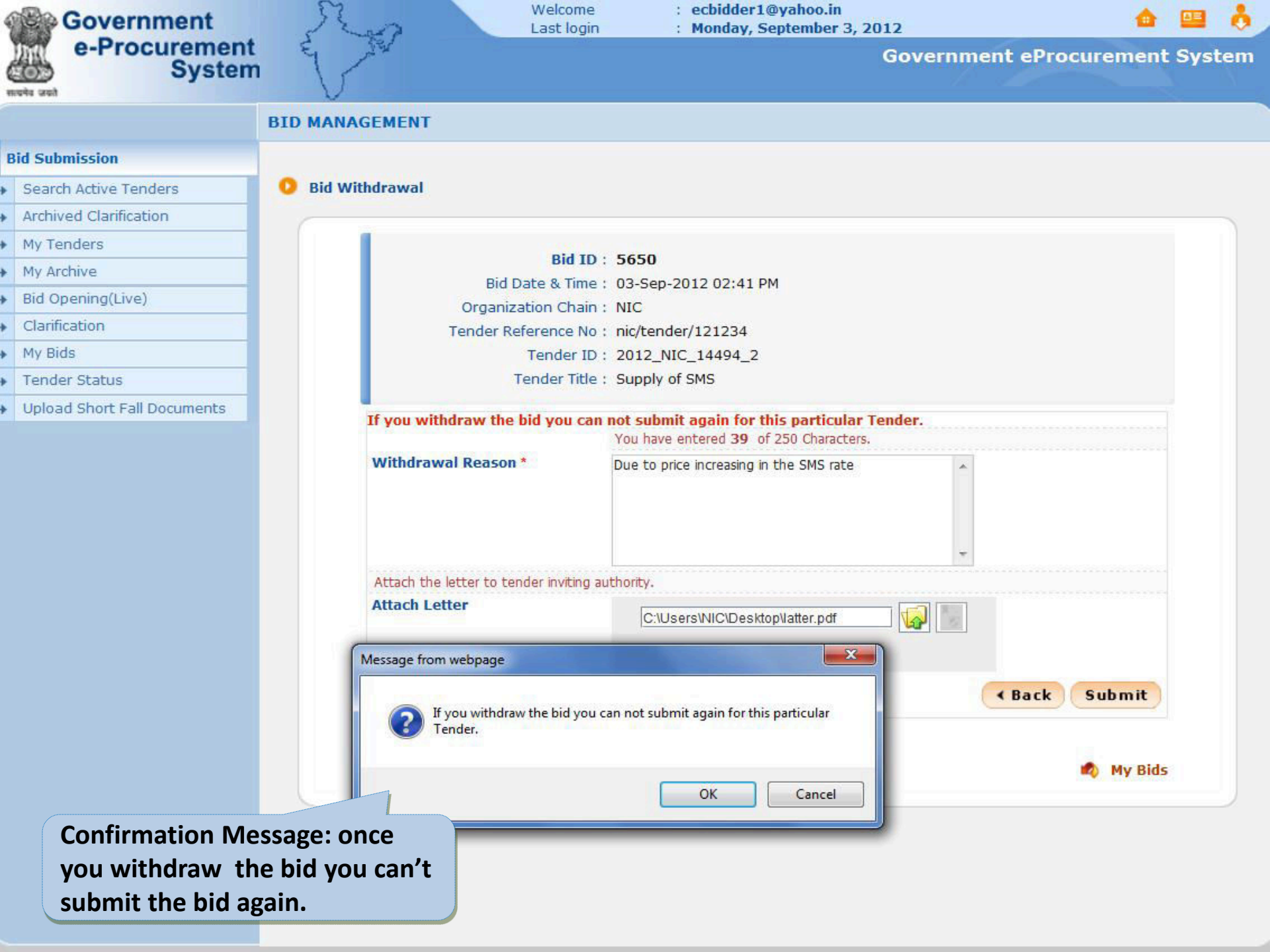

| 4 | Government                  | 32-02           | Welcome<br>Last login | : ecbidder1@yahoo.in<br>: Monday, September 3, 2 | 2012                |                |      |     |  |
|---|-----------------------------|-----------------|-----------------------|--------------------------------------------------|---------------------|----------------|------|-----|--|
| ( | System                      | Y.              |                       |                                                  | Government eProcure | ment           | Syst | tem |  |
|   |                             | BID MANAGEMENT  |                       |                                                  |                     |                |      |     |  |
| E | Bid Submission              |                 |                       |                                                  |                     |                |      |     |  |
| + | Search Active Tenders       | Did Information |                       |                                                  |                     |                |      |     |  |
| + | Archived Clarification      |                 |                       |                                                  |                     |                |      |     |  |
| + | My Tenders                  |                 |                       |                                                  | é                   | <b>B</b> Print |      |     |  |
| + | My Archive                  | Bid Information |                       |                                                  |                     |                |      |     |  |
| + | Bid Opening(Live)           |                 |                       |                                                  |                     |                |      |     |  |
| + | Clarification               | Bid D           | ate & Time : 03-5     | en-2012 02:41 DM                                 |                     |                |      |     |  |
| + | My Bids                     | Organiza        | tion Chain : NIC      | ep-2012 02.41 PM                                 |                     |                |      |     |  |
| + | Tender Status               | Tender Ref      | erence No : nic/t     | ender/121234                                     |                     |                |      |     |  |
| + | Upload Short Fall Documents |                 | Tender ID : 2012      | 2_NIC_14494_2                                    |                     |                |      |     |  |
|   |                             | т               | ender Title: Supr     | bly of SMS                                       |                     |                |      |     |  |
|   |                             | Bidder I        | P Address : 10.1      | .14.246                                          |                     |                |      |     |  |
|   |                             | Re-Bi           | d Attempts: 2 ( (     | Change in EMD Fee )                              |                     |                |      |     |  |

| S.No | Instrument No. | Name                    | Issued Date | Expiry Date | Acc.No | Amount   |
|------|----------------|-------------------------|-------------|-------------|--------|----------|
| 1    | 12344634       | DD -<br>Demand<br>Draft | 03-Sep-2012 | 02-Nov-2012 |        | 20,000   |
|      |                |                         |             |             | Tota   | : 20,000 |

| Uploa | aded Documents                |                          |               |                   |
|-------|-------------------------------|--------------------------|---------------|-------------------|
| S.No  | Packet Type                   | File Name                | Description   | File Size<br>(KB) |
| 1     | Fee/PreQual/Technical/Finance | emd.pdf                  | Technical BId | 224.0             |
| 2     |                               | BOQ_11640.xls            | Price bid     | 67.0              |
| 3     |                               | detailed_financial_1.rar | Detailed bid  | 11.0              |

| Non 5 | Non Sensitive Documents Submitted |              |                          |          |                    |  |  |  |
|-------|-----------------------------------|--------------|--------------------------|----------|--------------------|--|--|--|
| S.No  | Category                          | Sub Category | Sub Category Description | Document | Size<br>(in<br>KB) |  |  |  |

Tender ID : 2012\_NIC\_14494\_2 Tender Title : Supply of SMS Bidder IP Address : 10.1.14.246 **Re-Bid Attempts: 2 ( Change in EMD Fee )** 

| S.No | Instrument No. | Name                    | Issued Date | Expiry Date | Acc.No | Amount   |
|------|----------------|-------------------------|-------------|-------------|--------|----------|
| 1    | 12344634       | DD -<br>Demand<br>Draft | 03-Sep-2012 | 02-Nov-2012 |        | 20,000   |
|      |                |                         |             |             | Tota   | : 20,000 |

| Uploa | aded Documents                |                          |               |                   |
|-------|-------------------------------|--------------------------|---------------|-------------------|
| S.No  | Packet Type                   | File Name                | Description   | File Size<br>(KB) |
| 1     | Fee/PreQual/Technical/Finance | emd.pdf                  | Technical BId | 224.0             |
| 2     |                               | BOQ_11640.xls            | Price bid     | 67.0              |
| 3     |                               | detailed_financial_1.rar | Detailed bid  | 11.0              |

| Non S | Sensitive Docum | ents Submitted |                                   |          |                    |
|-------|-----------------|----------------|-----------------------------------|----------|--------------------|
| S.No  | Category        | Sub Category   | Sub Category Description          | Document | Size<br>(in<br>KB) |
|       |                 | No Documents h | nave been uploaded by the bidder. |          |                    |

| You have withdra         | wn this bid. The reason is given below. |  |
|--------------------------|-----------------------------------------|--|
| Reason : Due to price in | creasing in the SMS rate                |  |
| Attached Letter : 🂙 la   | tter.pdf                                |  |

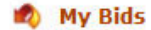

Tender ID : 2012\_NIC\_14494\_2 Tender Title : Supply of SMS Bidder IP Address : 10.1.14.246 Re-Bid Attempts: 2 ( Change in EMD Fee )

| S.NO   | Instrument No.            | Name            | Issued Date                                                                                                    | Expiry Date                                                                                                    | Acc.No | Amount          |                    |
|--------|---------------------------|-----------------|----------------------------------------------------------------------------------------------------|----------------------------------------------------------------------------------------------------|--------|-----------------|--------------------|
| 1      | 12344634                  | DD -<br>Demand  | 03-Sep-2012                                                                                                    | 02-Nov-2012                                                                                                    |        | 20,000          |                    |
|        |                           | 🙆 http:/        | /demoeproc.nic.in/nic                                                                                                    | gep/app?co                                                                                                    | ptal   | : 20,000        |                    |
|        |                           |                 | H.P.STATE CIVIL SUPPLI<br>Block No. 16-17,Commer                                                                                                    | ES CORPORA TION LTD.,<br>cial Complex ,Kasumpti,                                                                         | Ô,     |                 |                    |
| Uploa  | aded Documents            | PH              | Shimla-<br>ONE NO.0177-2621583, 262175 5, 2621951, 1<br>PCORP, E-mail A ddrese: headoffic: @hima                                                                                                    | 17 1009.<br>2620539 FAX :0177-2625537 GRAMS:<br>purti.com                                                                |        |                 |                    |
| S.No   | Packet Type               | On<br>Me        | NOTICE INVITE<br>line Tenders are invited fro<br>dicines/Drogs, Sutures, Surgical Items<br>tributors of X. Day films atc. & allied                                                                                                    | ING E-TENDER<br>m Manufacturers of Allopothic<br>etc. and Manufacturers/ Authorized<br>chamicals annarately through U.P. |        | File Si<br>(KB) | ize                |
| 1      | Fee/PreQual/Technical/    | Finar su        | te Civil Supplies Corporation Ltd.                                                                                                    | Block No. 16 & 17, Commercial                                                                                            |        |                 | 224.0              |
| 2      |                           | Co              | nplex, Kasumpi, Shimla-171 009 to r<br>1 other Health Institutions. The de                                                                                                    | e supplied to H.P. Govt, Hospitals<br>tailed tender notice and complete                                                  |        |                 | 67.0               |
| 3      |                           | ten<br>hit      | der(s) documents can be downloaded<br>sc//hptenders.gov.in., the bidders are                                                                                                    | or viewed online from the portal<br>advised to obtain Digital Signature                                                  |        |                 | 11.0               |
| Non    | Sonsitivo Documente       | Cubu de         | tificate(DSC) from any authorized agen<br>lenders are as under-                                                                                                    | ncy. The Key dates in respect of both                                                                                    |        |                 |                    |
| S.No   | Category                  | Su Pr           | of other Publication :<br>to bid Meeting Date & Place :<br>H.P.Bate (                                                                                                    | Dvil Supplies Corporation Lal, Riock No. 16, 17                                                                          | ume    | ent             | Size<br>(in<br>KB) |
|        |                           | Do<br>Bid       | common Common Comm | competitivations                                                                                                    |        |                 |                    |
|        |                           |                 | t Date for Physical Submission of Earnest Mos                                                                                                    | acy Deposit,                                                                                                    |        |                 |                    |
|        |                           | C               | t of lender documents, other documents :                                                                                                    |                                                                                                    | +      |                 |                    |
| With   | Draw Details              |                 |                                                                                                    |                                                                                                    |        |                 |                    |
| (i) Y  | ou have withdrawn t       | his bid. The r  | eason is given bel                                                                                                    | ow.                                                                                                    |        |                 |                    |
|        |                           |                 |                                                                                                    |                                                                                                    |        |                 |                    |
| Rea    | son : Due to price increa | sing in the SMS | rate                                                                                                    |                                                                                                    |        |                 |                    |
| Atta   | ached Letter : 🂙 latter.  | pdf 🗖           |                                                                                                    |                                                                                                    |        |                 |                    |
|        |                           |                 |                                                                                                    |                                                                                                    |        |                 |                    |
| -      |                           |                 |                                                                                                    |                                                                                                    |        |                 |                    |
|        |                           |                 |                                                                                                    |                                                                                                    |        |                 |                    |
| d lott | or                        |                 |                                                                                                    |                                                                                                    |        |                 |                    |

→ Search Active Tenders

**BID MANAGEMENT** 

- Archived Clarification
- My Tenders
- My Archive
- Bid Opening(Live)
- + Clarification
- ✤ My Bids
- Tender Status
- Upload Short Fall Documents

| er Status        | Vie      | w lende | er Status of activ | ve lenders |   |
|------------------|----------|---------|--------------------|------------|---|
| Search           |          |         |                    |            |   |
| Tender Id        |          |         | Keyword            |            |   |
| Form of Contract | -Select- | ~       | Tender Category    | -Select-   | ~ |
| Tender Type      | -Select- | *       | Product Category   | -Select-   | ~ |
| Tender Status    | -Select- | ~       |                    |            |   |

| S.No | Tender ID       | Title and Ref.No.                                                                                                    | Name of<br>Orgn./Dept./Div. | Tender Stage         | Status |
|------|-----------------|----------------------------------------------------------------------------------------------------|-----------------------------|----------------------|--------|
| 1.   | 2012_NIC_1601_1 | [Supply of PC][ABC/NIC/123]                                                                                                    | NIC                         | AOC                  | 2      |
| 2.   | 2012_NIC_1274_1 | [comp hardware][2012_b]                                                                                                    | NIC                         | Cancelled            |        |
| J.   | 2012_NIC_934_1  | [Computer HW][2012_nm]                                                                                                    | NIC                         | AOC                  |        |
| ı.   | 2012_NIC_605_1  | [Supply of PC, Printer and MFP]<br>[NIC/2012_TC_BC]                                                                                                    | NIC                         | AOC                  |        |
| 5.   | 2012_NIC_910_1  | [for u][rty]                                                                                                    | NIC                         | AOC                  | 2      |
| 5.   | 2012_NIC_931_1  | [supply of food material]<br>[2012/test5]                                                                                                    | NIC                         | AOC                  |        |
| 7.   | 2012_NIC_1275_1 | [Pavement and surfacing work<br>for Sikkim PKG 15/Phase VIII]<br>[TEST/NIC/Bio-opening-Sikkim-<br>01]                                                                                                    | NIC                         | Technical Evaluation | 2      |
| з.   | 2012_NIC_1383_1 | [Dispoal of US stores ]<br>[SRO/aUCTION/18/174-216]                                                                                                    | NIC                         | AOC                  | 2      |
| э.   | 2012_NIC_913_1  | [test_2][2012_test]                                                                                                    | NIC                         | AOC                  | 2      |
| 10.  | 2012_NIC_1036_1 | [Supply of material]<br>[2012_supply]                                                                                                    | NIC                         | AOC                  | 2      |
| 11.  | 2012_NIC_995_1  | [Computer HW][2012_ab]                                                                                                    | NIC                         | AOC                  | -      |
| 12.  | 2012_NIC_1362_1 | [Bridge Construction]<br>[2012_demo]                                                                                                    | NIC                         | Tender               | Stat   |
| 13.  | 2012_NIC_1275_2 | [ Chemchey to Wok- Work in<br>South Sikkim(Length 5.55 KM)<br>b.Dewareydara to Nagi(Length<br>7.04KM) c. Namchi Melli to<br>Lower Kitam PHSC of length<br>3.324km d.Lower Kopchey to<br>Kitam Bazer(Length 7.87KM)]<br>[TEST/NIC/Bio-opening-Sikkim-<br>01] | NIC                         | AOC                  |        |
| 14.  | 2012_NIC_1661_1 | [Construction Of Building]<br>[NIC/BuildingConstruction/1]                                                                                                    | NIC                         | AOC                  | -      |
| 15.  | 2012_NIC_705_2  | [New Work Item][TEST-G-01]                                                                                                    | NIC                         | Retender             | -      |
| .6.  | 2012_NIC_930_1  | [EOI Tender][TEST-G-02]                                                                                                    | NIC                         | AOC                  | -      |
| 17.  | 2012_NIC_997_1  | [Road Construction]<br>[2020_demo]                                                                                                    | NIC                         | Cancelled            | -      |

- Search Active Tenders
- Archived Clarification
- My Tenders
- My Archive
- Bid Opening(Live)
- Clarification
- ✤ My Bids
- Tender Status
- Upload Short Fall Documents

The tender status of various stages have been given below

| Org./Department/Division/Sub<br>division : | NIC                  | Tanday Status of a specific Tanday |
|--------------------------------------------|----------------------|------------------------------------|
| Tender Title :                             | Bridge Construction  | lender Status of a specific lender |
| Tender Ref No :                            | 2012_demo            |                                    |
| Tender ID :                                | 2012_NIC_1362_1      |                                    |
| Covers :                                   | 2                    |                                    |
| Participated Bids :                        | 2                    |                                    |
| Bid Opening Date & Time :                  | 23-Mar-2012 01:40 PM |                                    |

The tender status and stage wise summary. Click on 'View' link to view the stage summay.

| Tender Status         |               | All Documen          |
|-----------------------|---------------|----------------------|
| Stages                | Status        | Summary can be viewe |
| Process 1             |               | call be viewe        |
| Technical Bid Opening | ×             | SView                |
| Technical Evaluation  | ~             | SView                |
| Process 2             |               |                      |
| Financial Bid Opening | $\checkmark$  | SView                |
| Financial Evaluation  | $\checkmark$  | SView                |
| AOC                   | ✓             | SView View           |
|                       |               |                      |
|                       |               | < Back               |
| Tick mark             | indicates the |                      |
| completio             | on of the     |                      |
| completio             |               |                      |
| correspon             | ding process. |                      |

| ttp://demoeproc. <b>nic.in</b> /nicgep/app?component=%24DirectLink  | &page=TenderStatus&service=direct&session |   |
|---------------------------------------------------------------------|-------------------------------------------|---|
| Government eProc                                                    | curement System                           |   |
| Technical Bid Opening                                               | Summary                                   | 1 |
|                                                                     | Date : 04-Apr-2012 02:58 PM               |   |
|                                                                     |                                           |   |
|                                                                     | 🖨 Print                                   |   |
| Organisation/Department/Division/SubDivision :                      | NIC                                       |   |
| Tender ID :                                                         | 2012_NIC_1362_1                           |   |
| Tender Ref No :                                                     | 2012_demo                                 |   |
| Tender Title :                                                      | Bridge Construction                       |   |
|                                                                     | F2L, F3L                                  |   |
| Bid Openers :                                                       |                                           |   |
| Bid Openers :<br>Scheduled Bid Opening Date & Time :                | 23-Mar-2012 01:40 PM                      |   |
| Bid Openers :<br>Scheduled Bid Opening Date & Time :<br>Cover No. : | 23-Mar-2012 01:40 PM<br>2                 |   |

| <u>Bid List</u> |             |                         |          |                                 |  |
|-----------------|-------------|-------------------------|----------|---------------------------------|--|
| S.No            | Bidder Name | Opened Date             | Status   | GTE / ITE / Works /<br>Services |  |
| 1               | Sify Bidder | 23-Mar-2012 03:14<br>PM | Admitted |                                 |  |
| 2               | Sify bidder | 23-Mar-2012 03:15<br>PM | Admitted |                                 |  |

| Bid Opening | d Opening Summary |                       |                         |                    |  |
|-------------|-------------------|-----------------------|-------------------------|--------------------|--|
| Bid Opener  | Туре              | Summary               | Updated On              | Document           |  |
| F2L         | Technical         | technical bid opening | 23-Mar-2012<br>03:17 PM | technical_6396.pdf |  |

Done

|  |  |            | Tenderi | ng Inviting A | Authority     |   |
|--|--|------------|---------|---------------|---------------|---|
|  |  |            |         |               |               |   |
|  |  | 😝 Internet |         | - A           | <b>e</b> 100% | + |

| ' link to view the s | stage summay. | - |
|----------------------|---------------|---|
| Status               | Summary       |   |
| ,                    | 🔊 View        |   |
|                      | ♥ View        |   |
| *                    |               |   |
| 0                    |               |   |
| /<br>/               | 🔇 View        |   |
|                      | View View     |   |

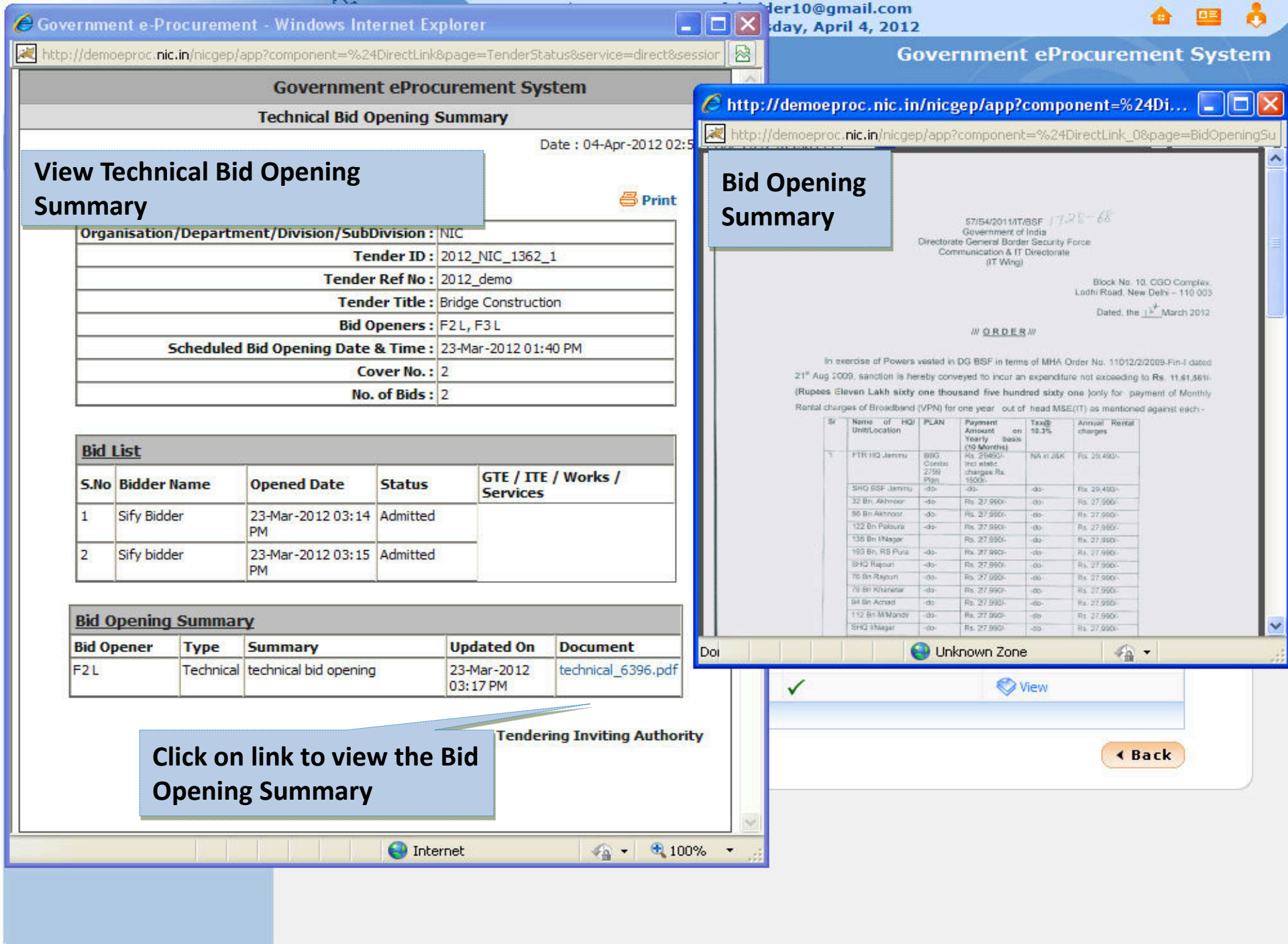

Search Active Tenders

O Tender Status

- Archived Clarification
- My Tenders
- ✤ My Archive
- Bid Opening(Live)
- + Clarification
- ✤ My Bids
- + Tender Status
- ✤ Upload Short Fall Documents

|                                                                                                    | View Tech                      | nical Evaluation Summar                         |
|----------------------------------------------------------------------------------------------------|--------------------------------|-------------------------------------------------|
| The tender status of various stages have be                                                                                        | een given below                |                                                 |
| Org./Department/Division/Sub<br>division :                                                                                         |                                |                                                 |
| Tender Title : Bridge C                                                                                                    | Construction                   |                                                 |
| Tender Ref No : 2012_de                                                                                                    | emo                            |                                                 |
| Tender ID : 2012_NI                                                                                                    | C_1362_1                       |                                                 |
| Covers: 2                                                                                                    |                                |                                                 |
| Participated Bids : 2                                                                                                    |                                |                                                 |
| Bid Opening Date & Time: 23-Mar-2                                                                                                  | 2012 01:40 PM                  | lick View option to view                        |
| The tender status and stage wise summary.                                                                                          | . Click on 'View' link to view | he corresponding                                |
| Tender Status                                                                                                    | S                              | ummary details                                  |
| Tenuer Status                                                                                                    |                                |                                                 |
| Stages                                                                                                    | Status                         | Summary                                         |
| Stages<br>Process 1                                                                                                    | Status                         | Summary                                         |
| Stages Process 1 Technical Bid Opening                                                                                             | Status                         | Summary<br>View                                 |
| Stages<br>Process 1<br>Technical Bid Opening<br>Technical Evaluation                                                               | Status                         | Summary<br>View<br>View                         |
| Stages<br>Process 1<br>Technical Bid Opening<br>Technical Evaluation<br>Process 2                                                  | Status                         | Summary<br>View<br>View                         |
| Stages Process 1 Technical Bid Opening Technical Evaluation Process 2 Financial Bid Opening                                        | Status<br>✓<br>✓               | Summary<br>View<br>View<br>View                 |
| Stages<br>Process 1<br>Technical Bid Opening<br>Technical Evaluation<br>Process 2<br>Financial Bid Opening<br>Financial Evaluation | Status<br>✓<br>✓<br>✓          | Summary<br>View<br>View<br>View<br>View<br>View |

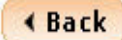

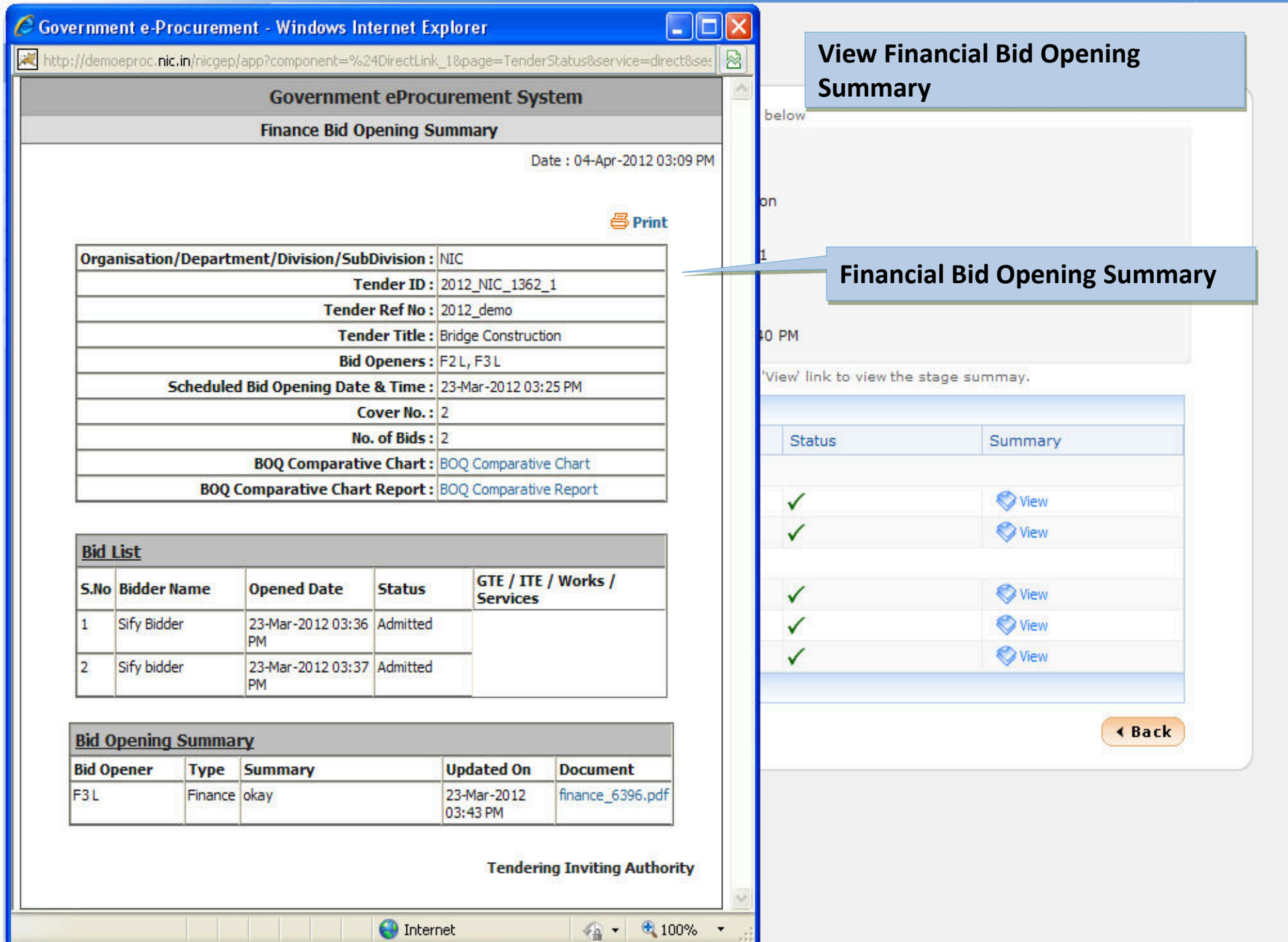

ktp://demoeproc.nic.in/nicgep/app?component=%24DirectLink\_1&page=TenderStatus&service=direct&se:

#### **Government eProcurement System**

#### Finance Bid Opening Summary

Date : 04-Apr-2012 03:09 PM

| -    |     |     |
|------|-----|-----|
| - 23 | Dai | int |
|      | PT  |     |

| isation/Department/Division/SubDivision : | NIC                    |
|-------------------------------------------|------------------------|
| Tender ID :                               | 2012_NIC_1362_1        |
| Tender Ref No :                           | 2012_demo              |
| Tender Title :                            | Bridge Construction    |
| Bid Openers :                             | F2L, F3L               |
| Scheduled Bid Opening Date & Time :       | 23-Mar-2012 03:25 PM   |
| Cover No. :                               | 2                      |
| No. of Bids :                             | 2                      |
| BOQ Comparative Chart :                   | BOQ Comparative Chart  |
| BOQ Comparative Chart Report :            | BOQ Comparative Report |

| Bid  | <u>Bid List</u> |                           |          |                                 |  |  |  |
|------|-----------------|---------------------------|----------|---------------------------------|--|--|--|
| 5.No | Bidder Name     | Opened Date               | Status   | GTE / ITE / Works /<br>Services |  |  |  |
| 1    | Sify Bidder     | 23-Mar-2012 03:36<br>PM   | Admitted |                                 |  |  |  |
| 2    | Sify bidder     | 23-Mar - 2012 03:37<br>PM | Admitted |                                 |  |  |  |

| Bid Opener | Type     | Summary          | Updated On              | Document          |
|------------|----------|------------------|-------------------------|-------------------|
| F3L        | Finance  | okay             | 23-Mar-2012<br>03:43 PM | finance_6396.pdf  |
| k on linl  | c to vie | ew the Financial | Tenderi                 | ng Inviting Autho |

B

| 51,630 | 0000000000000 | 1007.2014 | 1.000 | KILLED IN ACTION - 281 | 1000000000 | 10.00 | 22202.00          |
|--------|---------------|-----------|-------|------------------------|------------|-------|-------------------|
| SL NO. | DATE          | REGT NO   | RANK  | NAME                   | UNTING     | FTR   | CAUSE             |
| 1      | 13-Feb-11     | 09401130  | CT .  | CHNATU KUMAR SINGH     | 113 Bn     | NR    | OROWNING          |
| 2      | 14-Mar-11     | 86001486  | HC .  | SANT RAM               | O10 Bn     | AM .: | MILTERS           |
| 3      | 14-Mar-11     | 90173942  | CT.   | PALA RAM LAMEA         | O10 Bn     | AM    | MILT FIRE         |
| 4      | 14-Mar-11     | 05299191  | CT    | DERE PRAVIN PRATAF     | O10 Bn     | AM    | MILTFIRE          |
| 5      | 14-Mar-11     | 67005112  | CT    | VERY KUMAR             | 010 Bn     | AM    | MILTFIRE          |
| 0      | 14-Mar-11     | \$4005011 | CT    | HIRA SINGH             | 010 Bn     | AM    | MILTERE           |
| 7      | 14-Mar-11     | 08555275  | CT ·  | NARESHKUMAR            | 010 Bn     | AM.   | MILTERE           |
| 0      | 14-Mar-11     | 04146169  | CT    | KUSER GOUDA            | 010 Bn     | AM    | MILTERE           |
| 8      | 14-Mar-11     | 98008194  | CT/DV | SATYENDRA SHARMA       | 010 Bn     | AM    | MILTERE           |
| 10     | 01-May-11     | 851029456 | HC .  | H T KANTA RAJ          | 057 Bn     | MID   | MISCREANTS ATTACK |
| 11     | 14-May-11     | 942548345 | CT    | AN IOSHAN              | 193 Bn     | JMU . | ENEMYFIRE         |
| 12     | 26-Jun-11     | 880078513 | HC .  | SURESH KUMAR           | 163 Bn     | ANO   | MILTERE           |
| 13     | 26-Jun-11     | 620087186 | CT    | KOICHLING ATHAND AIMOL | 163 Bn     | ANO . | MILTERE           |
| 14     | 25-Aug-11     | 85790132  | HC    | UDAYENDU HALDER        | 009 Bn     | KMR.  | GDE ATTACK        |
| 15     | 20-Sep-13     | 796110303 | 2     | RAM CHANDER SINGH RANA | 059 Bn     | IMU   | ENEMYFIRE         |
|        |               |           | _     |                        |            |       |                   |

|   | Financial Bid Oper<br>details | ning Summary |
|---|-------------------------------|--------------|
|   |                               |              |
| ~ | Unknown Zone                  | <u>49</u> ▲  |
|   |                               | < Back       |
|   |                               |              |
|   |                               |              |
|   |                               |              |

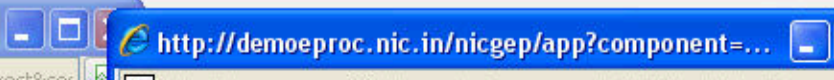

Http://demoeproc.**nic.in**/nicgep/app?component=%24DirectLink\_0&page=BidOpe

| iover   | rnment     | e-Procur                | ement - W     | /indows In       | terne  | et Explo   | rer   |              |               | ×     | Wednesday, Ap        | pril 4, 2012            |                   | <b>≙</b> |       |
|---------|------------|-------------------------|---------------|------------------|--------|------------|-------|--------------|---------------|-------|----------------------|-------------------------|-------------------|----------|-------|
| http:/, | /demoep    | roc. <b>nic.in</b> /nic | :gep/app?co   | mponent=%2       | 24Dire | :tLink_28¢ | bage= | TenderStat   | us&service=d  |       |                      | Governmen               | t eProcurem       | ent Sy   | /stei |
|         |            |                         | Gove          | rnment e         | Proc   | ureme      | nt S  | ystem        |               | ~     |                      |                         |                   | - 20     | - 8   |
|         |            |                         | Finance       | Bid Evalua       | tion   | Summa      | ry    |              |               |       |                      |                         |                   |          |       |
|         |            |                         |               |                  |        |            | Dat   | e : 04-Apr-2 | 2012 03:13 PM |       |                      |                         |                   |          |       |
|         |            |                         |               |                  |        |            |       |              |               |       |                      |                         |                   |          |       |
| -       | · · · ·    |                         | (             |                  |        |            |       |              | 🖨 Print       |       | in given below       |                         |                   |          |       |
| Orgar   | hisation/l | Department/             | Division/Subl | Division : NIC   | 2 NIC  | 1362 1     |       |              |               |       |                      | View Financial          | <b>Evaluation</b> |          |       |
|         |            |                         | Tender        | Ref No : 201     | 12 den | 10         |       |              |               |       |                      | Compare a ma            | Evaluation        |          |       |
|         |            |                         | Tend          | ler Title : Brid | lge Co | nstruction | 6     |              |               |       | nstruction           | Summary                 |                   |          |       |
|         |            |                         | Cover         | System : 2       |        |            |       |              |               |       | no                   | L                       |                   |          |       |
|         |            |                         |               |                  |        |            |       |              | 10 A          |       | _1362_1              |                         |                   |          |       |
|         | Committe   | e Chairperso            | on's Name :   | Application      | Adm    | insitrato  | r     |              |               |       |                      |                         |                   |          |       |
|         |            | Committee               | Members :     | amit             |        |            |       |              |               |       | 112 01 40 PM         |                         |                   |          |       |
|         |            | Summa                   | ary Details : | finsummar        | y_63   | 96.pdf (1  | 136.0 | KB)          |               |       | 012 01.40 PM         |                         |                   |          |       |
|         |            | Summary up              | loaded on :   | 23-Mar-20        | 12 03  | :46 PM     |       |              |               |       | Click on 'View' link | to view the stage summa | у.                |          |       |
|         |            |                         |               |                  |        |            |       |              |               |       |                      |                         |                   |          |       |
| No. o   | f Bids : 2 | 2                       |               |                  |        |            |       |              |               |       | Status               | s Sun                   | imary             |          |       |
| Bid     | List 🛛     |                         |               |                  |        |            |       |              |               |       |                      |                         |                   |          |       |
| S.No    | Bid        | Bidder                  | Opened By     | Submitted        | Туре   | Quoted     | Rank  | Status       | Reason        |       | 1                    | Ø                       | View              |          |       |
|         |            |                         |               | 23-Mar-          |        | Fillouric  |       |              |               |       | ~                    | Ø                       | View              | _        |       |
| 1       | 2880       | Sity Bidder             | F3L           | 2012 01:24<br>PM | Online | 4,118.00   | 12    | Accepted     | accepted      |       |                      |                         |                   |          |       |
| -       | 2001       | Cife biddee             | F.21          | 23-Mar-          | Online | 2 120 00   |       | Annuality    |               |       | ✓                    | Ø                       | View              |          |       |
| 2       | 2881       | Sity bidder             | F3L           | PM               | Unline | 3,138.00   | -     | Accepted     | accepted      |       | 1                    | Ø                       | View              |          |       |
|         |            |                         |               |                  |        |            |       |              |               |       | 1                    | Ø                       | View              |          |       |
|         |            |                         |               |                  |        |            |       |              |               |       |                      | 111 X249 V              |                   | i i      |       |
|         |            |                         |               |                  |        | T          | ende  | er Inviting  | Authority     |       |                      |                         | 0                 |          |       |
|         |            |                         |               |                  |        |            |       |              |               | 4     |                      |                         | < Ba              | ck       |       |
|         |            |                         |               | 🙆 Tek            | arnat  | 2          |       | 0            | 100%          |       |                      |                         |                   |          |       |
|         |            |                         | 12 12         |                  | ernet  |            |       | - H.         | a 100 %       | - 355 |                      |                         |                   |          |       |

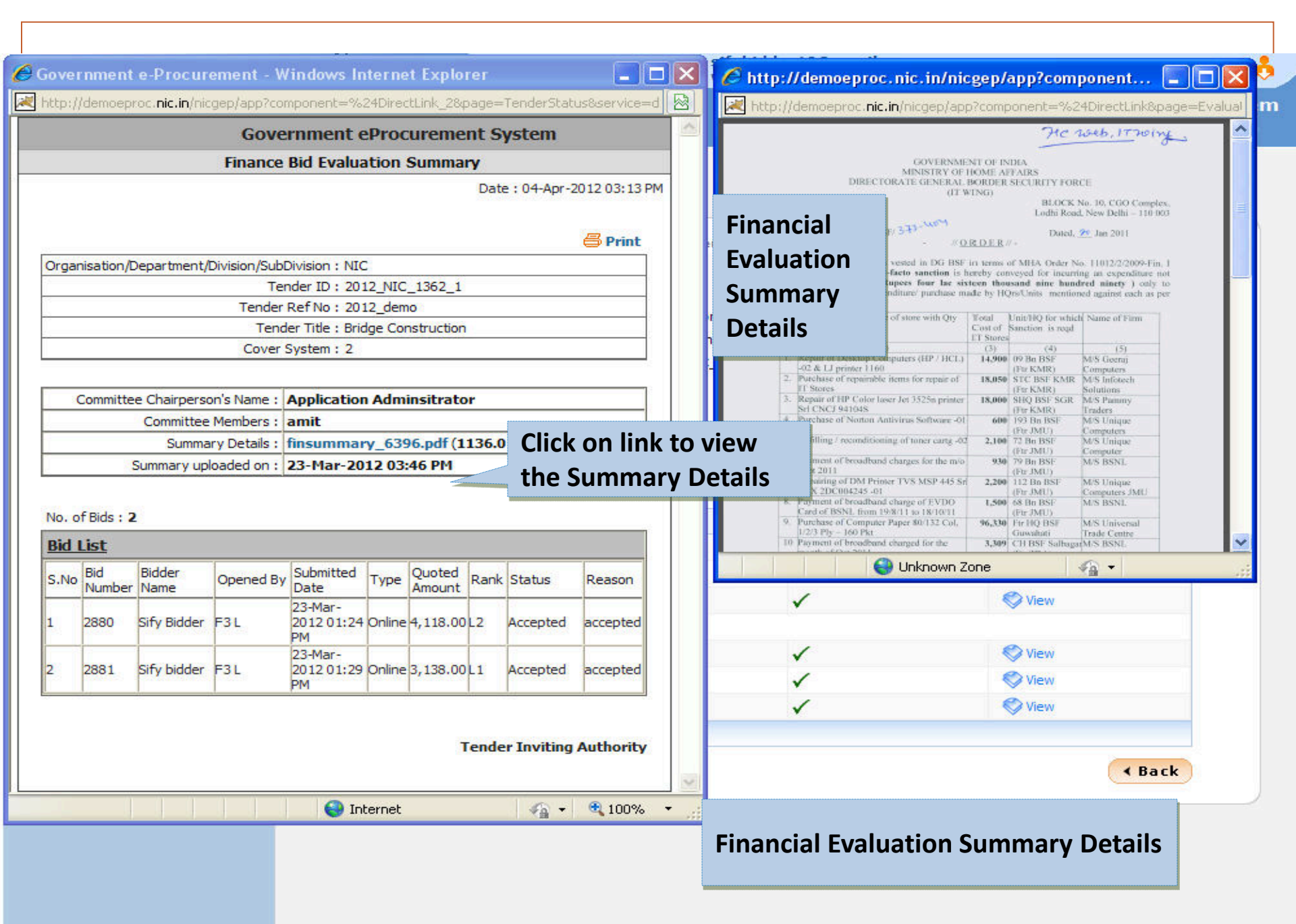

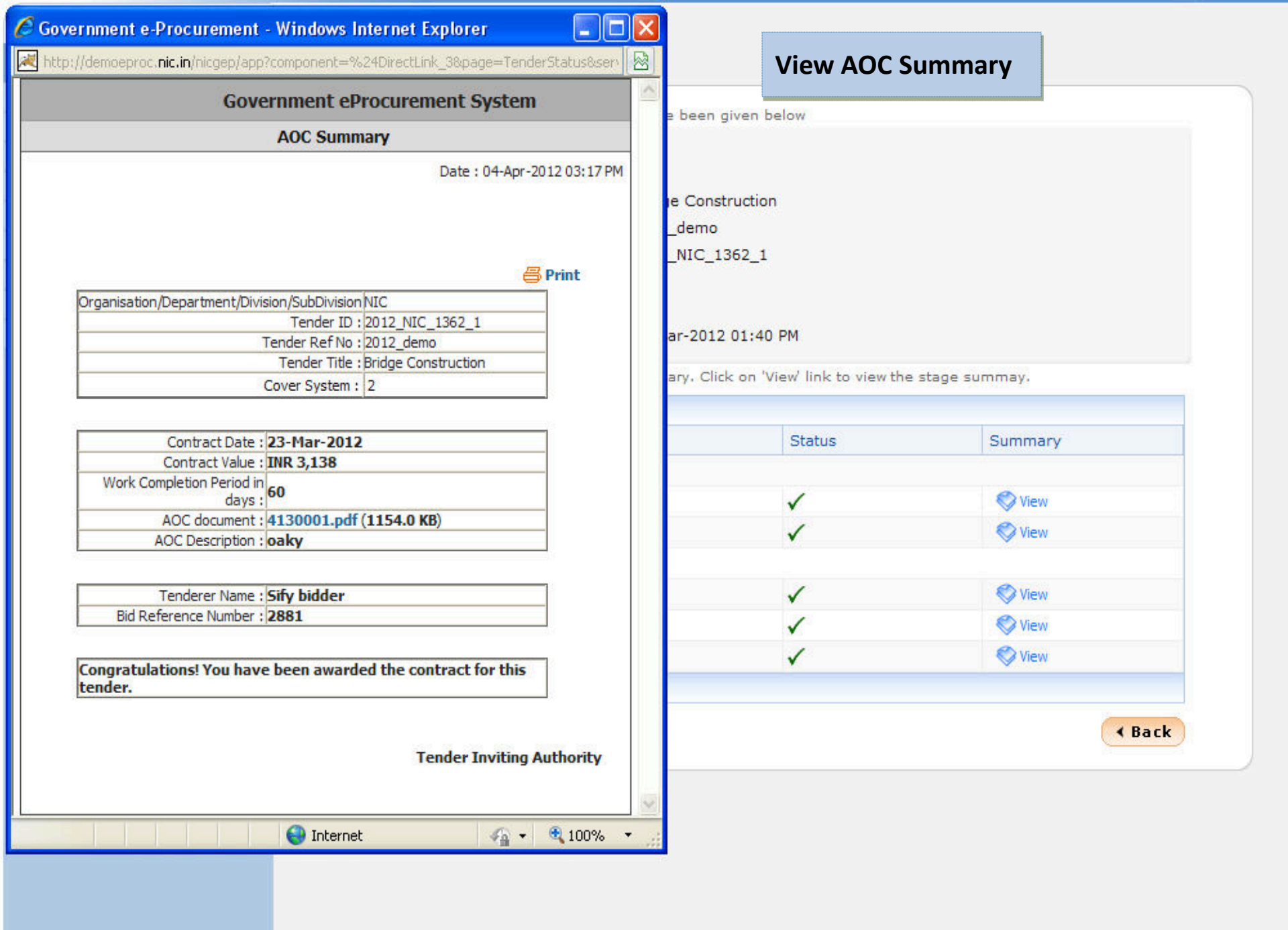

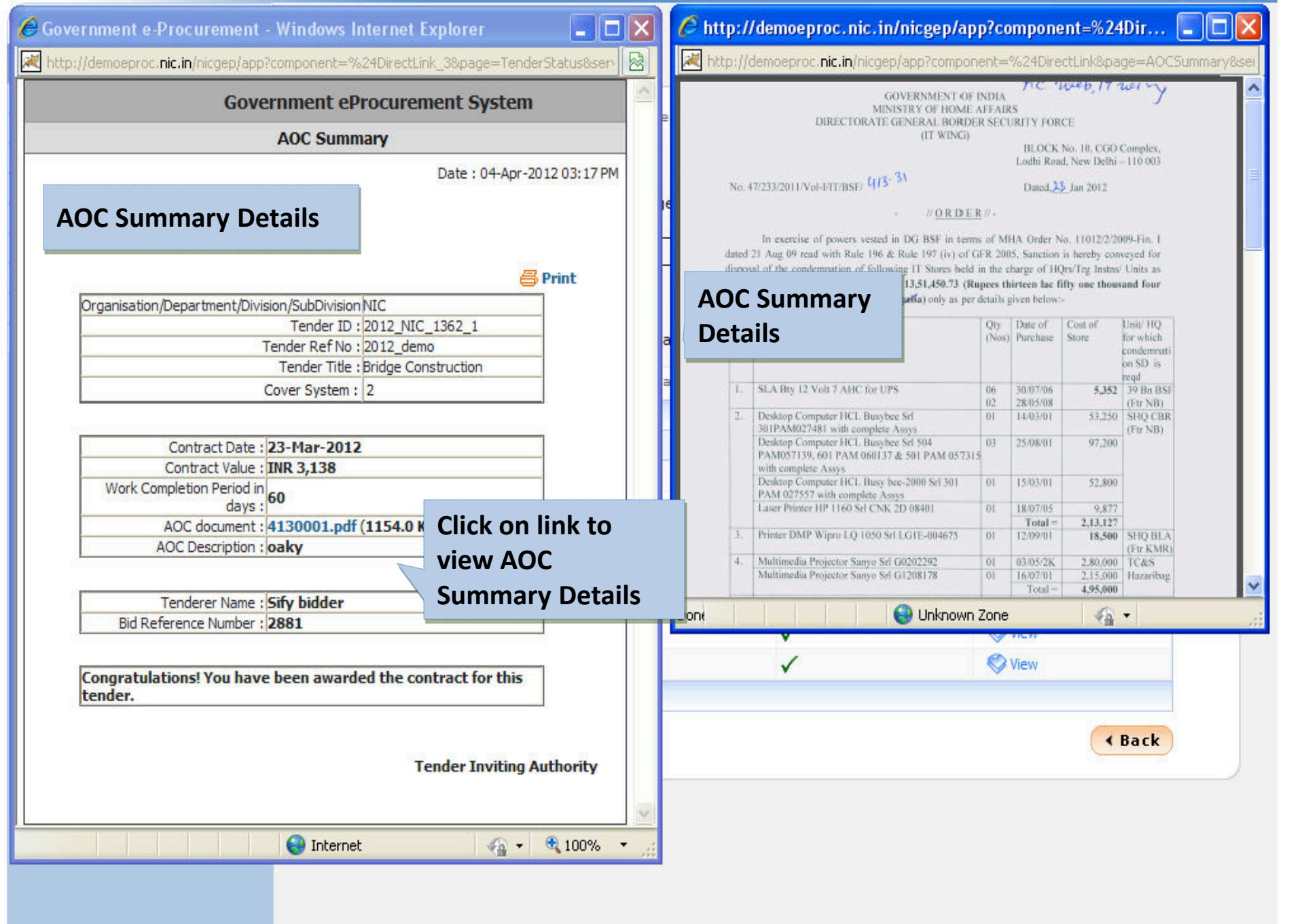

✤ Search Active Tenders

**BID MANAGEMENT** 

4

2012\_NIC\_4357\_1 PWD/16/1/2012

O My

- Archived Clarification
- My Tenders
- My Archive
- Bid Opening(Live)
- Clarification
- ✤ My Bids
- ✤ Tender Status
- + Upload Short Fall Documents

|                   |                                                |                                               |                                                              |                | 2 Hel          |
|-------------------|------------------------------------------------|-----------------------------------------------|--------------------------------------------------------------|----------------|----------------|
|                   |                                                |                                               |                                                              |                | and the second |
|                   | BoQ P                                          | reparation Guidelines 🛜 I                     | tem Rate 🔋 Percentage                                        | Rate 🛜 Item Wi | se With Taxe   |
| Sear              | ch                                             |                                               | 10-104 (1957)                                                |                |                |
| Tend              | er ID                                          |                                               | Tender Title                                                 |                |                |
|                   |                                                |                                               |                                                              | Clear          | Search         |
|                   |                                                |                                               |                                                              |                |                |
|                   | enders                                         |                                               |                                                              |                |                |
| Му Т              |                                                |                                               | Tender Title                                                 | View           | Remove         |
| My T<br>S.No      | Tender ID                                      | Tender Reference Number                       | render nue                                                   |                |                |
| My T<br>S.No      | Tender ID<br>2012_NIC_169_1                    | Tender Reference Number<br>TN-626i            | supply of 315KVA T/F                                         |                | Π              |
| My T<br>S.No<br>L | Tender ID<br>2012_NIC_169_1<br>2012_NIC_5669_1 | Tender Reference Number<br>TN-626i<br>TN-2119 | supply of 315KVA T/F<br>supply of 3.15 MVA po<br>transformer | wer 🔬          |                |

PWD/16/1/2012

•

Γ

Delete

#### **BID MANAGEMENT Bid Submission** 01:42 PM ✤ Search Active Tenders My Tenders My Tenders My Archive My Archive confirmation 2 Help Clarification ✤ My Bids Search Active Tenders Tender Status No. of Records : 1 My Tenders Tender Reference Tender ID Tender Title View MyArchive Remove

OK

X

Do you want to move this to Archive ?

Cancel

fi

8

2008\_PWD\_24\_1 te Windows Internet Explorer

?

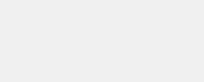

# BID MANAGEMENT BId Submission Search Active Tenders My Tenders My Archive Clarification My Bids Tender Status My Bids Tender Status

Tender Title

My Archive

Remove

Tender Reference Number View

No Favorite Tenders Found.

**My Tenders** 

Tender ID

## **END OF BID SUBMISSION**

- These were the steps for submission of Bid .
- User Manuals can be referred for guidance.
- Any further queries can be clarified thru
  - Mail cppp-nic@nic.in
  - O Phone Toll Free 24 x 7 Help Desk 1-800-233-7315

## THANK YOU